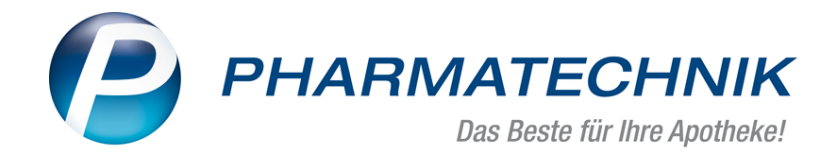

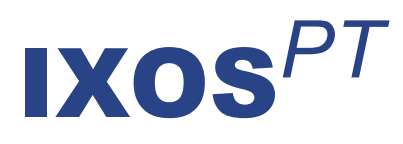

# Version 2020.3

Versionsbeschreibung

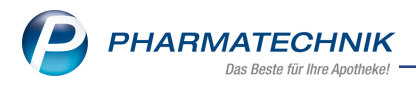

# Inhalt

| 1 Kassensicherungsverordnung                                                                       | 4        |
|----------------------------------------------------------------------------------------------------|----------|
| 1 1 Relegausgabenflicht - Ontimierung des automatischen Bondrucks                                  | <b>-</b> |
| 1.2 Vollständige Angaben zur Mehrwertsteuer auf Kassenbons                                         | 4        |
| 1.3 Ausdruck des Kassenbons bei Verkauf auf Kredit geändert                                        | 5        |
| 1.4 Aufdruck des OR-Codes für Kassennachschau auf Kassenbon konfigurieren                          | 6        |
| 1.5 Druck der TSE-Daten auf weiteren Bons                                                          | 7        |
| 1.6 Verwalten und einrichten der technischen Sicherheitseinrichtung (TSE)                          | . 9      |
| 1.7 TAR-Archiv mit Originaldaten der TSE                                                           | 12       |
| 1.8 Abschlussbonerstellung ausgeweitet                                                             | 12       |
| 2 Kasse                                                                                            | 13       |
| 2.1 Rezeptscan: verordneter A+V-Artikel wird immer vorgeschlagen                                   | 13       |
| 3 Offene Posten                                                                                    | 14       |
| 3.1 Drucken der Faktura-Lieferungen                                                                | 14       |
| 4 Artikelverwaltung                                                                                | 16       |
| 4 1 Rahmenvertrag - Erste Änderungsvereinbarung zum 01 11 2019 <sup>.</sup> AV-Artikel bleiben bei |          |
| Abgaberangfolge unberücksichtigt                                                                   | 16       |
| 4.2 Importsuche - Änderung des Berechnungsparameters eines preisgünstigen Imports (a               | h h      |
|                                                                                                    | 18       |
| 4 3 Ausgabeschacht bei manueller Auslagerung aus Artikelverwaltung festlegen                       | 21       |
| 4.4 Neue Generische Artikel für rabattierte Blutzuckerteststreifen und Umstellung Blut-            |          |
| zuckerteststreifen (Arzneiversorgungsvertrag mit Primärkassen in Sachsen) zum 01.01.202            | 0 21     |
| 4.5 Eigene Abschreibegründe hinterlegen                                                            | 22       |
| 5 Warenlogistik                                                                                    | 24       |
| 5.1 MSV3-Dienstanbieter                                                                            | 24       |
| 6 RX 4.0 Sortimentssteuerung                                                                       | 25       |
| 6.1 Defektüberwachung: Ausschluss nicht verschreibungspflichtiger Artikel möglich                  | 25       |
| 7 Inventur                                                                                         | 26       |
| 7.1 Zwei Jahresinventuren mit gleichem Inventurdatum möglich                                       | 26       |
| 7.2 Ausdruck der permanenten Inventur mit Lagerorten                                               | 26       |
| 7.3 Bestellmengenoptimierung nach Bestandsänderung in der Inventur                                 | 28       |
| 8 ABDA-Datenbank                                                                                   | 30       |
| 8.1 Umbenennung der M2-Nummer in FAM-Nummer                                                        | 30       |
| 9 Reports                                                                                          | 32       |
| 9.1 Neue vordefinierte Abfragen, Felder und Optionen der Ergebnisverarbeitung                      | 32       |
| 10 Auswertungen                                                                                    | 35       |
| 10.1 Abschreibebuch: Erweiterung der Abschreibegründe                                              | 35       |
| 11 Preise und Kalkulation                                                                          | 36       |
| 11.1 Anzeige eingeschränkter Rabattierung in der Übersicht der Verwendungsmodelle                  | 36       |
| 11.2 Anzeige eingeschränkter Rabattierung an der Kasse                                             | 36       |
| 12 Rezepturen                                                                                      | 38       |
| 12.1 Benennung der Felder in Plausibilitätsprüfung optimiert                                       | 38       |
| 13 Blistermanagement                                                                               | 41       |
| 13.1 Lieferliste für Wochenblister                                                                 | 41       |
| 13.2 Manuelle Verblisterung: Etikettendruck erweitert                                              | 41       |
| 13.3 Druckkonfiguration umstrukturiert                                                             | 44       |
| 14 App "Meine Apotheke"                                                                            | 45       |
| 14.1 Kunde erhält digitalen Kassenbon                                                              | 45       |

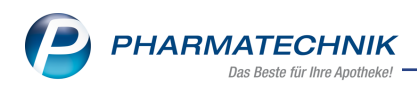

| 15 Informationen zu aktuellen Themen im Apothekenmarkt |    |
|--------------------------------------------------------|----|
| 15.1 Aktuelles zur Kassensicherungsverordnung          | 49 |
| 15.2 Regelungen zum Rahmenvertrag ab 01.07.2019        | 49 |
| 15.3 Aktuelles zur Kassennachschau                     | 49 |
| 15.4 Aktuelles zur Datenschutzgrundverordnung (DSGVO)  | 49 |
| 15.5 Aktuelles zu securPharm                           |    |
| 16 Unterstützung beim Arbeiten mit IXOS                | 51 |

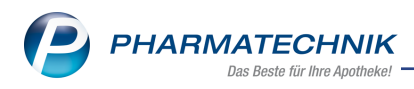

# 1 Kassensicherungsverordnung

# 1.1 Belegausgabepflicht - Optimierung des automatischen Bondrucks

#### Modul: Kasse

Anwendungsfall: Automatischen Bondruck einstellen

# Neu/geändert:

Seit dem 01.01.2020 gilt die Belegausgabepflicht, d.h. der Kassenbon muss verpflichtend gedruckt und jedem Kunden angeboten werden.

Deshalb wurde der Konfigurationsparameter **Automatischer Bondruck** zu Jahresbeginn automatisch auf allen Kassen- und Nebenarbeitsplätzen auf **Ja** umgestellt. Nur so ist sichergestellt, dass immer ein Kassenbon gedruckt wird, welchen Sie dann Ihrem Kunden anbieten. Falls Sie sich im Arbeitsprozess der Apotheke dafür entscheiden, den Kassenbon für einzelne Kassenarbeitsplätze immer manuell auszudrucken, wählen Sie für diese Kassenarbeitsplätze die Einstellung **Nein**.

Sie finden den Konfigurationsparameter in den Systemeinstellungen der **Kasse**, Gültigkeitsbereich 'Kasse' auf der Seite **Allgemeines zum Abverkauf**.

Vor Inkrafttreten der Belegausgabepflicht stand Ihnen zusätzlich die Einstellmöglichkeit **Ja**, **falls Bonsumme ungleich 0** zur Verfügung. Damit wurden Kassenbons mit Summe 0,00 € nicht automatisch ausgedruckt. Da diese Einstellung jedoch den Arbeitsprozess unnötig erschwert und fehleranfällig macht, bspw. wenn ein Bediener vergisst, einen Bon mit Summe 0 manuell auszudrucken, wurde diese Einstellmöglichkeit entfernt.

## 1.2 Vollständige Angaben zur Mehrwertsteuer auf Kassenbons

#### Modul: Kasse

## Anwendungsfall: Verkauf abwickeln

#### Neu/geändert:

Um die Kassen-Nachschauen zu erleichtern, werden die im QR-Code enthaltenen Daten bzgl. der Mehrwertsteuer auf den Kassenbon gedruckt. Dies sind insbesondere auch die Netto-Summen und der Mehrwertsteueranteil zu den einzelnen Steuersätzen. Bisher wurden nur die Brutto-Steuerbeträge gedruckt, die jedoch im Rahmen einer Kassen-Nachschau nicht ausreichend informativ sind.

Außerdem werden in diesem Zusammenhang auch Zuzahlungen entsprechend der Steuersätze getrennt dargestellt.

Kennzeichnung der Steuersätze am Artikel und im Steuerteil hinter dem jeweiligen Typ

- Ohne Stern 19% volle Mehrwertsteuer
- 1 Stern \* 7 % verringerte Mehrwertsteuer
- 2 Sterne \*\* 0 % mehrwertsteuerfrei

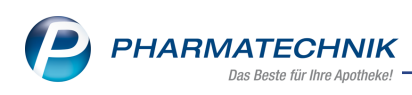

| Kassenbon                  |               |           |          |   |                                            |
|----------------------------|---------------|-----------|----------|---|--------------------------------------------|
| Kassenbon Nr: 11072934     | 74            |           |          |   |                                            |
| - Normal                   |               |           |          |   |                                            |
| 1 * GELOMYRTOL FORTE W     | /KM 20St      |           |          |   |                                            |
| 01479157 Einzelpreis       | EUR           | 9,89      |          |   |                                            |
|                            |               |           |          |   |                                            |
| 1 * EM EUKAL ANIS FENCHE   | EL ZFR BON    | 75g*      |          |   |                                            |
| 03166505 Einzelpreis       | EUR           | 1,99      |          |   |                                            |
|                            |               |           |          |   |                                            |
| 1 * Raphael Engel Badebomb | . 1St**       |           |          |   |                                            |
| 05219039 Einzelpreis       | EUR           | 15,00     |          |   |                                            |
|                            |               |           |          |   |                                            |
| Zwischensumme              | EUR           | 26,88     |          |   |                                            |
| - Rezept – ZZ-pfl./MK-pfl. |               |           |          |   |                                            |
| 1 * ABILIFY 1MG/ML LSG EIN | NEHM LSE 1    | 150ml     |          |   |                                            |
| 16003377 Einzelpreis       | EUR           | 257,31    |          |   |                                            |
| Zuzahlung                  | EUR           | 10,00     |          |   |                                            |
| Mehrkosten                 | EUR           | 73,44     |          |   |                                            |
|                            |               |           |          |   |                                            |
| Zwischensumme              | EUR           | 83,44     |          |   |                                            |
| - Rezept – ZZ-pfl./MK-pfl. |               |           |          |   |                                            |
| 1 * CURAZINK HKP 20St*     |               |           |          |   |                                            |
| 00679380 Einzelpreis       | EUR           | 8,50      | l Ir     |   | Keeeenhen                                  |
| Zuzahlung                  | EUR           | 5,00      | 111      |   | Kassenbon Nr: 1107203460                   |
| Mehrkosten                 | EUR           | 2,97      | 111      |   | - Normal                                   |
|                            |               |           | 111      |   | 1 * Raphael Engel Badebomb. 15t**          |
| Zwischensumme              | EUR           | 7,97      | 111      |   | 05219039 Einzelpreis                       |
| Summo                      | ELID          | 110 20    | 111      |   |                                            |
| Summe                      | EUK           | 110,29    |          |   | 01479157 Finzelpreis                       |
| Typ Netto                  | MwSt          | Brutto    |          |   |                                            |
| 10.% 70.02                 | 12.24         | 02.22     |          |   | 1 * EM EUKAL ANIS FENCHEL ZFR BON 75g*     |
| 7 0/* 4 64                 | 0.22          | 4.06      |          |   | 03166505 Einzelpreis EUR 1,99              |
| 7 % 4,04                   | 0,32          | 4,90      |          |   |                                            |
| 0 % 15,00                  | 0,00          | 10,00     |          |   | Summe EUR 21,88                            |
| Zuzahlung                  |               | 10,00     |          |   |                                            |
|                            |               | 10,00     | <b> </b> |   | Typ Netto MwSt Brutto                      |
| zum Vorstouorabzug da d    | erechtigen n  | nunt<br>o |          |   | 19 % 8,31 1,58 9,89<br>7 %* 1.96 0.13 1.00 |
| empfänger die Krankenke    | centiet       | 5-        |          |   | 0 %** 10.00 0.00 10.00                     |
| angeben bar                | SSEISL<br>EUD | 110 20    |          | - | gegeben bar EUR 21,88                      |
| gegeben bar                | EUR           | 0.00      |          |   | zurück EUR 0,00                            |
| ZUTUCK                     | EUR           | 0,00      |          |   |                                            |
| 17 12 2010 11:40           |               | 10004     |          |   | 17.12.2019 11:00 KAS001                    |
| 17.12.2019 11:48           | K Durch       | AS001     |          |   | Sie wurden beraten von Herrn Duck          |
| Sie wurden beraten von F   | Herrn Duck    |           |          |   | Vielen Dank für Ihren Einkauf              |
| Malan David fin the        | and Finderson |           |          |   | Auf Wiedersehen                            |
| Vielen Dank für Ih         | ren Einkauf   |           |          |   |                                            |
| Aut Wieders                | senen         |           |          |   | Pinky & Brain                              |
| Diplo: 0 D                 |               |           |          |   | Kaina TSE kanfiguriart                     |
| Pinky & Bi                 | an            |           |          |   | - Keine 13E Konigunert                     |
| - Keine TSE konfiguriert   |               |           |          |   |                                            |
| - Kente TOE Konnigdheit    |               |           |          |   |                                            |

Beispiele: Kassenbon mit neu gestaltetem MwSt.-Bereich und Kassenbon mit Kennzeichnung der MwSt.-Sätze

## 1.3 Ausdruck des Kassenbons bei Verkauf auf Kredit geändert

#### Modul: Kasse

#### Anwendungsfall: Verkauf auf Kredit abwickeln

#### Neu/geändert:

Bisher wurde bei einem Verkauf auf Kredit zunächst nur der Kreditschein ausgedruckt und der Kassenbon erst mit der Auflösung des Kredits.

Dieses Verhalten wurde nun aufgrund der Belegabgabepflicht geändert.

Nun werden nach einem Verkauf auf Kredit sowohl der Kassenbon als auch der Kreditschein automatisch gedruckt. Voraussetzung ist natürlich, dass der automatische Kassenbondruck aktiviert ist.

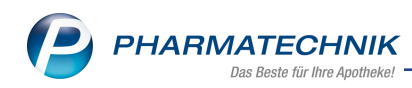

| <u>B</u> on                                                              | <u>K</u> reditschein               |                                            |  |                                                                          |                                           |                             |                   |
|--------------------------------------------------------------------------|------------------------------------|--------------------------------------------|--|--------------------------------------------------------------------------|-------------------------------------------|-----------------------------|-------------------|
| Kassenbon<br>Kassenbon Nr: 11                                            | 107293475                          | 1                                          |  |                                                                          |                                           |                             |                   |
| Für Frau Rosmari<br>An der Heilar<br>35288 Wohra                         | e Ebeling<br>ndskirche 119<br>atal |                                            |  | <u>B</u> on                                                              | <u>K</u> red                              | litschein                   |                   |
| 1 * IBUDOLOR AKU<br>09091240 Einzel                                      | T 400MG FTA 10St<br>preis EUR      | 2,93                                       |  | Kreditscheir                                                             | n Nr: 4                                   | 1464                        |                   |
| 1 * DOLORMIN FTA<br>04590205 Einzel                                      | 10St<br>preis EUR                  | 4,69                                       |  | Für Frau Rosmari<br>An der Heiland<br>35288 Wohrata<br>Tel.: 061/59      | e Ebelin<br>skirche 1<br>al               | g<br>19                     |                   |
| Summe<br>==================<br>Typ Net<br>19 % 6,4<br>Kreditschein Nr; 4 | E<br>to MwSt<br>1,22<br>1464 EUR   | UR 7,62<br>=====<br>Brutto<br>7,62<br>7,62 |  | 1 * DOLORMIN FT<br>04590205 Einz<br>1 * IBUDOLOR AK<br>09091240 Einz     | A 10St<br>telpreis<br>UT 400M<br>telpreis | EUR<br>IG FTA 10S<br>EUR    | 4,69<br>t<br>2,93 |
| Sie erhalten folg<br>Frau Rosmarie El<br>* Einkauf                       | ende Bonuspunkt<br>beling          | e 7                                        |  | Summe                                                                    | trag auch                                 | EUR                         | 7,62              |
| 17.12.2019 11:57<br>Sie wurden berate                                    | en von Herrn Duck                  | KAS001                                     |  | Kontoinhaber: Hed<br>IBAN: DE60 2658 (<br>Commerzbank<br>BIC: DRESDEFF26 | wig Riege<br>0070 8732                    | genne and<br>r<br>2 5022 00 |                   |
| Vielen Da<br>Auf                                                         | nk für Ihren Einkau<br>Wiedersehen | f                                          |  | 17.12.2019 11:57:1<br>Sie wurden berater                                 | 11<br>n von Her                           | rm Duck                     | KAS001            |
| Pi<br>-<br>- Keine TSE konfi                                             | inky & Brain<br><br>guriert        |                                            |  | Kre                                                                      | edit - Nr: 4                              | 4464                        |                   |

Wenn der Kredit aufgelöst wird, dann wird nur noch der Kassenbon zur Begleichung des Kredits gedruckt, welcher keine Artikel mehr enthält.

| <u>B</u> on                                                                                                    |  |
|----------------------------------------------------------------------------------------------------|--|
| Kassenbon<br>Kassenbon Nr: 1107293476<br>Für Frau Rosmarie Ebeling<br>An der Heilandskirche 119<br>35288 Wohratal<br>Kreditschein Nr: 4464 (Bon: 1107293475)<br>Begleichung des Kredits EUR 7,62                           |  |
| Total EUR 7,62<br>gegeben bar EUR 7,62<br>zurück EUR 0,00<br>17.12.2019 11:59 KAS001<br>Sie wurden beraten von Herrn Duck<br>Vielen Dank für Ihren Einkauf<br>Auf Wiedersehen<br>Pinky & Brain<br>- Keine TSE konfiguriert |  |

#### 1.4 Aufdruck des QR-Codes für Kassennachschau auf Kassenbon konfigurieren

#### Modul: Druckformulare

**Anwendungsfall:** Aufdruck des QR-Codes für Kassennachschau auf Kassenbon konfigurieren **Neu/geändert:** 

In der letzten Version haben wir Ihnen bereits den Aufdruck der TSE-Daten auf dem Kassenbon vorgestellt.

Laut dem DSFinV-K-Dokument Version 2.0 vom 02.08.2019 2, Abschnitt Definition des QR-Codes für maschinell prüfbare Kassenbelege, ist der Aufdruck des QR-Codes nicht gesetzlich vorgeschrieben und damit nicht zwingend aufzudrucken.

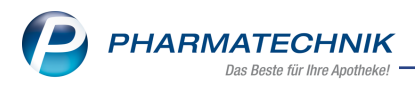

Der aufgedruckte QR-Code kann es dem Prüfer jedoch ermöglichen, eine vereinfachte Kassennachschau abzuhalten, die unbemerkt von der Apotheke abläuft und damit auch nicht ins Tagesgeschäft eingreift.

Die Entscheidung zum Aufdruck des QR-Codes liegt bei Ihnen. Sie steuern diesen über das Modul **Druckformulare**, indem Sie für den **Kassenbon** die Funktion **Konfigurieren - F8** wählen.

Im Fenster **Kassenbon konfigurieren** können Sie den Eintrag **QR-Code für Kassennachschau drucken** deaktivieren, um den QR-Code nicht aufzudrucken. Standardmäßig wird der QR-Code aufgedruckt.

| Kas | senbo | n konfigurieren                       |                                                                                           |
|-----|-------|---------------------------------------|-------------------------------------------------------------------------------------------|
| [   |       | Titel                                 | Freitext                                                                                  |
|     |       | Summe vor Rabatt drucken              |                                                                                           |
|     |       | QR-Code für Kassennachschau drucken   |                                                                                           |
|     |       | Bedienerhinweistext                   | Sie wurden beraten von                                                                    |
|     |       | Vorname (Bearbeiter) drucken          |                                                                                           |
|     |       | Fußtext                               | <z>Vielen Dank für Ihren Einkauf <nz><z>Auf<br/>Wiedersehen <nz><z></z></nz></z></nz></z> |
|     |       | Text für Ausdruck Bezugspreis ABDA-VK | ABDA-VK                                                                                   |
|     |       |                                       | OK Abbrechen                                                                              |
|     |       |                                       | F12 Esc                                                                                   |

Falls Ihr Drucker den QR-Code nicht in der geforderten Qualität drucken kann, erfolgt kein Aufdruck des QR-Codes, unabhängig von dieser Einstellung.

# 1.5 Druck der TSE-Daten auf weiteren Bons

Modul: Kasse

Anwendungsfall: Verkauf an der Kasse abschließen

## Neu/geändert:

In der letzten Version haben wir Ihnen bereits den Aufdruck der TSE-Daten auf dem Kassenbon vorgestellt.

Heute zeigen wir Ihnen den Aufdruck auf den Ein- und Auszahlungsbelegen sowie dem Kassenbon mit Summe 0.

Bei den Ein- und Auszahlungsbelegen werden bei konfigurierter und funktionsfähiger TSE die TSE-Daten angezeigt, jedoch kein QR-Code aufgedruckt. Im Fall, dass keine TSE konfiguriert ist, wird dies ebenfalls aufgedruckt.

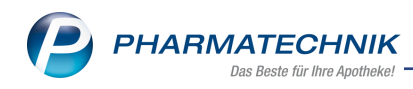

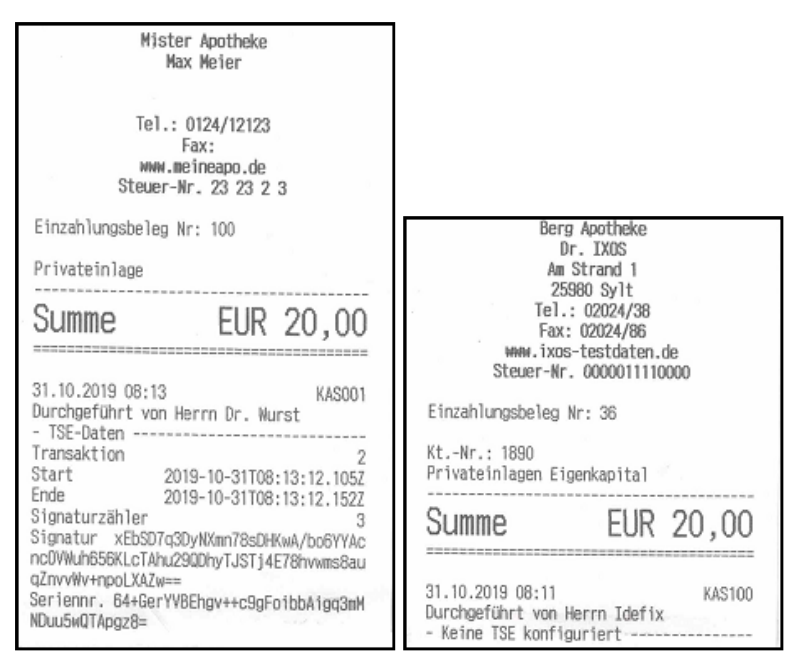

Beispiel: Einzahlungsbelege mit und ohne konfigurierte technische Sicherheitseinrichtung (TSE)

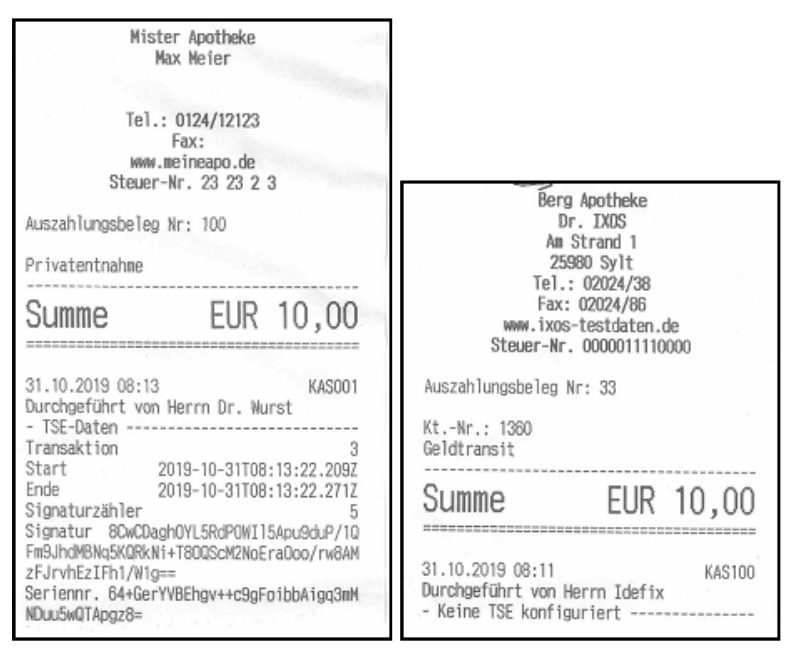

Beispiel: Auszahlungsbelege mit und ohne konfigurierte technische Sicherheitseinrichtung (TSE)

Der Kassenbon mit Summe 0,00€ enthält keine Artikel. Er wird momentan nicht automatisch gedruckt. Er kann jedoch über die Verkaufsverwaltung nachgedruckt werden. Er enthält bei konfigurierter TSE den QR-Code sowie die TSE-Daten in Textform.

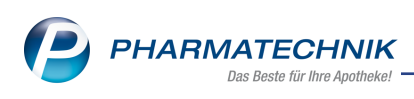

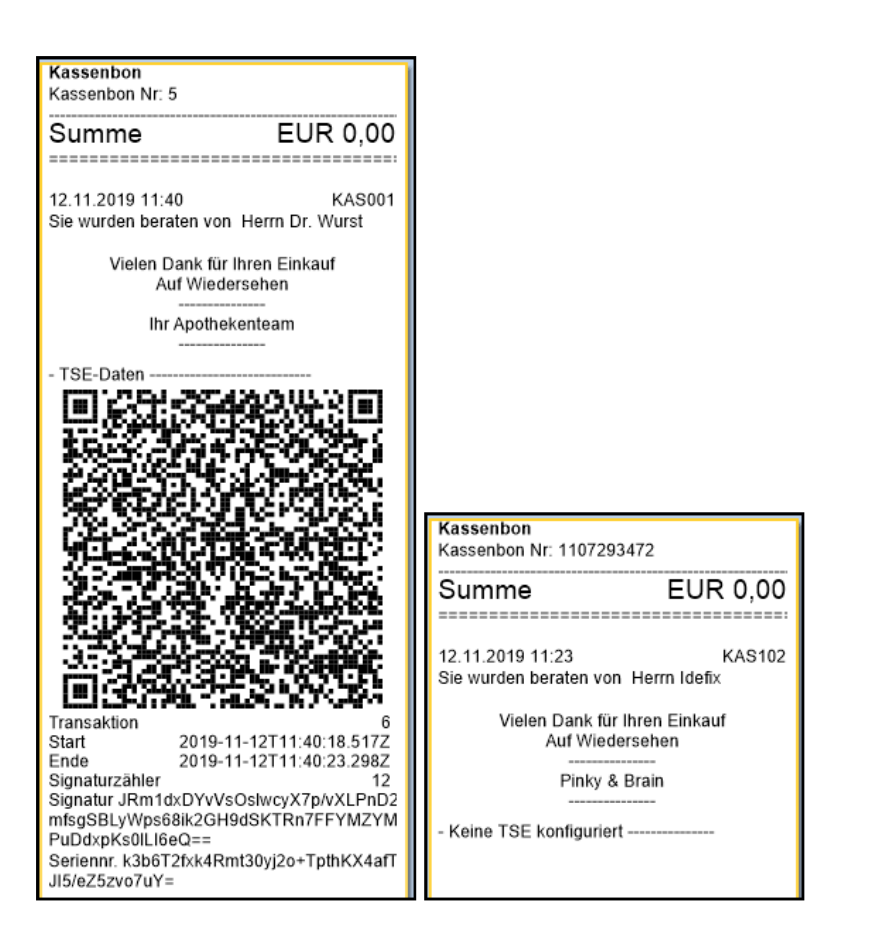

# 1.6 Verwalten und einrichten der technischen Sicherheitseinrichtung (TSE)

Modul: GDPdU und Kassen-Nachschau

**Anwendungsfall:** Verwalten und einrichten der technischen Sicherheitseinrichtung (TSE) **Neu/geändert:** 

Im Modul **GDPdU und Kassen-Nachschau** ist die Seite **Kassen-Nachschau** Ausgangspunkt für den Export der Kassen-Nachschau im Format DSFinV-K.

In den **TSE-Einstellungen**, welche Sie mit **Einstellungen - Alt+F12** öffnen, können Sie eine TSE anlegen und konfigurieren.

Das Anlegen und die Konfiguration der technischen Sicherheitseinrichtung (TSE) in IXOS ist eine kostenpflichtige Zusatzfunktion. Wenden Sie sich bei Interesse an Ihren **PHARMATECHNIK**-Vertriebsmitarbeiter.

Die Anzeige der gesteckten TSE und der DSFinV-K-Export sind nicht kostenpflichtig.

Das Fenster **TSE-Einstellungen** stellt sich wie folgt dar:

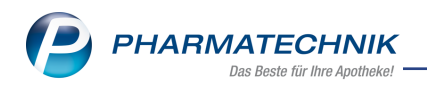

| 2                  |                                                                                                    |                                                                                                    |                                                                                                    |                                                                                                    |               |                                                                                                    |          |      |   |
|--------------------|----------------------------------------------------------------------------------------------------|----------------------------------------------------------------------------------------------------|----------------------------------------------------------------------------------------------------|----------------------------------------------------------------------------------------------------|---------------|----------------------------------------------------------------------------------------------------|----------|------|---|
| Arbe               | eitsplätze ohne                                                                                                    | TSE-Zuordnung                                                                                                    |                                                                                                    |                                                                                                    |               |                                                                                                    |          |      |   |
| Arbe               | eitsplatz                                                                                                    | Seriennummer                                                                                                    |                                                                                                    |                                                                                                    | Betriebsbegin | n                                                                                                    |          |      | - |
| APLC               | 001                                                                                                    | IXOS-APL001-C2                                                                                                    | 2327535-B501-474E                                                                                                    |                                                                                                    | 09.12.2019    |                                                                                                    |          |      |   |
| APLC               | 002                                                                                                    | IXOS-APL002-31                                                                                                    | 001634-7CA3-47BF                                                                                                    |                                                                                                    | 09.12.2019    |                                                                                                    |          |      |   |
| APLO               | 003                                                                                                    | IXOS-APL003-93                                                                                                    | 64A4C6-8CDD-4159                                                                                                    |                                                                                                    | 09.12.2019    |                                                                                                    |          |      | - |
| Тес                | chnische Sicherl                                                                                                    | heitseinrichtungen                                                                                                    |                                                                                                    |                                                                                                    |               |                                                                                                    |          |      |   |
| Nr.                | . Тур                                                                                                    | Seriennummer                                                                                                    |                                                                                                    |                                                                                                    | Betriet       | osbeginn                                                                                                    | Betriebs | ende |   |
| 1                  | Swissbit                                                                                                    | 6g6vOs5Mu4gh+                                                                                                    | oifFEOi7BBCaeuYdxhx                                                                                                    | vbHW9NEJxNc=                                                                                                    | 10.12.2       | 019                                                                                                    |          |      |   |
|                    | TSE-Informat                                                                                                    | tionen Zugeordnete Art                                                                                                    | peitsplätze                                                                                                    |                                                                                                    |               |                                                                                                    |          |      |   |
|                    | The internation                                                                                                    | Zugeoranete An                                                                                                    | Jensplatze                                                                                                    |                                                                                                    |               |                                                                                                    |          |      |   |
|                    | Gesamtzust                                                                                                    | and                                                                                                    | Austausch empfohle                                                                                                    | en                                                                                                    |               |                                                                                                    |          |      |   |
|                    | 📀 Zertifik                                                                                                    | at gültig bis                                                                                                    | 31.01.202                                                                                                    | 20                                                                                                    |               |                                                                                                    |          |      |   |
|                    | 🕑 Zustan                                                                                                    | d interner Speicher                                                                                                    | In Ordnun                                                                                                    | Ig                                                                                                    |               |                                                                                                    |          |      |   |
|                    | Verblei                                                                                                    | bende Transaktionen                                                                                                    | 799484                                                                                                    | 19                                                                                                    |               |                                                                                                    |          |      |   |
|                    | Anzahl zug                                                                                                    | eordneter Arbeitsplätze                                                                                                    | 99 Noch i                                                                                                    | mögliche Arbeitsplätze                                                                                                    | e 1           |                                                                                                    |          |      |   |
|                    | Seriennumr                                                                                                    | ner                                                                                                    | 6g6vOs5Mu4gh+oifF                                                                                                    | EOi7BBCaeuYdxhxvbH                                                                                                    | W9NEJxNc=     |                                                                                                    |          |      |   |
|                    | Zertifikats II                                                                                                    | ٦<br>٦                                                                                                    | Swisshit TSF                                                                                                    |                                                                                                    |               |                                                                                                    |          |      |   |
|                    |                                                                                                    |                                                                                                    |                                                                                                    |                                                                                                    |               |                                                                                                    |          |      |   |
|                    |                                                                                                    |                                                                                                    |                                                                                                    |                                                                                                    |               |                                                                                                    |          |      |   |
|                    |                                                                                                    |                                                                                                    |                                                                                                    |                                                                                                    |               |                                                                                                    |          |      |   |
|                    |                                                                                                    |                                                                                                    |                                                                                                    |                                                                                                    |               |                                                                                                    |          |      |   |
|                    |                                                                                                    |                                                                                                    |                                                                                                    |                                                                                                    |               |                                                                                                    |          |      |   |
|                    |                                                                                                    |                                                                                                    |                                                                                                    |                                                                                                    |               |                                                                                                    |          |      |   |
| l                  |                                                                                                    |                                                                                                    |                                                                                                    |                                                                                                    |               |                                                                                                    |          |      |   |
| ils                | 2                                                                                                    |                                                                                                    |                                                                                                    |                                                                                                    |               |                                                                                                    |          |      |   |
| etails             |                                                                                                    |                                                                                                    |                                                                                                    |                                                                                                    |               |                                                                                                    |          |      |   |
| Details            |                                                                                                    |                                                                                                    |                                                                                                    |                                                                                                    |               |                                                                                                    |          |      |   |
| Details            |                                                                                                    | TSF Naria                                                                                                    |                                                                                                    | Arbaiten                                                                                                    | 1977          |                                                                                                    |          |      |   |
| Details            |                                                                                                    | TSE Neue<br>anzeigen TSE                                                                                                    |                                                                                                    | Arbeitspi<br>zuordni                                                                                                    | latz          |                                                                                                    |          |      |   |
| Details            |                                                                                                    | TSE Neue<br>anzeigen TSE<br>F2 F3                                                                                                    |                                                                                                    | Arbeitspi<br>zuorda<br>F7                                                                                                    | latz<br>en    |                                                                                                    |          |      |   |
| Details<br>Verails |                                                                                                    | TSE Neue<br>anzeigen TSE<br>F2 F3                                                                                                    |                                                                                                    | Arbeitspi<br>zuordn<br>F7                                                                                                    | latz<br>en    |                                                                                                    |          |      |   |
| Details            | ISE-Informati                                                                                                    | TSE Neue<br>anzeigen TSE<br>F2 F3                                                                                                    | rbeitsplätze                                                                                                    | Arbeitspi<br>zuordn<br>F7                                                                                                    | latz<br>en    |                                                                                                    |          |      |   |
| Details            | ISE-Informati<br>Arbeitsplatz                                                                                                    | TSE Neue<br>anzeigen TSE F3<br>F2 F3<br>onen Zugeordnete A<br>Seriennummer                                                                                                    | rbeitsplätze                                                                                                    | Arbeitspi<br>zuordan<br>F7<br>Betriebsbeginn                                                                                                    | latz<br>en    | Zuordnung                                                                                                    |          |      |   |
| Details            | ISE-Informati<br>Arbeitsplatz<br>KAS001                                                                                                    | TSE Neue<br>TSE TSE<br>F2 F3<br>onen Zugeordnete A<br>Seriennummer<br>IXOS-KAS001-0306                                                                                                    | rbeitsplätze                                                                                                    | Arbeitspi<br>zuordn<br>F7<br>Betriebsbeginn<br>09.12.2019                                                                                                    | latz<br>en    | Zuordnung<br>10.12.2019                                                                                                    |          |      |   |
| Details            | ISE-Informati<br>Arbeitsplatz<br>KAS001<br>KAS002                                                                                                    | TSE Neue<br>anzeigen TSE F3<br>F2 F3<br>onen Zugeordnete A<br>Seriennummer<br>IXOS-KAS001-0306<br>IXOS-KAS002-5442                                                                                                    | rbeitsplätze<br>8822-6787-4004<br>EC77-9853-4923                                                                                                    | Arbeitspi<br>zuordan<br>F7<br>Betriebsbeginn<br>09.12.2019<br>09.12.2019                                                                                                    | iatz<br>en    | Zuordnung<br>10.12.2019<br>10.12.2019                                                                                                    |          |      |   |
| Details            | ISE-Informati<br>Arbeitsplatz<br>KAS001<br>KAS002<br>KAS003                                                                                                    | TSE Neue<br>anzeigen TSE<br>F2 F3<br>Nonen Zugeordnete A<br>Seriennummer<br>IXOS-KAS001-0306<br>IXOS-KAS002-5442<br>IXOS-KAS003-0322                                                                                                    | rbeitsplätze<br>8822-8787-4004<br>EC77-9853-4923<br>F55D-650F-4DBE                                                                                                    | Arbeitspi<br>zuordni<br>F7<br>Betriebsbeginn<br>09.12.2019<br>09.12.2019<br>09.12.2019                                                                                                    | latz<br>en    | Zuordnung<br>10.12.2019<br>10.12.2019<br>10.12.2019                                                                                                    |          |      |   |
| Details            | ISE-Informati<br>Arbeitsplatz<br>KAS002<br>KAS003<br>KAS004                                                                                                    | TSE<br>anzeigen         Neue<br>TSE<br>F2           F2         F3           onen         Zugeordnete A           Seriennummer         IXOS-KAS001-0306           IXOS-KAS002-5442         IXOS-KAS002-3422           IXOS-KAS003-0322         IXOS-KAS003-0321                                                                                                    | rbeitsplätze<br>8822-8787-4004<br>EC77-9653-4923<br>F550-650F-4DBE<br>48934-C758-473D                                                                                                    | Arbeitspi           Zuordan           F7           Betriebsbeginn           09.12.2019           09.12.2019           09.12.2019           09.12.2019           09.12.2019                                                                                                    | latz<br>en    | Zuordnung<br>10.12.2019<br>10.12.2019<br>10.12.2019<br>10.12.2019                                                                                                    |          |      | E |
| Details            | ISE-Informati<br>Arbeitsplatz<br>KAS001<br>KAS003<br>KAS004<br>KAS005                                                                                                    | TSE<br>anzeigen<br>F2         Neue<br>TSE<br>F3           onen         Zugeordnete A           Seriennummer         IXOS-KAS001-0306           IXOS-KAS002-5442         IXOS-KAS003-0322           IXOS-KAS004-3D1,<br>IXOS-KAS004-3D1,<br>IXOS-KAS05-932A                                                                                                    | rbeitsplätze<br>8822-8787-4004<br>EC77-9853-4923<br>F55D-650F-4DBE<br>84934-C758-473D<br>119B5-EEEC-4964                                                                                                    | Arbeitspi<br>zuordnu<br>F7<br>Betriebsbeginn<br>09.12.2019<br>09.12.2019<br>09.12.2019<br>09.12.2019<br>09.12.2019                                                                                                    | latz<br>en    | Zuordnung<br>10.12.2019<br>10.12.2019<br>10.12.2019<br>10.12.2019<br>10.12.2019                                                                                                    |          |      |   |
| Details            | ISE-Informati<br>Arbeitsplatz<br>KAS001<br>KAS002<br>KAS003<br>KAS005<br>KAS005<br>KAS006                                                                                                    | TSE         Neue           nzeigen         TSE           F2         F3           Onen         Zugeordnete A           Seriennummer         IXOS-KAS001-0306           IXOS-KAS002-5442         IXOS-KAS003-0322           IXOS-KAS004-3021         IXOS-KAS004-321/           IXOS-KAS005-0322         IXOS-KAS005-0322           IXOS-KAS005-0322         IXOS-KAS005-0322                                                                                                    | rbeitsplätze<br>8822-6787-4004<br>EC77-9853-4923<br>F55D-650F-4DBE<br>A8934-C758-473D<br>1985-EEE-4964<br>10883-C893-406B                                                                                                    | Arbeitsp<br>zuordni<br>F7<br>99.12.2019<br>09.12.2019<br>09.12.2019<br>09.12.2019<br>09.12.2019<br>09.12.2019                                                                                                    | iatz<br>en    | Zuordnung<br>10.12.2019<br>10.12.2019<br>10.12.2019<br>10.12.2019<br>10.12.2019<br>10.12.2019                                                                                                   |          |      | E |
| Details            | ISE-Informati<br>Arbeitsplatz<br>KAS002<br>KAS003<br>KAS004<br>KAS005<br>KAS006<br>KAS006                                                                                                    | TSE Neue<br>anzeigen TSE F3<br>F2 F3<br>Seriennummer<br>IXOS-KAS001-0306<br>IXOS-KAS003-0322<br>IXOS-KAS004-3D1<br>IXOS-KAS004-3D1<br>IXOS-KAS006-2727<br>IXOS-KAS006-2727<br>IXOS-KAS006-2727                                                                                                    | rbeitsplätze<br>8822-8787-4004<br>EC77-9B53-4923<br>IF55D-650F-4DBE<br>88934-C75B-473D<br>19B5-EEC-4964<br>00883-C893-4068<br>19AC2-C766-4F89                                                                                                    | Arbeitspi<br>zuordnu           Betriebsbeginn           09.12.2019           09.12.2019           09.12.2019           09.12.2019           09.12.2019           09.12.2019           09.12.2019           09.12.2019           09.12.2019           09.12.2019           09.12.2019           09.12.2019                                                                                                    | latz<br>en    | Zuordnung<br>10.12.2019<br>10.12.2019<br>10.12.2019<br>10.12.2019<br>10.12.2019<br>10.12.2019<br>10.12.2019                                                                                     |          |      |   |
| Details            | ISE-Informati<br>Arbeitsplatz<br>KAS001<br>KAS003<br>KAS004<br>KAS005<br>KAS006<br>KAS007<br>KAS008                                                                                                    | TSE<br>anzeigen         Neue<br>TSE<br>F2           F2         F3           Onen         Zugeordnete A           Seriennummer         IXOS-KAS001-0306           IXOS-KAS002-5442         IXOS-KAS003-0322           IXOS-KAS003-0322         IXOS-KAS003-0322           IXOS-KAS005-0324         IXOS-KAS005-0324           IXOS-KAS005-0324         IXOS-KAS005-0324           IXOS-KAS005-0324         IXOS-KAS007-0832           IXOS-KAS008-14F0         IXOS-KAS008-14F0                                                                                                    | rbeitsplätze<br>8822-8787-4004<br>EC77-9853-4923<br>EC77-9853-4923<br>1985-EEC-4058<br>48934-C758-473D<br>1985-EEC-4964<br>10883-C893-4068<br>1986-C2-766-4F89<br>5F28-2238-4805                                                                                                    | Arbeitspi<br>zuordin<br>F7           Betriebsbeginn<br>09.12.2019<br>09.12.2019<br>09.12.2019<br>09.12.2019<br>09.12.2019<br>09.12.2019<br>09.12.2019                                                                                                    | latz<br>en    | Zuordnung<br>10.12.2019<br>10.12.2019<br>10.12.2019<br>10.12.2019<br>10.12.2019<br>10.12.2019<br>10.12.2019<br>10.12.2019                                                                       |          |      |   |
| Details            | ISE-Informati<br>Arbeitsplatz<br>KAS001<br>KAS003<br>KAS004<br>KAS005<br>KAS006<br>KAS006<br>KAS007<br>KAS008<br>KAS008<br>KAS008                                                                       | TSE<br>anzeigen<br>F2         Neue<br>TSE<br>F3           Seriennummer         XOS-KAS001-0306           IXOS-KAS002-5442         IXOS-KAS003-0322           IXOS-KAS005-0324         IXOS-KAS006-277           IXOS-KAS006-C277         IXOS-KAS006-242           IXOS-KAS008-14E         IXOS-KAS008-14E           IXOS-KAS008-14E         IXOS-KAS008-14E           IXOS-KAS008-14E         IXOS-KAS008-14E                                                                                                    | rbeitsplätze<br>8822-8787-4004<br>EC77-9853-4923<br>F55D-650F-4DBE<br>84934-C758-473D<br>11985-EEEC-4964<br>10883-C893-4068<br>19AC2-C766-4F89<br>5728-2238-4805<br>DE222-E03F-4291                                                                                                    | Arbeitspi<br>zuordna<br>F7<br>Betriebsbeginn<br>09.12.2019<br>09.12.2019<br>09.12.2019<br>09.12.2019<br>09.12.2019<br>09.12.2019<br>09.12.2019<br>09.12.2019                                                                                                    | latz<br>en    | Zuordnung<br>10.12.2019<br>10.12.2019<br>10.12.2019<br>10.12.2019<br>10.12.2019<br>10.12.2019<br>10.12.2019<br>10.12.2019<br>10.12.2019                                                         |          |      | E |
| Details            | ISE-Informati<br>Arbeitsplatz<br>KAS001<br>KAS002<br>KAS003<br>KAS005<br>KAS006<br>KAS006<br>KAS007<br>KAS008<br>KAS009<br>KAS100                                                                       | TSE<br>przeigen<br>F2         Neue<br>TSE<br>F3           Onen         Zugeordnete A           Seriennummer         IXOS-KAS001-0306           IXOS-KAS002-5442         IXOS-KAS003-0322           IXOS-KAS004-3D1/         IXOS-KAS006-0272           IXOS-KAS006-0272         IXOS-KAS008-14FC           IXOS-KAS008-14FC         IXOS-KAS009-AE32           IXOS-KAS009-AE32         IXOS-KAS100-844E                                                                                                    | rbeitsplätze<br>8822-8787-4004<br>EC77-9853-4923<br>F55D-650F-4DBE<br>A8934-C758-473D<br>1985-EEEC-4964<br>1985-282-4068<br>19462-C766-4F89<br>19462-2766-4F89<br>19462-2766-4F89<br>19462-2766-4F89<br>19462-2766-4F89<br>19462-2766-4F89<br>19462-2766-4F89<br>19462-4766-4789<br>19462-4766-4789<br>19462-4766-4789<br>19462-4780<br>19462-4780<br>19                       | Arbeitspi<br>zuordhu<br>F7           Betriebsbeginn           09.12.2019           09.12.2019           09.12.2019           09.12.2019           09.12.2019           09.12.2019           09.12.2019           09.12.2019           09.12.2019           09.12.2019           09.12.2019           09.12.2019           09.12.2019           09.12.2019           09.12.2019           09.12.2019           09.12.2019           09.12.2019                                                          | latz<br>en    | Zuordnung<br>10.12.2019<br>10.12.2019<br>10.12.2019<br>10.12.2019<br>10.12.2019<br>10.12.2019<br>10.12.2019<br>10.12.2019<br>10.12.2019                                                         |          |      | E |
| Details            | ISE-Informati<br>Arbeitsplatz<br>KAS001<br>KAS002<br>KAS005<br>KAS006<br>KAS006<br>KAS007<br>KAS009<br>KAS009<br>KAS101                                                                                 | TSE<br>anzeigen         Neue<br>TSE<br>F2           F2         F3           Seriennummer         XOS-KAS001-0306           IXOS-KAS002-5442         IXOS-KAS003-0322           IXOS-KAS003-0322         IXOS-KAS004-3D1           IXOS-KAS005-9324         IXOS-KAS006-2727           IXOS-KAS006-2727         IXOS-KAS008-14FC           IXOS-KAS008-AE33         IXOS-KAS1008-AE34           IXOS-KAS100-AE34         IXOS-KAS101-4639                                                                                                    | rbeitsplätze<br>8822-9787-4004<br>EC77-9853-4923<br>F550-650F-4DBE<br>88934-C758-473D<br>1985-EEEC-4964<br>0883-C893-4068<br>19AC2-C766-4F89<br>5728-2238-4805<br>5728-2238-4805<br>5728-2238-4409<br>5867-97E9-41A3                                                                                                    | Arbeitspi<br>zuordni<br>F7<br>99.12.2019<br>09.12.2019<br>09.12.2019<br>09.12.2019<br>09.12.2019<br>09.12.2019<br>09.12.2019<br>09.12.2019<br>09.12.2019<br>09.12.2019<br>09.12.2019                                                                                                    | latz<br>en    | Zuordnung<br>10.12.2019<br>10.12.2019<br>10.12.2019<br>10.12.2019<br>10.12.2019<br>10.12.2019<br>10.12.2019<br>10.12.2019<br>10.12.2019<br>10.12.2019                                           |          |      |   |
| Details            | ISE-Informati<br>Arbeitsplatz<br>KAS001<br>KAS003<br>KAS004<br>KAS005<br>KAS006<br>KAS007<br>KAS006<br>KAS007<br>KAS008<br>KAS007<br>KAS008<br>KAS009<br>KAS100<br>KAS101                               | TSE<br>anzeigen         Neue<br>TSE<br>F2           F2         F3           Seriennummer         IXOS-KAS001-0306           IXOS-KAS002-5442         IXOS-KAS003-0322           IXOS-KAS003-0322         IXOS-KAS003-0322           IXOS-KAS004-3D1/         IXOS-KAS003-0322           IXOS-KAS005-032/         IXOS-KAS007-0832           IXOS-KAS007-0832         IXOS-KAS008-14FC           IXOS-KAS008-044E         IXOS-KAS100-0844E           IXOS-KAS101-0844E         IXOS-KAS101-24693           IXOS-KAS102-057         IXOS-KAS102-807                                  | rbeitsplätze<br>8822-8787-4004<br>EC77-9853-4923<br>F55D-650F-4DBE<br>A8934-C75B-473D<br>1985-EEEC-4964<br>10883-6893-4065<br>9622-263F-4291<br>98499-598E-4A09<br>5528-2238-4805<br>5467-97E9-41A3<br>2002D-89C5-4C5E                                                                                                    | Arbeitspi<br>zuordin<br>57           Betriebsbeginn<br>09.12.2019<br>09.12.2019<br>09.12.2019<br>09.12.2019<br>09.12.2019<br>09.12.2019<br>09.12.2019<br>09.12.2019<br>09.12.2019<br>09.12.2019<br>09.12.2019                                                                                                    | latz<br>en    | Zuordnung<br>10.12.2019<br>10.12.2019<br>10.12.2019<br>10.12.2019<br>10.12.2019<br>10.12.2019<br>10.12.2019<br>10.12.2019<br>10.12.2019<br>10.12.2019                                           |          |      |   |
| Details            | ISE-Informati<br>Arbeitsplatz<br>KAS001<br>KAS002<br>KAS003<br>KAS004<br>KAS005<br>KAS006<br>KAS006<br>KAS007<br>KAS008<br>KAS007<br>KAS008<br>KAS009<br>KAS101<br>KAS101<br>KAS102<br>KAS103           | TSE<br>anzeigen<br>F2         Neue<br>TSE<br>F3           Seriennummer         XOS-KAS001-0306           IXOS-KAS002-5442         IXOS-KAS003-0322           IXOS-KAS005-0324         IXOS-KAS006-277           IXOS-KAS006-277         IXOS-KAS008-14F(<br>IXOS-KAS008-14F(<br>IXOS-KAS008-14F(<br>IXOS-KAS008-14F(<br>IXOS-KAS008-14F(<br>IXOS-KAS100-844E(<br>IXOS-KAS101-4693)           IXOS-KAS102-5423         IXOS-KAS102-5423                                                                                                    | rbeitsplätze<br>8822-8787-4004<br>EC77-9853-4923<br>F55D-650F-4DBE<br>88934-C758-473D<br>1/19B5-EEEC-4964<br>10883-C893-4068<br>19AC2-C766-4F89<br>5728-2238-4805<br>19222-E03F-4291<br>18499-598E-4A09<br>5A67-97E9-41A3<br>2002D-89C5-4C5E<br>2883-F482-C4830                                                                                                    | Arbeitspi<br>zuordnu<br>F7           Betriebsbeginn           09.12.2019           09.12.2019           09.12.2019           09.12.2019           09.12.2019           09.12.2019           09.12.2019           09.12.2019           09.12.2019           09.12.2019           09.12.2019           09.12.2019           09.12.2019           09.12.2019           09.12.2019           09.12.2019           09.12.2019           09.12.2019                                                          | latz<br>en    | Zuordnung<br>10.12.2019<br>10.12.2019<br>10.12.2019<br>10.12.2019<br>10.12.2019<br>10.12.2019<br>10.12.2019<br>10.12.2019<br>10.12.2019<br>10.12.2019<br>10.12.2019                             |          |      | E |
| Strg               | ISE-Informati<br>Arbeitsplatz<br>KAS001<br>KAS002<br>KAS005<br>KAS006<br>KAS006<br>KAS006<br>KAS007<br>KAS006<br>KAS100<br>KAS100<br>KAS101<br>KAS102<br>KAS103<br>KAS104                               | TSE<br>arzeigen<br>F2         Neue<br>TSE<br>F3           geordnete A           Seriennummer           IXOS-KAS001-0306           IXOS-KAS002-5442           IXOS-KAS003-0322           IXOS-KAS004-3D1,<br>IXOS-KAS004-3D1,<br>IXOS-KAS006-272           IXOS-KAS007-A833           IXOS-KAS009-A833           IXOS-KAS009-A833           IXOS-KAS009-A833           IXOS-KAS009-A833           IXOS-KAS009-A833           IXOS-KAS100-844E           IXOS-KAS101-4693           IXOS-KAS103-F5EF           IXOS-KAS104-39EE           IXOS-KAS104-39EE           IXOS-KAS104-39E4 | rbeitsplätze<br>8822-8787-4004<br>EC77-9853-4923<br>F55D-650F-4DBE<br>A8934-C758-473D<br>1985-EEEC-4964<br>10883-C893-406B<br>19AC2-C766-4F89<br>19AC2-C766-4F89<br>19AC2-C766-4F89<br>19AC2-C766-4F89<br>19AC2-C766-4F89<br>19AC2-C766-4F89<br>19AC2-C766-4F89<br>19AC2-C766-4F89<br>19AC2-C766-4F89<br>19AC2-C766-4F89<br>19AC2-C766-4F89<br>19AC2-C766-4F89<br>19AC2-C766-4F89<br>19AC2-4C4<br>19AC2-4C4<br>19AC2-4C | Arbeitspi<br>zuordhu<br>F7           Betriebsbeginn           09.12.2019           09.12.2019           09.12.2019           09.12.2019           09.12.2019           09.12.2019           09.12.2019           09.12.2019           09.12.2019           09.12.2019           09.12.2019           09.12.2019           09.12.2019           09.12.2019           09.12.2019           09.12.2019           09.12.2019           09.12.2019                                                          | latz<br>en    | Zuordnung<br>10.12.2019<br>10.12.2019<br>10.12.2019<br>10.12.2019<br>10.12.2019<br>10.12.2019<br>10.12.2019<br>10.12.2019<br>10.12.2019<br>10.12.2019<br>10.12.2019<br>10.12.2019               |          |      | E |
| ails Details       | ISE-Informati<br>Arbeitsplatz<br>KAS001<br>KAS002<br>KAS003<br>KAS006<br>KAS006<br>KAS006<br>KAS009<br>KAS009<br>KAS100<br>KAS101<br>KAS102<br>KAS103<br>KAS104<br>KAS105                               | TSE<br>anzeigen<br>F2         Neue<br>TSE<br>F3           onen         Zugeordnete A           Seriennummer         IXOS-KAS001-0306           IXOS-KAS002-5442         IXOS-KAS003-0322           IXOS-KAS004-3D11         IXOS-KAS006-2727           IXOS-KAS006-2727         IXOS-KAS008-4842           IXOS-KAS008-AE33         IXOS-KAS008-AE33           IXOS-KAS100-844E         IXOS-KAS102-9D73           IXOS-KAS102-35-EEF         IXOS-KAS103-75EF           IXOS-KAS104-39E8         IXOS-KAS104-39E8                                                                  | rbeitsplätze<br>8822-9787-4004<br>EC77-9853-4923<br>F550-650F-4DBE<br>A8934-C758-473D<br>1995-EEEC-4964<br>10983-C893-406B<br>1994-22-766-4F89<br>5728-2238-4805<br>19222-E03F-4291<br>198499-598E-4A09<br>5A67-97E9-41A3<br>2002D-89C5-4C5E<br>2883-F48C-4830<br>1593-3EE2-4AC4<br>F500-4EC6-4380                                                                                                    | Arbeitspi<br>zuordan           Betriebsbeginn           09.12.2019           09.12.2019           09.12.2019           09.12.2019           09.12.2019           09.12.2019           09.12.2019           09.12.2019           09.12.2019           09.12.2019           09.12.2019           09.12.2019           09.12.2019           09.12.2019           09.12.2019           09.12.2019           09.12.2019           09.12.2019           09.12.2019           09.12.2019           09.12.2019 | latz<br>en    | Zuordnung<br>10.12.2019<br>10.12.2019<br>10.12.2019<br>10.12.2019<br>10.12.2019<br>10.12.2019<br>10.12.2019<br>10.12.2019<br>10.12.2019<br>10.12.2019<br>10.12.2019<br>10.12.2019<br>10.12.2019 |          |      |   |
| etails Details     | ISE-Informati<br>Arbeitsplatz<br>KAS001<br>KAS003<br>KAS003<br>KAS004<br>KAS005<br>KAS006<br>KAS007<br>KAS006<br>KAS007<br>KAS008<br>KAS007<br>KAS100<br>KAS101<br>KAS102<br>KAS103<br>KAS104<br>KAS105 | TSE<br>anzeigen         Neue<br>TSE<br>F2           F2         F3           Onen         Zugeordnete A           Seriennummer         XOS-KAS001-0306           IXOS-KAS002-5442         IXOS-KAS003-0322           IXOS-KAS003-0322         IXOS-KAS003-0322           IXOS-KAS003-0322         IXOS-KAS007-8332           IXOS-KAS008-423         IXOS-KAS009-A23           IXOS-KAS009-A23         IXOS-KAS100-844E           IXOS-KAS101-4693         IXOS-KAS102-9D77           IXOS-KAS103-F5EF         IXOS-KAS103-75EF           IXOS-KAS105-605E         IXOS-KAS106-8342  | rbeitsplätze<br>8822-8787-4004<br>EC77-9853-4923<br>F550-650F-4DBE<br>A8934-C758-473D<br>1995-EEEC-4964<br>1995-EEEC-4964<br>1996-2C-C766-4F89<br>5F28-2238-4805<br>5F28-2238-4805<br>5F28-2238-4805<br>5F28-2238-4805<br>5F28-2238-4805<br>5F28-2238-4805<br>1522-598E-4A09<br>5A67-97E9-41A3<br>2002D-89C5-4C5E<br>28E3-F48C-4830<br>1593-3EE2-4AC4<br>F593-3EE2-4AC4<br>F593-3EE2-4AC4<br>560AE-8A6C-43F4                                                                                                    | Arbeitspi<br>zuordin<br>pri<br>8           Betriebsbeginn<br>09.12.2019<br>09.12.2019<br>09.12.2019<br>09.12.2019<br>09.12.2019<br>09.12.2019<br>09.12.2019<br>09.12.2019<br>09.12.2019<br>09.12.2019<br>09.12.2019<br>09.12.2019<br>09.12.2019<br>09.12.2019<br>09.12.2019<br>09.12.2019                                                                                                    | latz<br>en    | Zuordnung<br>10.12.2019<br>10.12.2019<br>10.12.2019<br>10.12.2019<br>10.12.2019<br>10.12.2019<br>10.12.2019<br>10.12.2019<br>10.12.2019<br>10.12.2019<br>10.12.2019<br>10.12.2019<br>10.12.2019 |          |      |   |

Im Fenster können Sie folgende Informationen einsehen:

- Arbeitsplätze ohne TSE-Zuordnung Auflistung aller Arbeitsplätze, die keiner TSE zugeordnet sind, mit Arbeitsplatzbezeichnung, Seriennummer und Betriebsbeginn.
- **Technische Sicherheitseinrichtungen** Auflistung aller am System konfigurierten technischen Sicherheitseinrichtungen mit Seriennummer und Betriebsbeginn.
  - Details Detailinformationen zur markierten TSE
    - **TSE-Informationen** Informationen über den Gesamtzustand, die Gültigkeit, den Zustand des internen Speichers, die verbleibenden, d.h. auf dieser TSE speicherbaren Transaktionen, Anzahl der zugeordneten Arbeitsplätze, Seriennummer-und Zertifikats-ID
    - **Zugeordnete Arbeitsplätze** Auflistung der zur oben markierten TSE zugeordneten Arbeitsplätze, mit Arbeitsplatzbezeichnung, Seriennummer, Betriebsbeginn und Zuordnungsdatum.

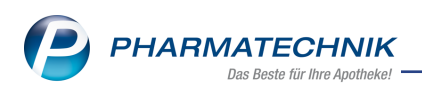

#### Mit TSE anzeigen - F2 öffnen Sie das Fenster Angeschlossene TSE anzeigen.

Sie sehen alle am IXOS-Server gesteckten TSE, auch die nicht konfigurierten TSEs. Hier werden für eine konfigurierte TSE mit Klick auf den 🛨 Button alle relevanten Daten angezeigt.

| Betriebsstatus                | TSE ist betriebsbereit                       |
|-------------------------------|----------------------------------------------|
| Zustand Zertifikat            | Austausch empfohlen                          |
| Zustand Speicher              | In Ordnung                                   |
| Zustand verfügbare Signaturen | In Ordnung                                   |
| Seriennummer                  | 6g6vOs5Mu4gh+oifFEOi7BBCaeuYdxhxvbHW9NEJxNc= |
| Gültigkeit Zertifikat         | 31.01.2020                                   |
| ZertifikatID                  | Swissbit TSE                                 |
| Freie Arbeitsplätze           | 1 von maximal 100                            |
| Registrierte Arbeitsplätze    | 99                                           |
| Verfügbare Signaturen         | 7994848                                      |
|                               |                                              |

#### Mit Neue TSE - F3 öffnen Sie das Fenster Neue TSE anlegen.

Wenn eine TSE angebunden ist, wird diese erkannt und der Laufwerksbuchstabe, welcher der TSE beim Anstecken automatisch zugeordnet wurde, ist bereits vorbelegt (entsprechend der Anzeige im Windows Explorer). In dem Fall ist kein Laufwerksbuchstabe einzugeben.

| Neue TSE anlegen                                                                                                    | 2                                                       |
|----------------------------------------------------------------------------------------------------|---------------------------------------------------------|
| Es wurde eine neue technischen Sicherheitseinrichtung (T<br>Die Initialisierung der technischen Sicherheitseinrichtung<br>dauern.<br>Bitte haben Sie etwas Geduld nach Bestätigung der Eingal | SE) gefunden.<br>kann bis zu 30 Sekunden<br>ben mit Ok. |
| Typ Swissbit<br>Laufwerksbuchstabe                                                                                                    |                                                         |
|                                                                                                    | OK Abbrechen<br>F12 Esc                                 |

Falls jedoch keine TSE gefunden oder nicht erkannt wurde, oder auch wenn mehr als eine TSE angesteckt ist, müssen Sie hier ggf. den Laufwerksbuchstaben entsprechend eingeben bzw. ändern.

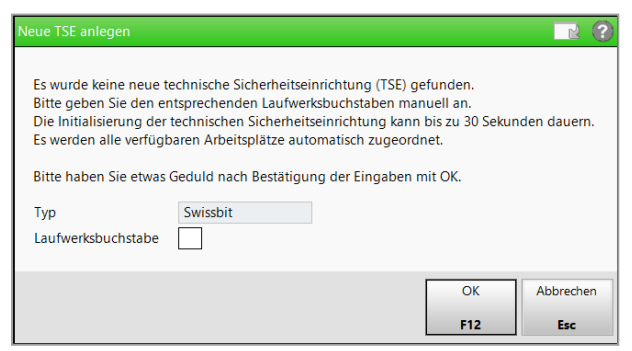

Mit Bestätigung des Fensters mit **OK - F12** werden alle freien Kassen- und Nebenarbeitsplätze dieser TSE zugeordnet.

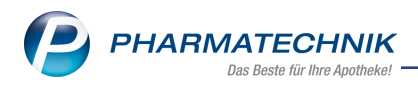

# 1.7 TAR-Archiv mit Originaldaten der TSE

Modul: GDPdU und Kassen-Nachschau

Anwendungsfall: Exportieren der Kassennachschau

#### Neu/geändert:

Beim Exportieren der Kassennachschau werden die DSFinV-K-Exportdaten in die Datei *Kassen-Nachschau-DSFinV.7z* geschrieben, welche Sie mit der Batch-Datei *entpacken.bat* entpacken.

In dieser ZIP-Datei wird nun auch ein TAR-Archiv mit den "Originaldaten" der TSE mit der Bezeichnung *tse\_<TSE-LaufendeNummer>\_export\_<DATUM:Tag.Monat.Jahr>.tar* angelegt. Dieses ist ggf. ebenfalls für die Finanzverwaltung von Interesse.

### 1.8 Abschlussbonerstellung ausgeweitet

Modul: Kasse

Anwendungsfall: Abschlussbon erstellen

#### Neu/geändert:

Bisher konnten keine Abschlussbons erstellt werden, wenn keine Verkäufe abgewickelt wurden, sondern nur Testrezepte, Verkäufe mit Abschlussart 'Faktura' und Abbrüche erstellt wurden. Nun können Abschlussbons auch in diesem Fall erstellt werden.

Beachten Sie, dass das Erstellen von Testrezepten und Verkäufen mit Abschlussart 'Faktura' sowie das Abbrechen von Verkäufen (bspw. zur Verkaufspreisermittlung) immer protokolliert wird.

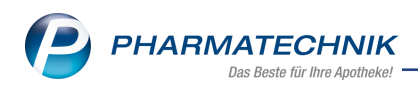

# 2 Kasse

## 2.1 Rezeptscan: verordneter A+V-Artikel wird immer vorgeschlagen

Modul: Rezeptscan

Anwendungsfall: Verordnung mit A+V-Artikel bearbeiten

#### Neu/geändert:

Wenn Sie eine Verordnung über einen nicht-rezeptpflichtigen A+V-Artikel scannen, dann wird wie bisher zunächst eine Alternativsuche wie im Modul **A+V Hilfs-**

#### mittelvertragsdatenbank gestartet.

Da die Kriterien für die A+V-Alternativen sehr weit gesteckt sind, ist zur Beurteilung des abzugebenden Artikels Ihre pharmazeutische Begutachtung unerlässlich. Aus diesem Grund wird nun immer der verordnete Artikel als Austauschartikel angezeigt. Sollte er ein Lagerartikel sein, wird er grün hinterlegt, ansonsten gelb hinterlegt.

<sup>11</sup> Das bisherige Verhalten, dass der Austauschartikel anhand der Konfigurationsparameter **automatische Trefferauswahl Kriterium (1-7)** ausgewählt wird, wird deshalb nicht mehr angeboten.

Zum Einsehen und ggf. Auswahl eines anderen Artikels aus der Liste der Austauschartikel klappen Sie diese wie üblich auf und sehen unter dem Abschnitt **A+V Alternativen** alle mit der Alternativsuche ermittelten Auswahlartikel. Wählen Sie ggf. aus der angebotenen Liste der Alternativpräparate das passende Substitut aus.

| aut<br>idem | Α | MOVICOL BEUTEL            | Norgine G PLE  | 10St nb    | 01215719 | # | 1 🎝    | - 1 |
|-------------|---|---------------------------|----------------|------------|----------|---|--------|-----|
|             | 1 | MOVICOL BEUTEL            | Norgine G PLE  | 10St nb    | 01215719 | # | 1 둸    |     |
|             |   | Artikelbezeichnung        | Anbieter DAR   | Einheit NP | PZN      |   | Status |     |
|             |   | MOVICOL BEUTEL            | Norgine C PLE  | 10St nb    | 01215719 | # | 1 🖏    |     |
|             |   | A+V Alternativen          |                |            |          |   |        | E   |
|             |   | KINDERLAX ELEKTROLYTFREI  | Infectopha PLE | 30St nb    | 11952181 | # |        |     |
|             |   | KINDERLAX ELEKTROLYTFREI  | Infectopha PLE | 3X30St nb  | 11952703 | # |        |     |
|             |   | MACROGOL ABZ PULVER       | ABZ-PHAR PLE   | 10St nb    | 10398860 | # |        |     |
|             |   | MACROGOL ABZ PULVER       | ABZ-PHAR PLE   | 20St nb    | 10398877 | # |        |     |
|             |   | MACROGOL ABZ PULVER       | ABZ-PHAR PLE   | 50St nb    | 10398914 | # |        |     |
|             |   | MACROGOL ABZ PULVER       | ABZ-PHAR PLE   | 100St nb   | 10398943 | # |        |     |
|             |   | MACROGOL RAT FLUESSIG ORA | RATIOPHA KON   | 250ml nb   | 11177144 | # |        | -   |
|             |   | 4                         |                |            |          |   |        | •   |

Beispiel: Verordneter Artikel ist Lagerartikel

| aut<br>idem | А | MOV       | ICOL BEUTEL            | Norgine G    | PLE | 100St nb   | 07548882 | # | -1     |   |
|-------------|---|-----------|------------------------|--------------|-----|------------|----------|---|--------|---|
|             | 1 | MOV       | ICOL BEUTEL            | Norgine 🔾 🖡  | PLE | 100St nb   | 07548882 | # | -1     |   |
|             |   | Artik     | elbezeichnung          | Anbieter     | DAR | Einheit NP | PZN      |   | Status |   |
|             |   | MOV       | ICOL BEUTEL            | Norgine G    | PLE | 100St nb   | 07548882 | # | -1     |   |
|             |   | A+V Alter | rnativen               |              |     |            |          |   |        | E |
|             |   | KINE      | DERLAX ELEKTROLYTFREI  | Infectopha F | PLE | 30St nb    | 11952181 | # |        |   |
|             |   | KINE      | DERLAX ELEKTROLYTFREI  | Infectopha F | PLE | 3X30St nb  | 11952703 | # |        |   |
|             |   | MAC       | ROGOL ABZ PULVER       | ABZ-PHAR P   | PLE | 10St nb    | 10398860 | # |        |   |
|             |   | MAC       | ROGOL ABZ PULVER       | ABZ-PHAR     | PLE | 20St nb    | 10398877 | # |        |   |
|             |   | MAC       | ROGOL ABZ PULVER       | ABZ-PHAR P   | PLE | 50St nb    | 10398914 | # |        |   |
|             |   | MAC       | ROGOL ABZ PULVER       | ABZ-PHAR P   | PLE | 100St nb   | 10398943 | # |        |   |
|             |   | MAC       | ROGOL RAT FLUESSIG ORA |              | KON | 250ml nb   | 11177144 | # |        | - |
|             |   | 4         |                        |              |     |            |          |   |        | • |

Beispiel: Verordneter Artikel ist nicht Lagerartikel

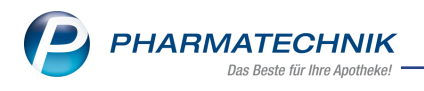

# **3 Offene Posten**

#### 3.1 Drucken der Faktura-Lieferungen

Modul: Offene Posten

Anwendungsfall: Drucken der Faktura-Lieferungen

Neu/geändert:

Das Modul **Offene Posten** stellt nun auch eine Druckmöglichkeit für die Positionen der Übersicht **Faktura-Lieferungen** zur Verfügung.

Mit **Übersicht drucken - F12** öffnen Sie wie bisher das Fenster Druckauswahl. Hier wird die Möglichkeit zum Druck der **Faktura-Lieferungen** angeboten. Falls die Übersicht **Faktura-Lieferungen** Positionen enthält, dann ist die Checkbox automatisch aktiviert.

Zudem besteht die Möglichkeit, den Ausdruck für jeden Kunden separat im Hochformat zu erstellen.

| Druckauswahl                                                          | 2 ?                               |
|-----------------------------------------------------------------------|-----------------------------------|
| Druckkriterien<br>Kunde: Alle<br>Datum: von 10.12.2018 bis 10.12.2019 |                                   |
| Was soll gedruckt werden?                                             |                                   |
| Alles                                                                 | <ul> <li>Summenbereich</li> </ul> |
| Vorablieferungen (0)                                                  |                                   |
| je Kunde separat im Hochformat drucken                                |                                   |
| ✓ Fehlende Rezepte (1)                                                |                                   |
| Nachlieferungen (14)                                                  |                                   |
| ✓ Faktura-Lieferungen (6)                                             |                                   |
| je Kunde separat im Hochformat drucken                                |                                   |
| Forderungen (3)                                                       |                                   |
|                                                                       |                                   |
|                                                                       | OK Abbrechen                      |
|                                                                       | F12 Esc                           |

Standardmäßig werden die Faktura-Lieferungen im Querformat ausgedruckt.

Bei Stückelungen wird sowohl der abgegebene als auch der taxierte Artikel aufgedruckt und in Klammern als solche gekennzeichnet.

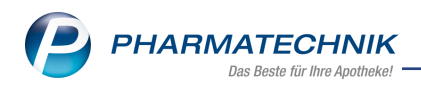

| Serg Apotheke - Am Strand 1 - 25980 Sy                           | r.         |                                                             |                          |                                                   |        |                             |          |                                                               |                                | Datum:               | 10.12.2019 10:5<br>Seite 1/ |
|------------------------------------------------------------------|------------|-------------------------------------------------------------|--------------------------|---------------------------------------------------|--------|-----------------------------|----------|---------------------------------------------------------------|--------------------------------|----------------------|-----------------------------|
|                                                                  |            |                                                             | Übersie                  | cht offene Posten                                 |        |                             |          |                                                               |                                |                      |                             |
| Kunde: Alle<br>Datum: von 10.12.2018 bis 10.12                   | 2.2019     | Vorablieferungen:<br>Fehlende Rezepte:<br>(nur GKV-Rezepte) | 0,00 €<br>12,16 €        | Abholungen<br>Botenlieferungen<br>Postlieferungen |        | 10,40 €<br>0,00 €<br>0,00 € |          | Faktura-Lieferungen:<br>Kredite:<br>Rechnungen:<br>Mahnungen: | 2.830,2<br>22,4<br>21,3<br>0,0 | 5€<br>5€<br>6€<br>0€ |                             |
|                                                                  |            | Σ Rezeptschuld:                                             | 12,16€                   | Σ Nachlieferungen                                 |        | 10,40€                      |          | Σ Faktura-Belege:                                             | 2.874,0                        | 6€                   |                             |
| Fehlende Rezepte:                                                |            |                                                             |                          |                                                   |        |                             |          |                                                               |                                |                      |                             |
| Erlassdatum Verkaufsart                                          | Rezept-Nr. | Kunde                                                       | Artikelbezeichnung       |                                                   | DAR    | Einheit                     | PZN      | Anbieter                                                      |                                | Menge                | Rezeptsumm                  |
| 0.12.2019 GKV-Rezept1                                            | 001670439  |                                                             | BISOPROLOL RATIOP        | HARM 5MG                                          | TAB    | 305t                        | 05865959 | ratiopharm GmaH                                               |                                | 1                    | 12,16                       |
|                                                                  |            |                                                             |                          |                                                   |        |                             |          |                                                               |                                |                      | 12,16                       |
| Nachlieferungen - Abholungen<br>Beleadatum Abhol-Nr. Lieferari   |            | Kunde                                                       |                          | Artikelbezeichnung                                |        |                             |          |                                                               |                                |                      | Offener Betra               |
| 10.12.2019 0000054220 Abholun                                    | q          | Haake, Erich                                                |                          | HYDRO CORDES                                      |        |                             |          |                                                               |                                |                      | 0,00                        |
| 10.12.2019 0000054218 Abholun                                    | 9          | Kaczmarek, Marcellus                                        |                          | PANTOBEM 40MG                                     |        |                             |          |                                                               |                                |                      | 0,00                        |
| 10.12.2019 0000054217 Abholun                                    | 9          |                                                             |                          | CLOZAPIN 25 1A PH                                 | ARMA   |                             |          |                                                               |                                |                      | 0,00                        |
| 10.12.2019 0000054212 Abholun                                    | 9          |                                                             |                          | BISOPROLOL RATIO                                  | PHARN  | 1 SMG                       |          |                                                               |                                |                      | 0,00                        |
| 0.12.2019 0000054211 Abholun                                     | 0          | Oberländer, Brunhildis                                      |                          | PANTOBEM 40MG                                     |        |                             |          |                                                               |                                |                      | 0.00                        |
| 10.12.2019 0000054207 Abholun                                    | 9          |                                                             |                          | LACTRASE 3300 FC                                  | C KAPS | ELN                         |          |                                                               |                                |                      | 10,40                       |
|                                                                  |            |                                                             |                          |                                                   |        |                             |          |                                                               |                                |                      | 10,40                       |
| Faktura-Lieferungen:                                             |            |                                                             |                          |                                                   |        |                             |          |                                                               |                                |                      |                             |
| Rechnungsanschrift                                               |            | Kunde                                                       | Artikelbezeichnung       |                                                   | DAR    | Einheit                     | PZN      | Anbieter                                                      | Menge                          | Gesamtpreis          | Summ                        |
| ien Marcellus Kaczmarek,<br>Am Weissenlaim 161, 06425 Schacksted | R.         |                                                             |                          |                                                   |        |                             |          |                                                               |                                |                      | 16,39                       |
|                                                                  |            | Kaczmarek, Marcellus                                        | SIMVA ARISTO 20MG        |                                                   | FTA    | 1005t                       | 09900722 | Aristo Pharma GmbH                                            | 1                              | 16,39 €              |                             |
| frau Rosmarie Ebeling,<br>An der Heilandskirche 119, 35288 Wohr: | ital       |                                                             |                          |                                                   |        |                             |          |                                                               |                                |                      | 5,00                        |
|                                                                  |            | Ebeling, Rosmarie                                           | IBUFLAM 600MG LICH       | TENSTEIN                                          | FTA    | 105t                        | 05499085 | Zentiva Pharma GmbH                                           | 1                              | 5,00€                |                             |
| Frau Dorle Edel,<br>Npenstratte 93, 01723 Wilsdruff              |            |                                                             |                          |                                                   |        |                             |          |                                                               |                                |                      | 5,96                        |
|                                                                  |            | Edel, Dorle                                                 | IBUDOLOR AKUT 400%       | /G (Abgegeben)                                    | FTA    | 105t                        | 09091240 | STADA GmbH                                                    | 2                              | 0,00 €               |                             |
|                                                                  |            | Edel, Dorle                                                 | IBUDOLOR AKUT 400%       | IG (Taxiert)                                      | FTA    | 2051                        | 09091257 | STADA GmbH                                                    | 1                              | 5,25€                |                             |
|                                                                  |            | Edel, Dorle                                                 | Stückelungsdifferenz (Ta | axien)                                            |        |                             |          |                                                               | 1                              | 0,71€                |                             |
| terr Meikel Pabst,<br>Am Steinborn 71, 21255 Tostedt             |            |                                                             |                          |                                                   |        |                             |          |                                                               |                                |                      | 15,48                       |
|                                                                  |            |                                                             |                          |                                                   |        |                             |          |                                                               |                                |                      |                             |

Beispiel: Übersicht der offenen Posten im Querformat

| 7el.: 020<br>Fax : 020                          | otheke<br>nd 1<br>24/38<br>024/86                                                                                                    |                          |                                                     |                                                     |                                                                                         | 10.12.2019<br>Seite 1/1                                                                                             |
|-------------------------------------------------|----------------------------------------------------------------------------------------------------|--------------------------|-----------------------------------------------------|-----------------------------------------------------|-----------------------------------------------------------------------------------------|----------------------------------------------------------------------------------------------------|
|                                                 | Offen                                                                                                    | e Fak                    | tura-Lie                                            | eferun                                              | gen                                                                                     |                                                                                                    |
| <b>Rechnu</b><br>Frau Do<br>Alpenstr<br>01723 W | ngsanschrift<br>le Edel<br>aße 93<br>∕ilsdruff                                                                                                    |                          |                                                     |                                                     | Auswe<br>10.12.2018                                                                     | rtungszeitraum<br>8 bis 10.12.2019                                                                                  |
|                                                 |                                                                                                    |                          |                                                     |                                                     |                                                                                         |                                                                                                    |
| Menge                                           | Artikelbezeichnung                                                                                                    | DAR                      | Einheit                                             | PZN                                                 | Anbieter                                                                                | Gesamtpreis                                                                                                    |
| Menge                                           | Artikelbezeichnung<br>Kunde: Edel, Dorle                                                                                                    | DAR                      | Einheit                                             | PZN                                                 | Anbieter                                                                                | Gesamtpreis<br>28,36 €                                                                                              |
| Menge<br>1                                      | Artikelbezeichnung<br>Kunde: Edel, Dorle<br>ANTI BRUMM CLASSIC                                                                                                    | DAR                      | Einheit<br>150 ml                                   | PZN<br>11110022                                     | Anbieter<br>HERMES Arzneimittel GmbH                                                    | Gesamtpreis<br>28,36 €<br>17,40 €                                                                                   |
| <b>Menge</b><br>1<br>1                          | Artikelbezeichnung<br>Kunde: Edel, Dorle<br>ANTI BRUMM CLASSIC<br>RAMILICH 2.5MG TABLETTEN                                                                                                    | DAR                      | Einheit<br>150 ml<br>20 St                          | PZN<br>11110022<br>01983594                         | Anbieter<br>HERMES Arzneimittel GmbH<br>Zentiva Pharma GmbH                             | Gesamtpreis<br>28,36 €<br>17,40 €<br>5,00 €                                                                         |
| <b>Menge</b><br>1<br>1<br>2                     | Artikelbezeichnung<br>Kunde: Edel, Dorle<br>ANTI BRUMM CLASSIC<br>RAMILICH 2.5MG TABLETTEN<br>IBUDOLOR AKUT 400MG (Abgegeben)                                                                    | DAR<br>TAB<br>FTA        | Einheit<br>150 ml<br>20 St<br>10 St                 | PZN<br>11110022<br>01983594<br>09091240             | Anbieter<br>HERMES Arzneimittel GmbH<br>Zentiva Pharma GmbH<br>STADA GmbH               | Gesamtpreis<br>28,36 €<br>17,40 €<br>5,00 €<br>0,00 €                                                               |
| <b>Menge</b><br>1<br>1<br>2<br>1                | Artikelbezeichnung<br>Kunde: Edel, Dorle<br>ANTI BRUMM CLASSIC<br>RAMILICH 2.5MG TABLETTEN<br>IBUDOLOR AKUT 400MG (Abgegeben)<br>IBUDOLOR AKUT 400MG (Taxiert)                                   | DAR<br>TAB<br>FTA<br>FTA | <b>Einheit</b><br>150 ml<br>20 St<br>10 St<br>20 St | PZN<br>11110022<br>01983594<br>09091240<br>09091257 | Anbieter<br>HERMES Arzneimittel GmbH<br>Zentiva Pharma GmbH<br>STADA GmbH<br>STADA GmbH | Gesamtpreis           28,36 €           17,40 €           5,00 €           0,00 €           5,25 €                  |
| <b>Menge</b><br>1<br>1<br>2<br>1<br>1           | Artikelbezeichnung<br>Kunde: Edel, Dorle<br>ANTI BRUMM CLASSIC<br>RAMILICH 2.5MG TABLETTEN<br>IBUDOLOR AKUT 400MG (Abgegeben)<br>IBUDOLOR AKUT 400MG (Taxiert)<br>Stückelungsdifferenz (Taxiert) | DAR<br>TAB<br>FTA<br>FTA | <b>Einheit</b><br>150 ml<br>20 St<br>10 St<br>20 St | PZN<br>11110022<br>01983594<br>09091240<br>09091257 | Anbieter<br>HERMES Arzneimittel GmbH<br>Zentiva Pharma GmbH<br>STADA GmbH<br>STADA GmbH | Gesamtpreis           28,36 €           17,40 €           5,00 €           0,00 €           5,25 €           0,71 € |

Beispiel: Übersicht der offenen Faktura-Lieferungen je Kunde separat im Hochformat

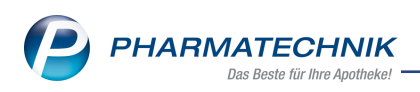

# 4 Artikelverwaltung

# 4.1 Rahmenvertrag - Erste Änderungsvereinbarung zum 01.11.2019: AV-Artikel bleiben bei Abgaberangfolge unberücksichtigt

**Modul:** Artikelverwaltung, Kasse, Faktura, Rezeptmanagement **Anwendungsfall:** aut idem- Suche starten **Neu/geändert:** 

Zum 1. November 2019 ist laut Deutschem Apothekerverband e.V. (DAV) eine erste Änderungsvereinbarung zum Rahmenvertrag über die Arzneimittelversorgung nach § 129 Absatz 2 SGB V geschlossen worden.

Unter anderem ist folgender Punkt von der ersten Änderungsvereinbarung betroffen:

 § 2 Absatz 13 – Außer Vertrieb (gemeldet) Außer Vertrieb gemeldete Artikel (AV-Artikel) bleiben künftig bei Abgaberangfolge unberücksichtigt, dürfen aber weiterhin abgegeben werden.

Demnach werden AV-Artikel bei der Ermittlung der vier preisgünstigsten Artikel nach aut idem nicht mehr mit in die Bewertung einbezogen.

Es werden folgende Fälle unterschieden:

- Falls es unter den aut idem-Treffern mindestens vier Artikel "im Vertrieb" gibt ,dann werden diese bei der Ermittlung der "vier preisgünstigsten nach aut idem" berücksichtigt. AV-Artikel werden hierbei nicht berücksichtigt.
- Falls es unter den aut idem-Treffern keine Artikel "im Vertrieb" gibt, sondern nur AV-Artikel, bleibt das Verhalten vorerst wie bisher. D.h. bei der Ermittlung der vier preisgünstigsten nach aut idem werden die AV-Artikel wie bisher mit berücksichtigt.
- Falls es unter den aut idem-Treffern weniger als vier aber mindestens einen Artikel "im Vertrieb" gibt, dann werden bei der Ermittlung der vier preisgünstigsten nach aut idem, die Artikel "im Vertrieb"durch AV-Artikel ggf. aufgestockt, so dass es immer vier (ggf. mehr) preisgünstigste Artikel gibt (falls mindestens 4 aut idem-Treffer existieren). Die AV-Artikel werden entsprechend ihres GKV-VK in die Trefferliste einsortiert, bleiben aber bei der Ermittlung der Preisgünstigkeit nach aut idem unberücksichtigt.

Das folgende Beispiel behandelt den dritten Fall und demonstriert die Verschiebung der Kennzeichnung **Preisgünstig (aut idem)** anhand eines Beispiels, welches vor der Implementierung dieser Klarstellung galt:

Unter den vier preisgünstigsten Artikeln befindet sich ein AV-Artikel. Da dieser zukünftig unberücksichtigt bleibt, und somit nur 3 preisgünstige Treffer vorhanden wären, werden auch die Importe von *Kohlpharma* und *Eurim Pharma* als preisgünstig nach aut idem hinzugerechnet und die Preisgrenze verschiebt sich auf 15,22  $\in$ .

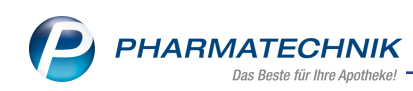

| Ş          | Kasse >       | Vergleichssuche a   | ut idem     |          |          |        |            |              |             |               |          |            | ß       | <b>B</b> (          | . ? (    | 0 3         | ×  |
|------------|---------------|---------------------|-------------|----------|----------|--------|------------|--------------|-------------|---------------|----------|------------|---------|---------------------|----------|-------------|----|
| 0          | Artikelb      | ezeichnung          |             |          |          |        | •          | 9            | ļ.          |               |          |            |         |                     | G-BA-ge  | regelt      |    |
| 1.000      | F             | ilterkriterien Typ: | Alle Arti   | ikel /Su | iche: au | t ider | m /gl      | . Wirkstoffs | tärke /DAR: | austausch     | bar /IK: | 102114     | 1819    |                     |          |             |    |
| Abzu       | gebenden A    | rtikel auswählen    |             |          |          |        |            |              |             |               |          |            |         |                     |          |             |    |
| Ver        | ordneter Arti | kel                 |             | DAR      | Einheit  |        | PZN        | VK           |             | Pr            | eisgrenz | ze Pre     | isanker | Preisgru            | uppe ABD | A-WGS       |    |
| NO         | CTAMID 2      |                     |             | TAB      | 20St     |        | 0306       | 59328 19     | ,52         | 1             | 5,14     | 18,        | ,84     | 1727                | ANO      | 5CD06       |    |
| <u>1</u> 9 | itandard      | <u>2</u> Anbieter   | <u>3</u> La | gerort   | <u>4</u> | Langi  | name       | e <u>5</u>   | Frei        | <u>6</u> Frei |          | <u>7</u> F | rei     |                     |          |             |    |
|            | Artikell      | bezeichnung         |             | DAR      | Einheit  | NP     |            | PZN          | Anbieter    | Zu+MK         |          | VK         | GKV-    | VK                  | Status   |             |    |
| Av         | 🛄 LORETA      | AM 2.0 MG           |             | WKA      | 20St     | t N2   |            | 03746384     | MEDA Pha    | 11,99         | â        | 22,51      | 21,     | 60 <b>F</b> I       |          | e           | )  |
|            |               | MID 2               |             | TAB      | 20S      | t N2   | -          | 03069328     | Bayer Vital | 9,00          |          | 19,52      | 18,     | 84 <mark>F I</mark> | +        |             |    |
|            |               | ALM 2.0 TABS        |             | TAB      | 20St     | t N2   |            | 03428603     | TEOFARM     | 5,58          |          | 16,10      | 15,     | 70 FI               |          |             |    |
| AV         |               | MIDE 2              |             | TAB      | 20St     | t N2   | 0          | 08710480     | BERAGEN     | 5,00          |          | 15,34      | 15,     | 34 <b>f</b> I       |          |             |    |
| AV         | 😐 Nocta       | MID 2MG             |             | TAB      | 20S      | t N2   | $\bigcirc$ | 02750082     | EurimPhar   | 5,00          |          | 15,22      | 15,     | 22 <b>f I</b>       |          | ٨           |    |
|            |               | MID 2 TABLETTEN     |             | TAB      | 205      | t N2   | 0          | 09896995     | KOHLPHA     | 5,00          |          | 15,22      | 15,     | 22 <b>f I</b>       |          | $^{\prime}$ |    |
|            |               | MIDE 2MG TABLE      | TTEN        | TAB      | 205      | t N2   | 0          | 14328655     | EurimPhar   | 5,00          |          | 15,22      | 15,     | 22 <b>f I</b>       |          |             |    |
| Pr         | eisgünstig (  | nach aut idem)      |             |          |          |        |            |              |             |               |          |            |         |                     | ,        | L .         |    |
|            |               | MID 2MG             |             | ТАВ      | 20St     | t N2   | 0          | 09335736     | EMRA-ME     | 5,00          |          | 15,14      | 15,     | 14 f I              | 1        |             |    |
| AV         | E LORME       | TAZEPAM ACIS 2.0    | OMG         | TAB      | 20St     | t N2   |            | 08907314     | ACIS ARZN   | 5,00          |          | 15,48      | 15,     | 12 f I              | 1        |             |    |
|            |               | TAZEPAM RAT 2       | .0MG T/     | ТАВ      | 205      | t N2   |            | 08829005     | RATIOPH     | 5,00          | 1        | 5,03       | 15,     | 03 f I              | 1 🌆      |             |    |
|            |               | TAZEPAM AL 2        |             | ТАВ      | 205      | N2     |            | 08828069     |             | 5.00          | 1        | 4.63       | 14      | 63 f I              | 3 🗟      |             |    |
|            |               |                     |             |          |          |        |            |              |             | ,             |          | .,         |         |                     |          |             | G- |
|            |               |                     |             |          |          |        |            |              |             |               |          |            |         |                     |          |             |    |
|            |               |                     |             |          |          |        |            |              |             |               |          |            |         |                     |          |             |    |
|            |               |                     |             |          |          |        |            |              |             |               |          |            |         |                     |          |             |    |

Mit Implementierung der Änderungsvereinbarung werden die AV-Artikel immer noch entsprechend ihres GKV-VK in die Trefferliste einsortiert, bleiben aber bei der Ermittlung der Preisgünstigkeit nach aut idem unberücksichtigt. Die Preisgrenze hat sich in unserem Beispiel auf 15,22 € verschoben.

| Ş    | Kasse > Ve      | ergleichssuche    | aut idem     |          |               |            |             |              |               |         |               | ß D       | . 🛛 ? 🤇        | ) R × |
|------|-----------------|-------------------|--------------|----------|---------------|------------|-------------|--------------|---------------|---------|---------------|-----------|----------------|-------|
| 6    | Artikelbez      | zeichnung         |              |          |               | •          | ٩ ٩         | l I          |               |         |               |           | G-BA-ger       | egelt |
|      | Filt            | erkriterien Ty    | p: Alle Arti | ikel /Su | iche: aut ide | m /gl.     | Wirkstoffst | ärke /DAR: a | ustauscht     | ar /IK: | 10211481      | 9         |                |       |
| Abzu | igebenden Art   | tikel auswähle    | n            |          |               |            |             |              |               |         |               |           |                |       |
| Ver  | ordneter Artike | el                |              | DAR      | Einheit       | PZN        | VK          |              | Pre           | isgrenz | e Preisar     | nker Prei | isgruppe ABD   | A-WGS |
| NC   | CTAMID 2        |                   |              | ТАВ      | 20St          | 0306       | 9328 19,    | 52           | 15            | ,22     | 18,84         | 172       | 27 ANO         | 5CD06 |
| 19   | Standard        | <u>2</u> Anbieter | <u>3</u> La  | gerort   | <u>4</u> Lang | name       | 5           | Frei         | <u>6</u> Frei |         | <u>7</u> Frei | Eilia     | alen & Partner |       |
|      | Artikelbe       | zeichnung         |              | DAR      | Einheit NP    |            | PZN         | Anbieter     | Zu+MK         |         | VK            | GKV-VK    | Status         |       |
| Av   | LORETAN         | 1 2.0 MG          |              | WKA      | 20St N2       |            | 03746384    | MEDA Pha     | 11,99         | 2       | 2,51          | 21,60     | F I +          | 쑲 🕒   |
|      | ERGOCAI         | LM 2.0 TABS       |              | TAB      | 20St N2       |            | 03428603    | TEOFARMA     | 5,58          | 1       | 6,10          | 15,70     | FI             |       |
| Av   |                 | IIDE 2            |              | TAB      | 20St N2       | $\bigcirc$ | 08710480    | BERAGENA     | 5,00          | 1       | 5,34          | 15,34     | f I +          |       |
|      | 🔤 NOCTAM        | IID 2             |              | TAB      | 20St N2       | -          | 03069328    | Bayer Vital  | 9,00          | 1       | 9,52          | 18,84     | FI +           | #     |
| P    | reisgünstig (n  | ach aut idem)     |              |          |               |            |             |              |               |         |               |           |                |       |
| Av   | 🔤 NOCTAM        | IID 2MG           |              | TAB      | 20St N2       | $\odot$    | 02750082    | EurimPhar    | 5,00          | 1       | 5,22          | 15,22     | fI +           |       |
|      | E NOCTAM        | IID 2 TABLETTE    | EN           | TAB      | 20St N2       | $\bigcirc$ | 09896995    | KOHLPHAR     | 5,00          | 1       | 5,22          | 15,22     | fI             |       |
|      | E NOCTAM        | IIDE 2MG TABI     | ETTEN        | TAB      | 20St N2       | $\bigcirc$ | 14328655    | EurimPhar    | 5,00          | 1       | 5,22          | 15,22     | f I            |       |
|      |                 | IID 2MG           |              | TAB      | 20St N2       | $\odot$    | 09335736    | EMRA-ME      | 5,00          | 1       | 5,14          | 15,14     | f I            |       |
| Av   | E LORMETA       | AZEPAM ACIS       | 2.0MG        | TAB      | 20St N2       |            | 08907314    | acis Arznek  | 5,00          | 1       | 5,48          | 15,12     | fI             |       |
| Av   | E LORMETA       | AZEPAM RAT 2      | .0MG TAB     | TAB      | 20St N2       |            | 08829005    | RATIOPHA     | 5,00          | 1       | 5,03          | 15,03     | fI +           |       |
|      | E LORMETA       | AZEPAM AL 2       |              | TAB      | 20St N2       |            | 08828069    | ALIUD Pha    | 5,00          | 1       | 4,63          | 14,63     | f I            |       |
|      |                 |                   |              |          |               |            |             |              |               |         |               |           |                |       |
|      |                 |                   |              |          |               |            |             |              |               |         |               |           |                |       |
|      |                 |                   |              |          |               |            |             |              |               |         |               |           |                |       |
| Strg | Speichern       | Suchen            | Neu          | Lös      | chen Ware     | enkorb     | Info        | ABDA-D       | B Deta        | ails    | Drucken       |           | Vergleichs-    | Idem  |
| Alt  | F1              | F2                | F3           |          | F4            | F5         | F6          | F7           | FE            |         | F9            | F10       | F11            | F12   |

Wenn Sie in einer "historischen" Vergleichssuche das Datum 31.10.2019 (oder davor) wählen, dann werden die AV-Artikel noch "mitgezählt".

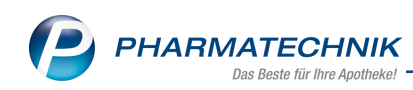

| Ş     | Kasse > Verg     | gleichssuche | aut idem     |          |               |            |                |              |               |            |               | ß L                | <u> </u> | ? @       | ) <b>a</b> × |
|-------|------------------|--------------|--------------|----------|---------------|------------|----------------|--------------|---------------|------------|---------------|--------------------|----------|-----------|--------------|
| 0     | Artikelbezei     | ichnung      |              |          |               | •          | Q              |              |               |            |               |                    | G        | -BA-ger   | gelt         |
| (200) | Filter           | kriterien Ty | p: Alle Arti | ikel /Su | iche: aut io  | lem /gl    | . Wirkstoffst  | ärke /DAR: a | ustauschb     | ar /IK: 10 | 2114819       | 9 /zum: 31.1       | 0.201    | 9         |              |
| Abzu  | igebenden Artik  | el auswähle  | en d         | Es w     | erden teilwei | e historis | che Daten ange | izeigt.      |               |            |               |                    |          |           |              |
| Ver   | ordneter Artikel |              |              | DAR      | Einheit       | PZN        | VK             |              | Pre           | isgrenze   | Preisar       | iker Preis         | grupp    | e ABDA    | -WGS         |
| NC    | CTAMID 2         |              |              | ТАВ      | 20St          | 0306       | 59328 19,      | 52           | 15            | ,14        | 18,84         | 172                | 7        | ANOS      | CD06         |
| 19    | Standard         | 2 Anbieter   | <u>3</u> La  | gerort   | <u>4</u> Lai  | ngname     | e <u>5</u> I   | rei          | <u>6</u> Frei |            | <u>7</u> Frei |                    |          |           |              |
|       | Artikelbeze      | eichnung     |              | DAR      | Einheit N     | IP         | PZN            | Anbieter     | Zu+MK         |            | VK            | GKV-VK             |          | Status    |              |
| Av    | LORETAM 2        | 2.0 MG       |              | WKA      | 20St N        | 2          | 03746384       | MEDA Pha     | 11,99         | 22,        | 51            | 21,60              | I        |           | •            |
|       | ERGOCALM         | 1 2.0 TABS   |              | TAB      | 20St N        | 2          | 03428603       | TEOFARM.     | 5,58          | 16,        | 10            | 15,70              | I        |           |              |
| Av    |                  | DE 2         |              | TAB      | 20St N        | 2          | 08710480       | BERAGENA     | 5,00          | 15,        | 34            | 15,34              | I        |           |              |
| Av    |                  | 2MG          |              | TAB      | 20St N        | 2          | 02750082       | EurimPhar    | 5,00          | 15,        | 22            | 15,22              | I        |           |              |
|       |                  | 2 TABLETTE   | IN           | TAB      | 20St N        | 2          | 09896995       | KOHLPHAR     | 5,00          | 15,        | 22            | 15,22              | I        |           |              |
|       |                  | DE 2MG TABI  | ETTEN        | TAB      | 20St N        | 2          | 14328655       | EurimPhar    | 5,00          | 15,        | 22            | 15,22              | I        |           |              |
|       |                  | ) 2          |              | ТАВ      | 20St N        | 2 💻        | 03069328       | Bayer Vital  | 9,00          | 19,        | 52            | 18,84              | I        | +         | D:           |
| P     | reisgünstig (nac | h aut idem)  | (31.10.2     | 019)     |               |            |                |              |               |            |               |                    |          |           |              |
|       |                  | 2MG          |              | TAB      | 20St N        | 2          | 09335736       | EMRA-ME      | 5,00          | 15,        | 14            | 15,14              | I        |           |              |
| Av    | LORMETAZ         | EPAM ACIS    | 2.0MG        | TAB      | 20St N        | 2          | 08907314       | ACIS ARZN    | 5,00          | 15,        | 48            | 15,12              | I        |           |              |
|       |                  | ZEPAM RAT    | 2.0MG T/     | ТАВ      | 20St N        | 2          | 08829005       | RATIOPHA     | 5,00          | 15,        | 03            | 15,03              | I        | 1 둸       |              |
|       |                  | ZEPAM AL 2   | 2            | ТАВ      | 20St N        | 2          | 08828069       |              | 5,00          | 14,        | 63            | 14,63              | I        | 3 🌄       |              |
|       |                  |              |              |          |               |            |                |              |               |            |               |                    |          |           |              |
|       |                  |              |              |          |               |            |                |              |               |            |               |                    |          |           |              |
|       |                  |              |              |          |               |            |                |              |               |            |               |                    |          |           |              |
| Strg  | Speichern        | Suchen       | Neu          | Lös      | chen W        | arenkorb   | o Info         | ABDA-D       | B Deta        | iils C     | rucken        | Nur                | Ve       | rgleichs- | Idem-/       |
| Alt   | F1               | F2           | F3           |          | F4            | F5         | F6             | F7           | F8            |            | F9            | Lagerartike<br>F10 | 21       | F11       | F12          |

# 4.2 Importsuche - Änderung des Berechnungsparameters eines preisgünstigen Imports (ab 01.02.2020)

#### Modul: Artikelverwaltung

Anwendungsfall: Importsuche ausführen

#### Neu/geändert:

§ 2 (8) in der Fassung des Rahmenvertrags vom 01.07.2019 (Stand 01.01.2019) und in der neuen Fassung (1. Änderungsvereinbarung) besagen folgendes:

(8) Preisgünstige Importarzneimittel:

1 Als "preisgünstige Importarzneimittel" im Sinne des Rahmenvertrages, die für das Einsparziel nach § 13 dieses Rahmenvertrages relevant sind, gelten Importarzneimittel, wenn – bei identischer Packungsgröße (gleiche Stückzahl bzw. gleiche Füllmenge) – der für den Versicherten maßgebliche Arzneimittelabgabepreis der Packung unter Berücksichtigung der gesetzlichen Rabatte

- bei einem Abgabepreis bis einschließlich 100 € einen Preisabstand von mindestens 15%,
- bei einem Abgabepreis von über 100 € bis einschließlich 300 € einen Preisabstand von mindestens 15 €,
- bei einem Abgabepreis über 300 € einen Preisabstand von mindestens 5% unterhalb des Preises des Referenzarzneimittels einnimmt.

2 Bei Arzneimitteln, die einer Festbetragsregelung unterliegen, ist maximal der Festbetrag die Bemessungsgröße für die Bestimmung der Preisgünstigkeit.

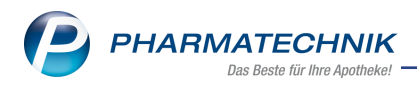

3 Bei Importarzneimitteln zu Arzneimitteln nach Satz 2 ist immer der für den Versicherten maßgebliche Abgabepreis des Importarzneimittels abzüglich der gesetzlichen Rabatte die Bemessungsgröße für die Bestimmung der Preisgünstigkeit.

Das heißt, dass bei Festbetragsartikeln (Apo-VK des Originals > Festbetrag) ab 01.02.2020 zur Berechnung der Preisgrenze vom Festbetrag immer zunächst die gesetzlichen Rabatte abgezogen werden, bevor die 15% / 15 € / 5% - Regelung angewendet wird:

**Preisgrenze** = Festbetrag – gesetzliche Rabatte – 15% / 15 € / 5%

Damit sinkt die Preisgrenze, falls Rabatte anzuwenden sind, was ggf. zu einer Verringerung der Anzahl preisgünstiger Importe führt.

Beispiel: PZN 349530 hat einen Festbetrag von 24,44 € und einen Generikarabatt von 2,68 €.

| 9               | Artikelsuche            | > Artikeld   | aten        |                |            |         |         |               |                  |         | 그 교      | ? (   | 2) <b></b> | ×    |
|-----------------|-------------------------|--------------|-------------|----------------|------------|---------|---------|---------------|------------------|---------|----------|-------|------------|------|
| ,               | Artikelbezeic           | hnung        |             | D              | AR Ein     | heit NP | PZN     | Status        | Verfall          | Besta   | nd Re    | s.Mg  |            | 1    |
|                 | AVALOX 400              | ) mg Filmtal | bletten     | 其 FI           | TA 551     | kA      | 0034953 | 0 Nega+       | 01.2013          |         |          |       |            | 1    |
| <u>A</u> BDA-   | -Basisinfo              | ABD          | A-Vertri    | ebsinfo        |            |         |         |               |                  |         |          |       |            |      |
| A <u>B</u> DA-  | -Abgabeinfo             |              | Abrechnu    | ungsinforma    | tionen     |         |         |               | Vertrieb         | swege   |          |       |            |      |
| ABDA-           | -Ver <u>t</u> riebsinfo |              | Hilfsmi     | ittel zum Ver  | brauch N   | ein     |         | -             | Арс              | otheke  | Ja       |       |            | -    |
|                 |                         |              | Zuz.frei n  | . §31(3) Tests | streifen N | ein     |         | -             | Großh            | nandel  | Ja       |       |            | -    |
| AB <u>D</u> A-  | -Lagerinfo              |              | Zuz.frei n. | §31(3) preisg  | günstig N  | ein     |         | -             | Kranke           | nhaus   | Nein     |       |            | -    |
| ARDA-           | -Änderungsir            | nfo          | Mehr        | rkostenfrei n. | §31(2) N   | ein     | -       | i             | Einzelh          | nandel  | Nein     |       |            | -    |
| 1.0071          | Anaciangon              |              | Festbe      | tragstufe / -  | gruppe St  | ufe 1 🔤 | 8267    | '9            |                  |         |          |       |            |      |
| E <u>i</u> nkau | If / Retoure            |              | Fes         | stbetrag / Dif | ff.zu FB   | 24,44   | 20,4    | 1             |                  |         |          |       |            |      |
|                 |                         |              | Zuzah       | llung / Zuz.+  | Mehrk.     | 5,00    | 25,4    | 1             |                  |         |          |       |            |      |
| Einkau          | If / An <u>a</u> ebote  | a            | ut idem-Aus | swahlgr. / WC  | 514-Nr.    |         |         |               |                  |         |          |       |            |      |
| Verkau          | ıf                      |              |             |                |            |         |         |               |                  |         |          |       |            |      |
| _               |                         |              |             | R              | abatte     |         |         |               | Son              | stiges  |          |       |            |      |
| Bedarf          | fs <u>s</u> tatistik    |              | Apothek     | kenrabatt gev  | vähren 🗸   |         |         |               | BOP              | ST-Nr.  |          |       |            |      |
|                 |                         |              |             | Apotheker      | nrabatt    | 1,77    |         | Expl          | losivgrundstof   | f (IFA) | Nein     |       |            |      |
| Bestell         | optimierung             |              | _           | Anbiete        | rrabatt    |         | 1       | Biot          | ech. hergestell  | t (IFA) | Keine Ar | ngabe | -          |      |
| Preisae         | estaltung               |              |             | Generik        | arabatt    | 2,68    | Anzeig  | gepflicht / N | /lelderegNr.(    | BattG)  | Nein     |       |            |      |
| 20009           |                         |              |             | Preismora      | torium     |         | Regi    | strierungspf  | licht / -nr.(Ele | ktroG)  | Nein     |       |            |      |
| Lagerd          | laten                   |              | Kab         | att 9 130a (2) | SGBV       |         |         |               | securPharn       | 1-PIIOt | Nein     | 10    |            | -    |
|                 |                         |              | r<br>Ani    | duall 9 1500   | 5 120h     |         |         | Vorfalle      | HOCHIAGE         | uatum   | 09.02.20 | 19    |            |      |
| Lagerij         | nfo F&P                 |              | Ар          | o mit Abzug    | 9 1500     |         |         | venano        | Jatum Phichte    | etteb   | 02.2024  |       |            |      |
| Rabatt          | vereinbarung            | aen          |             |                |            |         |         |               |                  |         |          |       |            |      |
|                 |                         |              |             |                |            |         |         |               |                  |         |          |       |            |      |
|                 |                         |              |             |                |            |         |         |               |                  |         |          |       |            |      |
|                 |                         |              |             |                |            |         |         |               |                  |         |          |       |            |      |
| Strg            | Speichern               | Suchen       | Neu         | Löschen        | Warenkor   | b Info  | ABDA-DB | Anbieter      | Etiketten        | Statu   | s        |       | Überne     | hmen |
| Alt             | F1                      | F2           | F3          | F4             | F5         | F6      | F7      | F8            | drucken<br>F9    | F10     |          | F11   | F1         |      |

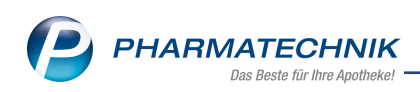

• Berechnung der Preisgrenze bis 31.01.2020: Preisgrenze = 24,44 € \* 0,85 = 20,77 €

| Artikelsuche > Vergleich            | nssuche Impo    | rt         |                   |               |             |               |               |                   | <b>.</b> ? @ | ) <b>3</b> × |
|-------------------------------------|-----------------|------------|-------------------|---------------|-------------|---------------|---------------|-------------------|--------------|--------------|
| Artikelbezeichnung                  |                 |            | •                 | Q (4)         |             |               |               |                   |              |              |
| Filterkriterien T                   | yp: Alle Artike | el /Suche: | Import            |               |             |               |               |                   |              |              |
|                                     |                 |            |                   |               |             |               |               |                   |              |              |
| Ausgangsartikel                     | D.              | AR Einh    | eit PZN           | VK            | P           | reisgrenze    | Preisanker    |                   |              |              |
| AVALOX 400MG FILMTABLET             | IIEN F          | IA 55t     | 0034              | 19530 44,85   |             | 20,77         | 42,17         |                   |              |              |
| <u>1</u> Standard <u>2</u> Anbieter | <u>3</u> Lage   | rort       | <u>4</u> Langname | <u>5</u> Frei |             | <u>6</u> Frei | <u>7</u> Frei |                   |              |              |
| Artikelbezeichnung                  |                 | DAR Ei     | inheit NP         | PZN           | Anbieter    | VK            | GKV-V         | /K                | Status       |              |
| AVALOX 400MG FILM                   | MTABLETTE       | FTA        | 5St kA 📕          | 00349530      | Bayer Vital | 44,85         | 42,           | 17 F              | 1 🖏          | Đ.           |
| avalox 400mg filmt                  | ABL             | FTA        | 5St kA            | 07728963      | Milinda Gr  | 34,71         | 34,           | 71 F              |              |              |
| AVALOX 400MG FILMT                  | ABLETTEN        | FTA        | 5St kA            | 04179177      | KOHLPHAR    | 33,61         | 33,           | 61 <mark>F</mark> |              |              |
| 🚳 🔤 AVELOX 400MG FILMT              | ABLETTEN        | FTA        | 5St kA            | 04978760      | Orifarm Gr  | 31,94         | 31,           | 94 <mark>F</mark> |              |              |
| AVALOX 400MG FILMT                  | ABLETTEN        | FTA        | 5St kA            | 01033527      | EurimPharn  | 31,87         | 31,           | 87 <mark>F</mark> |              |              |
| avelox 400mg filmt                  | ABLETTEN        | FTA        | 5St kA            | 01259757      | EurimPharm  | 24,93         | 24,           | 93 <mark>F</mark> |              |              |
| avalox 400mg filmt                  | ABLETTEN        | FTA        | 5St kA            | 04007370      | AXICORP P   | 24,42         | 24,           | 42 <b>F</b>       |              |              |
| AVALOX 400MG FILMT                  | ABLETTEN        | FTA        | 5St kA            | 00032106      | EMRA-ME     | 24,41         | 24,           | 41 <b>F</b>       | +            |              |
| AVALOX 400MG                        |                 | FTA        | 5St kA            | 10029045      | Pharma Ge   | 24,40         | 24,           | 40 🗾              |              |              |
| AVALOX 400MG FILMT                  | ABLETTEN        | FTA        | 5St kA            | 06332915      | BERAGENA    | 24,20         | 24,           | 20 🔳              |              |              |
| AVELOX 400MG FILMT                  | ABLETTEN        | FTA        | 5St kA            | 04373844      | KOHLPHAR    | 23,56         | 23,           | 56 <b>f</b>       |              |              |
| Preisgünstige Importe               |                 |            |                   |               |             |               |               |                   |              |              |
| AVALOX 400MG FILMT                  | ABLETTEN        | FTA        | 5St kA            | 06089107      | MEVITA HA   | 20,74         | 20.           | 74 <b>f</b>       |              |              |
| AVELOX 400MG FILMT                  | ABLETTEN        | FTA        | 5St kA            | 04389271      | EMRA-MER    | 20.40         | 20.           | 40 📕              |              |              |
|                                     |                 |            |                   |               |             | 20/10         | 20,           |                   |              |              |
| s Speichern Suchen                  | Neu             | Löschen    | Warenkorh         | Info          |             | Details       | Drucken       | Nur               | Veraleichs-  | Idem-/       |
| Alt Ta To                           | The U           | coscileit  |                   |               |             | Details       | 5 Contraction | Lagerartikel      | artikel      | Importsuche  |
| FI F2                               | F3              |            | F5                | <b>F6</b>     | F7          | F8            | F9            | F10               | F11          | F12          |

Berechnung der Preisgrenze ab 01.02.2020: Preisgrenze = (24,44 € - 2,68 €) \* 0,85 = 18,50

(Die Daten sind dem aktuellen Datenstand zu Ende Dezember entnommen, können sich bis zum 01.02.2020 aber noch ändern.)

| Q.           | Artikelsuche  | > Vergleic    | hssuche Imp  | port     |                |         |              |             |               |               | 6 8                 | ₽ ? @          |                 | ×    |
|--------------|---------------|---------------|--------------|----------|----------------|---------|--------------|-------------|---------------|---------------|---------------------|----------------|-----------------|------|
|              | Artikelbez    | zeichnung     |              |          |                | -       | Q (4)        |             |               |               |                     |                |                 |      |
|              | Filt          | erkriterien T | yp: Alle Art | ikel /Su | iche: Import i | Rahm    | envertrag ak | tiv)        |               |               |                     |                |                 |      |
| A            |               |               |              | DAD      | Fishelt        |         |              |             | D             | Designation   |                     |                |                 |      |
| AUSG         | LOX 400MG     | FILMTABLE     | TTEN         | FTA      | 5St            | 00349   | 530 44.8     | 5           | 18.50         | 42.17         |                     |                |                 |      |
|              |               |               |              |          |                |         |              |             |               |               |                     |                |                 |      |
| <u>1</u> Sta | andard        | 2 Anbieter    | <u>3</u> La  | gerort   | <u>4</u> Lang  | name    | <u>5</u> Fro | ei          | <u>6</u> Frei | <u>7</u> Frei | Eilialer            | n & Partner    |                 | _    |
|              | Artikelbe     | ezeichnung    |              | DAR      | Einheit N      | P       | PZN          | Anbieter    | VK            | GKV-V         |                     | Status         | ~ =             |      |
|              |               | 400MG FILMI   | ABLETTEN     | FIA      | 5St KA         |         | 00349530     | Bayer Vital | 44,85         | 42,1          |                     | <b>-</b> 0     | <u>*</u> *      |      |
| <b>a</b> v 1 |               | 400MG FILM1   | ABL          | FTA      | 5St kA         |         | 07728963     | Milinda Gr  | 34,71         | 34,7          |                     | _              | _               |      |
|              | AVALOX -      | 400MG FILMT   | ABLETTEN     | FTA      | 5St kA         |         | 04179177     | KOHLPHAR    | 33,61         | 33,6          | 1 <u>F</u> +        | <b>I</b> D     | 慶               | 1    |
| <b>AV</b> [  | AVELOX 4      | 400MG FILMT   | ABLETTEN     | FTA      | 5St kA         |         | 04978760     | Orifarm Gn  | 31,94         | 31,9          | 4 <u>F</u>          |                |                 |      |
| [            | AVALOX ·      | 400MG FILMT   | ABLETTEN     | FTA      | 5St kA         |         | 01033527     | EurimPharn  | 31,87         | 31,8          | 7 <b>F</b>          |                |                 |      |
| <b>AV</b> [  | AVELOX 4      | 400MG FILMT   | ABLETTEN     | FTA      | 5St kA         | <u></u> | 01259757     | EurimPhar   | 24,93         | 24,9          | 3 📕                 |                |                 |      |
| ۵۷ [         | AVALOX ·      | 400MG FILMT   | ABLETTEN     | FTA      | 5St kA         | 0       | 04007370     | AXICORP P   | 24,42         | 24,4          | 2 🖬 +               | 5              |                 | Ξ    |
| [            | AVALOX -      | 400MG FILMT   | ABLETTEN     | FTA      | 5St kA         | 0       | 00032106     | EMRA-ME     | 24,41         | 24,4          | 1                   |                |                 |      |
| [            |               | 400MG         |              | FTA      | 5St kA         | 0       | 10029045     | Pharma Ge   | 24,40         | 24,4          | D 🗾                 |                |                 |      |
| ۵۷ (         |               | 400MG FILMT   | ABLETTEN     | FTA      | 5St kA         | ं       | 06332915     | BERAGENA    | 24,20         | 24,2          | ) <b>f</b> +        |                |                 |      |
| ۵۷ (         | AVELOX 4      | 400MG FILMT   | ABLETTEN     | FTA      | 5St kA         | 0       | 04373844     | KOHLPHAR    | 23,56         | 23,5          | 5 📕                 |                |                 |      |
| ۵۷ (         |               | 400MG FILMT   | ABLETTEN     | FTA      | 5St kA         | 0       | 06089107     | MEVITA HA   | 20,74         | 20,7          | 4 <b>f</b> +        | 5              |                 |      |
| [            | AVELOX 4      | 400MG FILMT   | ABLETTEN     | FTA      | 5St kA         | 0       | 04389271     | EMRA-ME     | 20,40         | 20,4          | ) 🗾 🛛 +             | 5              |                 |      |
| Pre          | isgünstige lı | mporte        |              |          |                |         |              |             |               |               |                     |                |                 |      |
|              | kein Treff    | fer gefunden  |              |          |                |         |              |             |               |               |                     |                |                 | •    |
| Strg         | Speichern     | Suchen        | Neu          | Lös      | chen Ware      | nkorb   | Info         | ABDA-DB     | Details       | Drucken       | Nur eig.            | Vergleichs-    | Idem-           | 1    |
| Alt          | F1            | F2            | F3           | F        | F4 F           | 5       | F6           | F7          | F8            | F9            | Lagerartikel<br>F10 | artikel<br>F11 | Importsu<br>F12 | Jche |

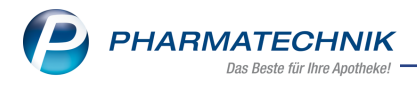

Falls kein Festbetrag existiert oder Apo-VK des Originals < Festbetrag, dann gilt wie bisher: **Preisgrenze** = Apo-VK – gesetzliche Rabatte – 15% / 15 € / 5%

# 4.3 Ausgabeschacht bei manueller Auslagerung aus Artikelverwaltung festlegen

Modul: Artikelverwaltung

Anwendungsfall: manuelle Auslagerung eines Artikels

#### Neu/geändert:

Bei der manuellen Auslagerung eines Artikels aus der Artikelverwaltung haben Sie die Möglichkeit, die Auslagerungspriorität und den Ausgabeschacht anzugeben. Damit können Sie den vorrangigen Auslagerungsprozessen an der Kasse den Vorrang geben und bspw. an einem weniger frequentierten Ausgabeschacht auslagern.

| Artikel aus Kommissioniersyste | m auslagern            |         |                                          | R ?              |
|--------------------------------|------------------------|---------|------------------------------------------|------------------|
| Ausgangsartikel                | DAR                    | Einheit | PZN                                      |                  |
| IBUHEXAL 600                   | FTA                    | 20St    | 03674118                                 |                  |
| Auszulagernde Mer<br>Prior     | nge 1<br>ität Normal 🔻 | A       | ktueller Bestand in KS<br>Ausgabeschacht | 74<br>2          |
|                                |                        |         | ОК<br><b>F12</b>                         | Abbrechen<br>Esc |

# 4.4 Neue Generische Artikel für rabattierte Blutzuckerteststreifen und Umstellung Blutzuckerteststreifen (Arzneiversorgungsvertrag mit Primärkassen in Sachsen) zum 01.01.2020

#### Modul: Artikelverwaltung

Anwendungsfall: manuelle Auslagerung eines Artikels

#### Neu/geändert:

Der Sächsische Apothekerverband e.V. hat mit den Primärkassen (ausgenommen AOK Plus) einen neuen Arzneiversorgungsvertrag geschlossen, der u. a. die Versorgung der Versicherten mit Blutzuckerteststreifen beinhaltet. Diese Vereinbarung tritt am 1.1.2020 in Kraft. Die Vertragsinhalte werden termingerecht im Artikelstamm Plus V abgebildet.

Auf folgende Vertragsbestandteile, die im Artikelstamm Plus V nicht dargestellt werden können, wird besonders hingewiesen:

- **06461044** Sonderkennzeichen für die zusätzliche Vergütung von 0,50 € (netto) für rabattierte Blutzuckerteststreifen
- 06461050 Sonderkennzeichen für die Umstellungsgebühr von 35,00 € (netto)

| PZN      | Name (ggf. mit Beschreibung)              | Kurzbezeichnung              |
|----------|-------------------------------------------|------------------------------|
| 06461044 | Ohne PZN Blutzucker TS rabattiert Sachsen | Ohne PZN Blutz rabatt.<br>SN |
| 06461050 | Ohne PZN Blutzucker TS Umstellung Sachsen | Ohne PZN Blutz Umstell<br>SN |

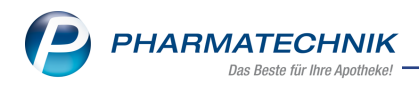

### 4.5 Eigene Abschreibegründe hinterlegen

Modul: Artikelverwaltung, Auswertungen

Anwendungsfall: Eigene Abschreibegründe hinterlegen

Neu/geändert:

Derzeit können Sie sowohl in der **Artikelverwaltung**, nach bestimmten **Auswertungen**, bei **Rezepturen** und in der **Warenlogistik** in einem Retourenauftrag eine Abschreibung durchführen. Bisher haben Sie dabei einen vordefinierten Abschreibegrund aus dem Dropdown Menü ausgewählt oder einen eigenen Grund in das Eingabefeld eingegeben. Dieser wurde jedoch nicht als vordefinierter Abschreibegrund gespeichert. Jetzt haben Sie in der Artikelverwaltung die Möglichkeit, eigene Abschreibegründe zu definieren und zur Auswahl zu hinterlegen.

Gehen Sie folgendermaßen vor:

Ausgangssituation: Sie befinden sich im Fenster Artikel abschreiben.

| Artikel abschreiben        |               |        |          |      |          |         | ?  |
|----------------------------|---------------|--------|----------|------|----------|---------|----|
| Artikelbezeichnung         | [             | DAR    | Einheit  |      | PZN      | Status  |    |
| ESBERITOX TABLETTEN        | ٦             | ГАВ    | 100St    |      | 06697999 | POS     |    |
|                            |               |        |          |      |          |         |    |
| Form der Abschreibung*     | Abschreibung  | mit Be | standsbu | chur | ng       | -       |    |
| Grund der Abschreibung*    | Verfall       |        |          |      |          | - 0     |    |
| EK - Berechnungsgrundlage  | Durchschnitts | -EK    |          | •    | 7        | ,12     |    |
| Abschreibungssatz/-betrag* |               | 100,00 | %        | •    | 7        | ,12     |    |
|                            | Verfall       | E      | Bestand  |      | Men      | ge      |    |
|                            | 01.2011       |        | 7        |      |          |         |    |
|                            | 01.2011       |        | 1        |      |          |         |    |
|                            |               |        |          |      |          |         |    |
| Dauerbesorgung             |               |        |          |      |          |         |    |
| Auslaufartikel             |               |        |          |      |          |         |    |
|                            |               |        | г        |      |          |         | _  |
|                            |               |        |          |      | OK       | Abbrech | en |
|                            |               |        |          |      | F12      | Esc     |    |

Um einen eigenen Abschreibegrund zu definieren, nutzen Sie den Button Das Fenster **Gründe der Abschreibung aktualisieren** öffnet sich.

| Gı | ünde der Abschreibung aktualisieren 🛛 📄 👔 |
|----|-------------------------------------------|
|    | Beschädigung                              |
|    | Blutprodukt-Vernichtung                   |
|    | BtM-Vernichtung                           |
|    | Diebstahl                                 |
|    | Rückkauf                                  |
|    | Rückruf                                   |
|    | Verfall                                   |
|    | Verlust                                   |
|    | Verlust aus Rabattvertrag                 |
|    | Verlust aus Retoure                       |
|    | eigener Grund                             |
|    | Neuer Eintrag                             |
|    |                                           |
|    |                                           |
|    |                                           |
|    |                                           |
|    |                                           |
|    | Löschen OK Abbrechen                      |
|    | E4 E12 Ere                                |
|    | P4 P1Z ESC                                |

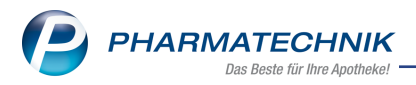

Die Vorbelegten Abschreibegründe sind in **Fettschrift** dargestellt und alphabetisch sortiert. Diese sind nicht editierbar.

Um einen eigenen Abschreibegrund hinzuzufügen, überschreiben Sie die Option **Neuer Eintrag** und speichern den Eintrag mit **OK - F12** ab.

Möchten Sie einen eigenen Abschreibegrund löschen, nutzen Sie die Funktion Löschen - F4.

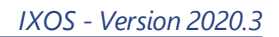

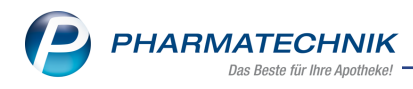

# 5 Warenlogistik

# 5.1 MSV3-Dienstanbieter

Modul: Kontakte, Warenlogistik

Anwendungsfall: MSV3-Anbieter auf der Seite Sendeparameter einrichten

#### Neu/geändert:

Folgende Lieferanten bieten nun auch die Bestellung per MSV3 an, so dass Sie diese in IXOS als MSV3-Lieferanten nutzen können:

- Phatebo GmbH
- DigiBest Gmbh

Wenn Sie bei diesen Lieferanten bestellen, dann können Sie in der Kontaktverwaltung auf der Seite **Sendeparameter** die entsprechenden Zugangsdaten einrichten.

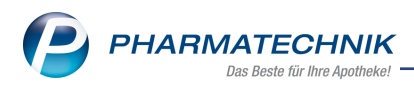

# 6 RX 4.0 Sortimentssteuerung

# 6.1 Defektüberwachung: Ausschluss nicht verschreibungspflichtiger Artikel möglich

Modul: RX 4.0 Sortimentssteuerung

Anwendungsfall: Einstellen der automatischen Defektüberwachung

#### Neu/geändert:

Nicht verschreibungspflichtige Artikel können Sie von der automatischen Defektüberwachung ausschließen. Für diese Artikel wird in dem Fall nicht automatisch ein Ersatzartikel ermittelt und eingelistet.

Falls Sie einen Ersatzartikel benötigen, ermitteln und bestellen Sie diesen selbst.

Diese Vorgehensweise verzögert einerseits die Belieferung de Kunden, belastet jedoch andererseits Ihr Lager nicht.

Aktivieren Sie zum Ausschließen nicht verschreibungspflichtiger Artikel von der Defektüberwachung in den **Einstellungen** der **RX 4.0 Sortimentssteuerung** auf der Seite **Unter-**

# stützung im Reiter Überwachung die Checkbox **v**nicht verschreibungspflichtige Artikel ausschließen.

Standardmäßig ist diese deaktiviert, d.h. verschreibungspflichtige Artikel werden wie bisher in die automatische Defektüberwachung einbezogen.

| 2                 | RX 4.0 Sortiments | teuerung > Einstellungen              |                                |                                  | ß           | ß      | - | ? @ | e ( | × |
|-------------------|-------------------|---------------------------------------|--------------------------------|----------------------------------|-------------|--------|---|-----|-----|---|
| <u>B</u> evorz    | . Sortiment       | Unterstützung                         |                                |                                  |             |        |   |     |     |   |
| <u>L</u> agero    | ptimierung        | Aktivierung Überwachung Automatik     |                                |                                  |             |        |   |     |     |   |
| <u>W</u> eiten    | verarbeitung      | Automatische Überwachung von Retouren |                                |                                  |             |        |   |     |     |   |
| Unterst<br>Übergr | tützung 🔹         | von Defekten bis Apo-EK               | 100,00 € n                     | icht verschreibungspflichtige Ar | tikel ausso | hließe | n |     |     |   |
|                   |                   | von "Verfall zu kurz" bis Apo-EK      | 100,00 €                       | a stop                           |             |        |   |     |     |   |
|                   |                   | Ne                                    | keine Alternative vorübergeher | nd an Lager legen                |             |        |   |     |     |   |
|                   |                   |                                       | -                              |                                  |             |        |   |     |     |   |
|                   |                   |                                       |                                |                                  |             |        |   |     |     |   |
|                   |                   |                                       |                                |                                  |             |        |   |     |     |   |
|                   |                   |                                       |                                |                                  |             |        |   |     |     |   |
|                   |                   |                                       |                                |                                  |             |        |   |     |     |   |
|                   |                   |                                       |                                |                                  |             |        |   |     |     |   |
|                   |                   |                                       |                                |                                  |             |        |   |     |     |   |
|                   |                   |                                       |                                |                                  |             |        |   |     |     |   |
|                   |                   |                                       |                                |                                  |             |        |   |     |     |   |
|                   |                   |                                       |                                |                                  |             |        |   |     |     |   |
|                   |                   |                                       |                                |                                  |             |        |   |     |     |   |
|                   |                   |                                       |                                |                                  |             |        |   |     |     |   |
| Strg              | Speichern         |                                       |                                |                                  |             |        |   |     |     |   |
| Alt               | F1                |                                       |                                |                                  |             |        |   |     |     |   |

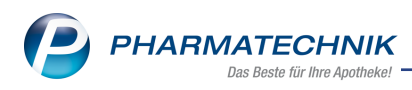

# 7 Inventur

# 7.1 Zwei Jahresinventuren mit gleichem Inventurdatum möglich

Modul: Inventur

Anwendungsfall: Jahresinventuren anlegen

## Neu/geändert:

Sie haben die Möglichkeit, eine weitere Jahresinventur mit dem gleichen Inventurdatum anzulegen. Nutzen Sie dies bspw., wenn Sie bereits eine Inventur mit Inventurgerät durchgeführt haben, und nun noch eine erneute Inventur mit Lagerbestandsübernahme zum gleichen Datum ausführen möchten.

| Ş            | Inventur         |                     |                |            |            |    |           |               |                | ⊒ ?             | 0 3         | ×         |
|--------------|------------------|---------------------|----------------|------------|------------|----|-----------|---------------|----------------|-----------------|-------------|-----------|
| <u>P</u> ern | nanente Inventur | Jahresinventur La   | igerwertermitt | lung       |            |    |           |               |                |                 |             |           |
|              | Bilanzstichtag   | Datum               | Bezeichnung    | 9          | Preisbasis |    | ∑ Artikel | ∑ Packung     | ien ∑ La       | gerwert S       | Status      |           |
| <b>(1</b> )  | 01.12.2019       | 11.12.2019 11:08    | Inventur_01.   | 12.2019    | Apo-EK     |    | 3443      | 8             | 493 6          | 7.248,16 l      | n Arbeit    |           |
|              | 01.12.2019       | 11.12.2019 11:03    | Inventur_01.   | 12.2019    | Apo-EK     |    | 3443      | 8             | 493 6          | 7.248,16 l      | n Arbeit    |           |
|              |                  |                     |                |            |            |    |           |               |                |                 |             |           |
|              | Notiz            |                     |                |            |            |    | Lagerwer  | tdetails      |                |                 |             |           |
|              | Wiederholung n   | nit Lagerbestandsüb | ernahme        |            |            |    | Σι        | agerwert oh   | ne Abschlag    |                 | 67.248,16   | 5€        |
|              |                  |                     |                |            |            |    | Σ         | E Lagerwert n | nit Abschlag   |                 | 67.248,16   | 5€        |
| e.           |                  |                     |                |            |            |    | Abschla   | ag auf schwe  | rverk. Artikel |                 | 0,00        | ) %       |
| 1            |                  |                     |                |            |            |    | Ab        | schlag auf ur | nverk. Artikel |                 | 0,00        | 0 %       |
| Stro         |                  | Neue                | Löschen        | Bearbeiten |            |    | Details   | Drucken       |                | Bestände        | Besta       | inde      |
| Alt          | F1               | F2 F3               | F4             | F5         | F6         | F7 | F8        | F9            | F10            | ersetzen<br>F11 | erfas<br>F1 | isen<br>2 |

# 7.2 Ausdruck der permanenten Inventur mit Lagerorten

Modul: Inventur, Druckformulare

Anwendungsfall: Permanente Inventur ausdrucken

#### Neu/geändert:

Der Ausdruck der permanenten Inventur wurde um die Information zur Anzahl der Lagerorte in der Spalte **LO** erweitert. Damit erkennen Sie gleich, dass nicht der gesamte Bestand an dem einen Lagerort sein muss.

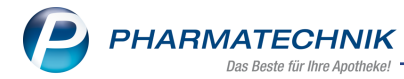

| abet<br>DAR<br>FLA<br>WGA<br>KMR | Permaner<br>Einheit<br>2St                                         | PZN<br>05140131                                                                                           | tur von                                                                                                    | 1 01.01.:                                                                                                    | 2020                                                                                                    | - <b>31.12.2020</b><br>Standa                                                                                                    | Seite:<br>rd-Preisbasis: I                                                                                                    | 1/<br>Viedrigster-El                                                                                                    |
|----------------------------------|--------------------------------------------------------------------|----------------------------------------------------------------------------------------------------|----------------------------------------------------------------------------------------------------|----------------------------------------------------------------------------------------------------|----------------------------------------------------------------------------------------------------|----------------------------------------------------------------------------------------------------|----------------------------------------------------------------------------------------------------|----------------------------------------------------------------------------------------------------|
| abet<br>DAR<br>FLA<br>WGA<br>KMR | Einheit<br>2St                                                     | PZN<br>05140131                                                                                           | Status                                                                                                    |                                                                                                    |                                                                                                    | Standa                                                                                                    | Seite:<br>rd-Preisbasis: I                                                                                                    | 1/<br>Niedrigster-El                                                                                                    |
| DAR<br>FLA<br>WGA<br>KMR         | Einheit<br>2St                                                     | PZN<br>05140131                                                                                           | Status                                                                                                    |                                                                                                    |                                                                                                    | Standa                                                                                                    | rd-Preisbasis:                                                                                                    | Niedrigster-El                                                                                                    |
| DAR<br>FLA<br>WGA<br>KMR         | Einheit<br>2St                                                     | PZN<br>05140131                                                                                           | Status                                                                                                    |                                                                                                    |                                                                                                    |                                                                                                    |                                                                                                    |                                                                                                    |
| FLA<br>WGA<br>KMR                | Einheit<br>2St                                                     | PZN<br>05140131                                                                                           | Status                                                                                                    |                                                                                                    |                                                                                                    |                                                                                                    |                                                                                                    |                                                                                                    |
| FLA<br>WGA<br>KMR                | 2St                                                                | 05140131                                                                                                  |                                                                                                    | EK                                                                                                    | L0                                                                                                    | Bestand Res.Mg                                                                                                    | Verfall-Dat. (Menge                                                                                                    | ) Lagerwer                                                                                                    |
| WGA<br>KMR                       |                                                                    |                                                                                                    | POS                                                                                                    | 7,24€                                                                                                    | 1                                                                                                    | 1 0                                                                                                    | 03.2011 (1)                                                                                                    | 7,24                                                                                                    |
| KMR                              | ·····                                                              | 03134652                                                                                                  | POS                                                                                                    | 7,44€                                                                                                    | 1                                                                                                    | 3 0                                                                                                    | 08.2011 (3)                                                                                                    | 22,32                                                                                                    |
|                                  | 50St                                                               | 02047862                                                                                                  | POS                                                                                                    | 5,45€                                                                                                    | 3                                                                                                    | 16 0                                                                                                    | 10.2011 (1)                                                                                                    | 87,20                                                                                                    |
| 051                              |                                                                    | 00000047                                                                                                  | 000                                                                                                    | 105.6                                                                                                    |                                                                                                    |                                                                                                    | 03.2022 (15)                                                                                                    | 4.05                                                                                                    |
| UEL                              | 40000                                                              | 02292917                                                                                                  | PUS                                                                                                    | 4,65 €                                                                                                    | 1                                                                                                    | 1 0                                                                                                    | 10.2012 (1)                                                                                                    | 4,001                                                                                                    |
| KAN                              | 100St                                                              | 02050835                                                                                                  | POR                                                                                                    | 1,40 E                                                                                                    | 1                                                                                                    | 0 0                                                                                                    | 11.2010 (0)                                                                                                    | 2.24                                                                                                    |
| VEP                              | 100111                                                             | 00970690                                                                                                  | PUS                                                                                                    | 1,07 €                                                                                                    | 4                                                                                                    | 3 0                                                                                                    | 05 2012 (3)                                                                                                    | 1.17                                                                                                    |
| VER                              | 101                                                                | 00902919                                                                                                  | POS                                                                                                    | 0,39 €                                                                                                    | 1                                                                                                    | 3 0                                                                                                    | 02 2012 (3)                                                                                                    | 635                                                                                                    |
| VLIV                             | 101                                                                | 01440764                                                                                                  | POS                                                                                                    | 0,33 €                                                                                                    | 1                                                                                                    | 1 0                                                                                                    | 10,2011 (1)                                                                                                    | 0,33                                                                                                    |
| TAB                              | 101                                                                | 02437847                                                                                                  | POS                                                                                                    | 4676                                                                                                    | 1                                                                                                    | 1 0                                                                                                    | 08 2011 (1)                                                                                                    | 4.67                                                                                                    |
| DOS                              |                                                                    | 01528737                                                                                                  | POS                                                                                                    | 978 €                                                                                                    | 1                                                                                                    | 1 0                                                                                                    | 12 2011 (1)                                                                                                    | 9.78                                                                                                    |
| 000                              | 1St                                                                | 04865613                                                                                                  | POS                                                                                                    | 243€                                                                                                    | 1                                                                                                    | 1 0                                                                                                    | (1)                                                                                                    | 2.43                                                                                                    |
|                                  |                                                                    |                                                                                                    |                                                                                                    |                                                                                                    |                                                                                                    |                                                                                                    |                                                                                                    |                                                                                                    |
|                                  |                                                                    |                                                                                                    |                                                                                                    |                                                                                                    |                                                                                                    |                                                                                                    |                                                                                                    |                                                                                                    |
| DAR                              | Einheit                                                            | PZN                                                                                                    | Status                                                                                                    | EK                                                                                                    | LO                                                                                                    | Bestand Res.Mg                                                                                                    | Verfall-Dat. (Menge                                                                                                    | ) Lagerwer                                                                                                    |
| KMR                              | 50St                                                               | 02047862                                                                                                  | POS                                                                                                    | 5,45€                                                                                                    | 3                                                                                                    | 16 0                                                                                                    | 10.2011 (1)                                                                                                    | 87,20                                                                                                    |
|                                  |                                                                    |                                                                                                    |                                                                                                    |                                                                                                    |                                                                                                    |                                                                                                    | 03.2022 (15)                                                                                                    |                                                                                                    |
|                                  |                                                                    |                                                                                                    |                                                                                                    |                                                                                                    |                                                                                                    |                                                                                                    |                                                                                                    |                                                                                                    |
| DAR                              | Einheit                                                            | PZN                                                                                                    | Status                                                                                                    | EK                                                                                                    | LO                                                                                                    | Bestand Res.Mg                                                                                                    | Verfall-Dat. (Menge                                                                                                    | ) Lagerwei                                                                                                    |
| KMR                              | 50St                                                               | 02047862                                                                                                  | POS                                                                                                    | 5,45€                                                                                                    | 3                                                                                                    | 16 0                                                                                                    | 10.2011 (1)<br>03.2022 (15)                                                                                                    | 87,20                                                                                                    |
| CRE                              |                                                                    | 01447051                                                                                                  | Nega+                                                                                                    | 3,12€                                                                                                    | 1                                                                                                    | 4 0                                                                                                    | 03.2011 (4)                                                                                                    | 12,48                                                                                                    |
| CRE                              |                                                                    | 02068255                                                                                                  | POS                                                                                                    | 3,27€                                                                                                    | 1                                                                                                    | 3 0                                                                                                    | 08.2011 (3)                                                                                                    | 9,81                                                                                                    |
|                                  | UCE<br>VER<br>TAB<br>DOS<br>DAR<br>KMR<br>DAR<br>KMR<br>CRE<br>CRE | VER 151<br>VER 151<br>TAB 151<br>DOS 151<br>DAR Einheit<br>KMR 5051<br>DAR Einheit<br>KMR 5051<br>CRE CRE | Loc         Local         Local <thlocal< th="">         Lo</thlocal<> | LOC         Tobin Objective         POS           VER         1St         00493037         POS           1St         01440764         POS         1St           DOS         01528737         POS         1St           DOS         01528737         POS         1St           DAR         Einheit         PZN         Status           KMR         50St         02047862         POS           DAR         Einheit         PZN         Status           KMR         50St         02047862         POS           CRE         01447051         Nega+         CRE | Loc         Loc Hourin         Object         Fors         Fors         Out           VER         151<00983037 | LOC         IOUII 009/060         POS         I/J €         1           VER         15t 00983037         POS         0,39 €         1           VER         15t 00983037         POS         0,35 €         1           TAB         02437847         POS         0,18 €         1           DOS         01528737         POS         9,78 €         1           DOS         01528737         POS         9,78 €         1           DAR         Einheit         PZN Status         EK         LO           KMR         505t 02047862         POS         5,45 €         3           DAR         Einheit         PZN Status         EK         LO           KMR         505t 02047862         POS         5,45 €         3           CRE         01447051         Nega+         3,12 €         1 | LOC         Iotin Kosholev         POS         1/37 €         1         3         0           VER         1St 0098037         POS         0,39 €         1         3         0           VER         1St 0098037         POS         6,35 €         1         1         0           1St 01440764         POS         0,18 €         1         1         0           TAB         02437847         POS         9,78 €         1         1         0           DOS         01528737         POS         9,78 €         1         1         0           DOS         01528737         POS         2,43 €         1         1         0           MR         5081 02047862         POS         5,45 €         3         16         0           DAR         Einheit         PZN Status         EK         LO         Bestand Res.Mg           KMR         50St 02047862         POS         5,45 €         3         16         0           CRE         01447051         Nega+         3,12 €         1         4         0           CRE         02068255         POS         3,27 €         1         3         0 | LOC         Othin Morroso         FOR         1         3         0         11.011         (0)           VER         15t 00982919         POS         0.39 €         1         3         0         0.52012         (3)           VER         15t 00982919         POS         0.38 €         1         1         0         0.52012         (3)           VER         15t 00982919         POS         0.18 €         1         1         0         0.22011         (1)           1St 01440764         POS         0.18 €         1         1         0         0.82011         (1)           DOS         01528737         POS         9.76 €         1         1         0         12.2011         (1)           DS         01528737         POS         9.76 €         1         1         0          (1)           03         04865613         POS         2.43 €         1         1         0          (1)           DAR         Einheit         PZN         Status         EK         LO         Bestand Res.Mg Verfall-Dat. (Menge           KMR         50st 02047862         POS         5.45 €         3         16         0< |

Wenn Sie eine Auflistung der Lagerorte für jeden Artikel wünschen, dann können Sie das im Modul **Druckformulare** für die **Permanente Inventur - Artikelliste** mit **Konfigurieren - F8** und Aktivierung der Option **Alle Lagerorte des Artikels auflisten** einstellen.

|   | Titel                                   | Freitext |  |
|---|-----------------------------------------|----------|--|
| ~ | Artikelliste nach Lagerorten gruppieren |          |  |
| ~ | Alle Verfalldaten auflisten             |          |  |
|   | Alle Lagerorte des Artikels auflisten   |          |  |
|   |                                         |          |  |
|   |                                         |          |  |
|   |                                         |          |  |
|   |                                         |          |  |
|   |                                         |          |  |

In dem Fall werden unterhalb jedes Artikels seine zugeordneten Lagerorte gedruckt.

|                               |            |          | Inventu  | rliste v | om 11.1   | 2.201 | 9         |        |                 |         |              |
|-------------------------------|------------|----------|----------|----------|-----------|-------|-----------|--------|-----------------|---------|--------------|
|                               |            | Permanen | te Inven | tur von  | n 01.01.: | 2020  | - 31.12.2 | 020    |                 |         |              |
|                               |            |          |          |          |           |       |           |        | Seite:          |         | 1/1          |
|                               |            |          |          |          |           |       |           | Standa | rd-Preisbasis:  | Nie     | edrigster-EK |
| Lagerort Hauptalpha           | abet       |          |          |          |           |       |           |        |                 |         |              |
| Artikelbezeichnung            | DAR        | Einheit  | PZN      | Status   | EK        | LO    | Bestand   | Res.Mg | Verfall-Dat. (I | /lenge) | Lagerwert    |
| SODACLUB PET FL 1L BLAU       | FLA        | 2St      | 05140131 | POS      | 7,24€     | 1     | 1         | 0      | 03.2011         | (1)     | 7,24€        |
| Lagerorte: Hauptalphabet      |            |          |          |          |           |       |           |        |                 |         |              |
| SOFRA TUELL SINE ABS 10X10    | WGA        |          | 03134652 | POS      | 7,44€     | 1     | 3         | 0      | 08.2011         | (3)     | 22,32€       |
| Lagerorte: Hauptalphabet      |            |          |          |          |           |       |           |        |                 |         |              |
| SOLEDUM                       | KMR        | 50St     | 02047862 | POS      | 5,45€     | 3     | 16        | 0      | 10.2011         | (1)     | 87,20 €      |
| Lagerorte: Keller, Hauptalpha | abet, Sicl | htwahl   |          |          |           |       |           |        | 03.2022         | (15)    |              |
| SPORTSLIFE MASSAGEOEL         | OEL        |          | 02292917 | POS      | 4,65 €    | 1     | 1         | 0      | 07.2012         | (1)     | 4,65€        |
| Lagerorte: Hauptalphabet      |            |          |          |          |           |       |           |        |                 |         |              |
| STERICAN 0.60X25 BLAU L L     | KAN        | 100St    | 02050835 | POR      | 1,40€     | 1     | 0         | 0      | 10.2010         | (0)     |              |
| Lagerorte: Hauptalphabet      |            |          |          |          |           |       |           |        |                 |         |              |
| STERILLIUM                    | LOE        | 100ml    | 00970690 | POS      | 1,07 €    | 1     | 3         | 0      | 11.2011         | (3)     | 3,21€        |
| Lagerorte: Hauptalphabet      |            |          |          |          |           |       |           |        |                 |         |              |
| STUELPA FERTIGVERB G1 CELL    | VER        | 1St      | 00982919 | POS      | 0,39€     | 1     | 3         | 0      | 05.2012         | (3)     | 1,17€        |
| Lagerorte: Hauptalphabet      |            |          |          |          |           |       |           |        |                 |         |              |
| STUELPA ROLLEN 15MX8CM G      | VER        | 1St      | 00983037 | POS      | 6,35€     | 1     | 1         | 0      | 02.2011         | (1)     | 6,35€        |
| Lagerorte: Hauptalphabet      |            |          |          |          |           |       |           |        |                 |         |              |
| STUHLUNTERSUCHUNGSROE         |            | 1St      | 01440764 | POS      | 0,18€     | 1     | 1         | 0      | 10.2011         | (1)     | 0,18€        |
| Lagerorte: Hauptalphabet      |            |          |          |          |           |       |           |        |                 |         |              |
| SUKRINETTEN DOSIERSPEND       | TAB        |          | 02437847 | POS      | 4,67 €    | 1     | 1         | 0      | 08.2011         | (1)     | 4,67 €       |
| Lagerorte: Hauptalphabet      |            |          |          |          |           |       |           |        |                 |         |              |

# 7.3 Bestellmengenoptimierung nach Bestandsänderung in der Inventur

Modul: Systemeinstellungen, Inventur, Warenlogistik

Anwendungsfall: Bestandsänderung in der Inventur ausführen

#### Neu/geändert:

Bei Inventuren kann es vorkommen, dass Sie Bestandsdifferenzen feststellen, bspw. dass ein Artikel nicht vorrätig ist, obwohl die Warenwirtschaft eine Artikelmenge > 0 ausweist. Um nach einer dadurch nötigen Bestandskorrektur eine Bestellmengenoptimierung und ggf. eine Nachbestellung auszulösen, steht Ihnen der Konfigurationsparameter **Bestell-**

mengenoptimierung durchführen nach Bestandsänderung durch Inventur zur Verfügung. Sie finden ihn in den Systemeinstellungen der Warenlogistik, Gültigkeitsbereich Systemparameter auf der Seite Optimierung.

Standardmäßig ist dieser deaktiviert, d.h. es findet keine Bestellmengenoptimierung nach Bestandsänderung in der Inventur statt.

Aktivieren Sie ihn, wenn Sie eine entsprechende Bestellmengenoptimierung wünschen. Der Ablauf ist daraufhin wie folgt:

1. Sie korrigieren die Bestandsdifferenz in der Inventur.

| V Inventur > Permanente Inventur - Inventurliste |               |        |         |          |         |      |           |        |                       |   |          | e    | 43 | ×      |   |
|--------------------------------------------------|---------------|--------|---------|----------|---------|------|-----------|--------|-----------------------|---|----------|------|----|--------|---|
| Datum                                            | Geschäftsjahr |        |         | Preisba  | sis     |      | ∑ Artikel | 2      | <u>&gt;</u> Packungen | Σ | Σ Lagerw | vert |    |        |   |
| 12.12.2019 07:56                                 | 01.01.2020 -  | 31.12. | 2020    | Niedrig  | ster-EK |      | 1         |        | 1                     | 1 | 5,45     |      |    |        |   |
| Inventurliste                                    | Inventurliste |        |         |          |         |      |           |        |                       |   |          |      |    |        | _ |
| Artikelbezeichnung                               |               | DAR    | Einheit | PZN      | Status  | EK   | Bestand   | Res.Mg | Lagerwert             |   | Verfall  |      | Be | estand | h |
| SOLEDUM                                          |               | KMR    | 50St    | 02047862 | POS     | 5,45 | 1         | 0      | 5,45 🚺                |   | 10.2011  | -    |    | 0      |   |
|                                                  |               |        |         |          |         |      |           |        |                       |   |          |      |    |        |   |

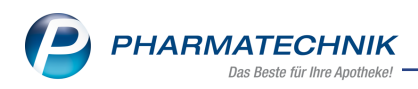

- 2. Die Bestellmengenoptimierung wird angestoßen:
  - In der Bestandskontrolle können Sie die Prozesse nachvollziehen:

| Ş       | Artikel  | suche   | > Arti   | ikeldat | en >    | Besta  | ands- u | und Be  | stellkontrol  | le  |         |          |              |               | 6 4      | ₽ ?          | e     | 4    | × |
|---------|----------|---------|----------|---------|---------|--------|---------|---------|---------------|-----|---------|----------|--------------|---------------|----------|--------------|-------|------|---|
| Arti    | kelbezei | chnung  | 9        |         |         |        |         |         |               |     |         | DA       | R            | Einheit       |          | PZN          |       |      |   |
| SOL     | EDUM     | 100 m   | g mage   | ensaftr | resiste | nte Ka | apseln  |         |               |     |         | KN       | 1R           | 50St          |          | 0204         | 7862  |      |   |
| Besta   | nd       | Waren   | logistil | k R     | eservi  | erung  | 5       | Statist | ikKz          |     |         |          |              |               |          |              |       |      |   |
| Alt     | Neu      | Alt     | Neu      | Opt     | Alt     | Neu    | Alt     | Neu     | Datum         |     | Uhrzeit | Vorgang  |              |               | Program  | m            | Bedi  | ener |   |
|         |          | 0       | 1        |         |         |        |         |         | 12.12.2019    | ) ( | 07:58   | neue War | enkorbposit  | tion          | Warenlo  | gistik       | Barry |      |   |
|         |          |         |          | 1       |         |        |         |         | 12.12.2019    | ) ( | 07:57   | Optimier | ung          |               | Warenlo  | gistik       | Barry |      |   |
| 1       | 1 0      |         |          |         |         |        |         |         | 12.12.2019    | 9 ( | 07:57   | Bestands | korrektur pe | rman. Inventu | Inventur |              | Barry |      |   |
|         |          |         |          |         |         |        |         |         |               |     |         |          |              |               |          |              |       |      |   |
|         | Bestelld | letails |          |         |         |        |         |         |               |     |         |          |              |               |          |              |       |      |   |
|         | Info     |         |          | V       | Vert    |        |         | In      | fo            |     |         | Wert     |              | Info          |          | Wert         |       |      |   |
|         | Lieferan | t       |          | Н       | lageda  | -Stum  | pf Gm   | bH M    | enge          |     |         | 1        |              | Eigener EK    |          | 5,45 EU      | JR    |      |   |
|         | Abruf    |         |          | he      | eute, 1 | 0:30   |         | N       | ara           |     |         | 0        |              | Buchungs-EK   |          | 5,45 EU      | JR    |      |   |
|         | Auftrage | art     |          | N       | lormal- | Auftra | ag      | Ek      | (             |     |         | 6,88 EUR |              |               |          |              |       |      |   |
|         | Unterau  | ftrag   |          | K       | ommis   | sionie | rer     | A       | oo-EK         |     |         | 6,88 EUR |              |               |          |              |       |      |   |
| Details |          |         |          |         |         |        |         |         |               |     |         |          |              |               |          |              |       |      |   |
| Stre    |          |         |          |         |         |        |         | 1       | Aktualisieren |     |         |          |              | Drucken       |          | Kriterie     | n     |      |   |
| Alt     | F        |         | F2       |         | F3      |        | F4      |         | F5            | F   | 6       | F7       | F8           | F9            | F10      | änder<br>F11 | n     | F12  |   |

• In der Warenlogistik wird der Artikel automatisch in einem Warenkorb zur Nachbestellung erfasst.

| Warenlogistik > Warenkorb                       |                                                                        | Ů₽₽?0₫×                   |  |  |  |  |  |  |  |  |
|-------------------------------------------------|------------------------------------------------------------------------|---------------------------|--|--|--|--|--|--|--|--|
| Name                                            | Abruf Bestellschluss Tag                                               | Anlagedatum AArt Pos Wert |  |  |  |  |  |  |  |  |
| Hageda-Stumpf GmbH & Co.                        | 10:30 heute                                                            | 1 6,88                    |  |  |  |  |  |  |  |  |
| Bestellabfragen <u>A</u> lle Artikel Abholungen | Bestellabfragen Alle Artikel Abholungen Kommissionierer Übrige Artikel |                           |  |  |  |  |  |  |  |  |
| Artikelbezeichnung DAR Einheit NP               | PZN Menge Nara                                                         | EK Lieferant AH.          |  |  |  |  |  |  |  |  |
| SOLEDUM KMR 50St N2                             | 🛃 😼 02047862 1 0                                                       | 6,88                      |  |  |  |  |  |  |  |  |
|                                                 |                                                                        |                           |  |  |  |  |  |  |  |  |

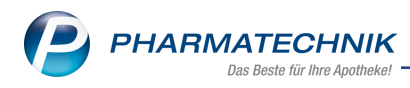

# 8 ABDA-Datenbank

## 8.1 Umbenennung der M2-Nummer in FAM-Nummer

**Modul:** ABDA-Datenbank

Anwendungsfall: Daten der ABDA-Datenbank einsehen

#### Neu/geändert:

Bei Fertigarzneimitteln wird in der **Basisinfo** die Fertigarzneimittelnummer als **M2-Nummer** angezeigt. Aufgrund einer Anforderung von ABDATA wird diese nun als **FAM-Nummer** angezeigt.

Die Bedeutung für die Zuordnung von Artikeln bleibt die gleiche, es wurde nur die Bezeichnung angepasst.

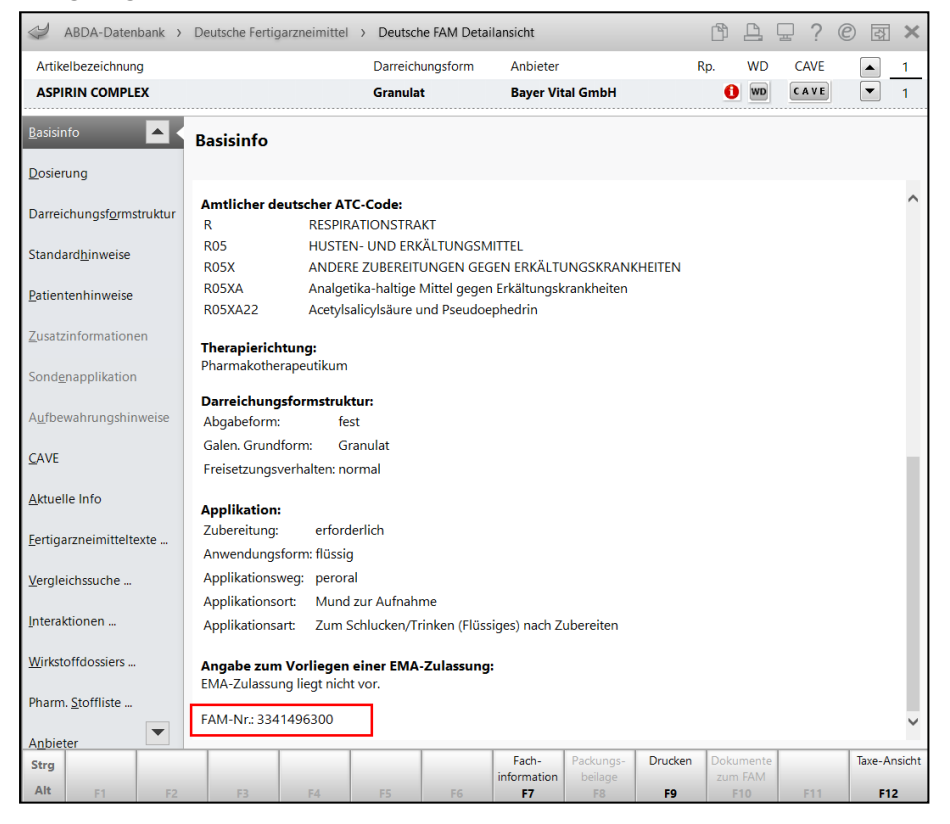

Beispiel: Anzeige der FAM-Nr. auf der Seite Basisinfo

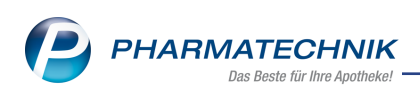

| Reports                            |                                   |                 |         |                     | ľ                   |                        | ₽ ?                | e      | ₿ ×    |
|------------------------------------|-----------------------------------|-----------------|---------|---------------------|---------------------|------------------------|--------------------|--------|--------|
| Suchen                             | T Lagenstative Enterright DOC DOD |                 |         |                     |                     |                        |                    |        | ~ ~    |
|                                    | Lagerstatus. Entspherit PO3, POK  |                 |         |                     |                     |                        |                    |        |        |
| Pharmazeutische Infos              | Feid aus c                        | ier Feldliste   | in dies | en Bereich          | zienen              |                        |                    |        | 0      |
| Abgabebestimmung                   | Artikelbezeichnung                | PZN             | DAR     | Pack.Gr             | Status              |                        |                    |        | -      |
| Arzneimittel                       | 4 DMAP                            | 02057599        | AMP     | 5 ml                | POS                 |                        |                    |        |        |
| Ausnahme Ersetzung                 | AARANE N                          | 00225437        | DOS     | 10 ml               | POS                 |                        |                    |        |        |
| Bedingt erstattungsfähig           | AARANE N                          | 00225466        | DOS     | 3X10 ml             | POS                 |                        |                    |        |        |
| Beschaffb. (§15 (2) ApBetrO)       | BE ABC WAERME HANSAPLAST MED      | 02295494        | PFL     | 1 St                | POS                 |                        |                    |        |        |
| Betäubungsmittel                   | ABC WAERME HANSAPLAST MED         | 02295643        | PFL     | 2 St                | POS                 |                        |                    |        |        |
| Biotechnologisch hergestellt       | ABC WAE SEN HANSAPLAST MED        | 01033409        | PFL     | 4 St                | POS                 |                        |                    |        |        |
| Biotechnologisch hergestellt (IFA) | ABILIFY 10MG                      | 03205889        | TAB     | 49 St               | POS                 |                        |                    |        |        |
| Biozid                             | ACC 100                           | 04789757        | BTA     | 20 St               | POS                 |                        |                    |        |        |
| Blisterfähig (vermutl.)            | ACC 600 TABS                      | 00434224        | TAB     | 10 St               | POS                 |                        |                    |        |        |
| Blisterfähig Lohnblistern          | ACC AKUT 200                      | 06302311        | BTA     | 20 St               | POS                 |                        |                    |        |        |
| Blutprodukt                        | C 📰 ACC AKUT 600                  | 06197481        | BTA     | 10 St               | POS                 |                        |                    |        |        |
| Diätetikum                         | ACC AKUT 600                      | 00010808        | BTA     | 20 St               | POS                 |                        |                    |        |        |
| Droge/Chemikalie                   | ACC AKUT 600 Z HUSTENLOESE        | 03294717        | BTA     | 10 St               | POS                 |                        |                    |        |        |
| ElektroStoffV                      | ACC AKUT 600 Z HUSTENLOESE        | 03294723        | BTA     | 20 St               | POS                 |                        |                    |        |        |
| EU-Bio-Logo                        | ACC AKUT JUNIOR HUSTENLOES        | 08600975        | BTA     |                     | POS                 |                        |                    |        |        |
| Explosivgrundstoff (IFA)           | ACC KINDERSAFT                    | 06964615        | LSE     | 100 ml              | POS                 |                        |                    |        |        |
| FAM-Nummer                         | ACC LONG                          | 03772625        | BTA     | 10 St               | POS                 |                        |                    |        |        |
| Festbetragsgruppe                  | ACC LONG                          | 04823572        | BTA     | 100 St              | POS                 |                        |                    |        |        |
| Festbetragssture                   | ACCU CHEK AVIVA TESTSTREIF        | 03360561        | TTR     |                     | POS                 |                        |                    |        |        |
| Hilfsmittel zum Verbrauch          | ACCU CHEK AV NA SET MG/DL         | 01110110        |         |                     | POS                 |                        |                    |        |        |
| Hilfsmittelnummer                  | ACCU CHEK COMPACT GLUCOSE         | 01310240        | TTR     |                     | POS                 |                        |                    |        |        |
| Kosmetikum                         | ACCU CHEK DEXTRO O G T            | 00440472        | SAF     |                     | POS                 |                        |                    |        |        |
| Lebensmittel                       | ACCU CHEK MULTICLIX LANZET        | 03746183        | LAN     |                     | POS                 |                        |                    |        |        |
| Lifestyle-Medikament               |                                   | 02746200        | 1.4.61  |                     | 000                 |                        |                    |        |        |
| Medizinprodukt                     | V                                 | V               |         | T                   |                     |                        |                    |        | -      |
| a Bearbeitung beenden              | 🔩 Komplex   🔀   💾                 | ⊕  <b>∄</b> • ∈ | Irgebni | Artik<br>s verarbei | ei insgesa<br>ten 📒 | mt: 2882<br>Artikel-De | ▼ aι<br>etails   ] | isgewä | nit: 0 |

Beispiel: Anzeige der FAM-Nr. in den Reports

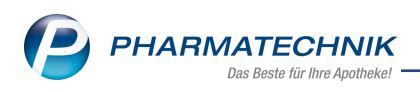

# 9 Reports

# 9.1 Neue vordefinierte Abfragen, Felder und Optionen der Ergebnisverarbeitung

#### Modul: Reports

Im Modul **Reports** stehen Ihnen folgende neue vordefinierte Abfragen, Felder , Summenfilter oder Optionen der Ergebnisverarbeitung zur Verfügung:

- Ergebniskategorie Mitarbeiter
  - Neue Abfrage unter **Verkauf-Packungen**: **Neinverkäufe im Zeitraum** Zeigt die Anzahl der Neinverkäufe der ausgewählten Mitarbeiter in einem von Ihnen definierten Zeitraum. Folgende Zeiträume stehen Ihnen als Bedingungsfelder zur Auswahl:

| o 1; Dez. 2019  | Nein-Vkf. von                               | 1 🜩 bis    | unbegrenzt 🖨 | V   |
|-----------------|---------------------------------------------|------------|--------------|-----|
|                 | Zeitraum: Aktueller Monat (                 | Dez. 2019) |              | V   |
|                 | <ul> <li>Tage</li> </ul>                    |            |              |     |
|                 | <ul> <li>Wochen</li> </ul>                  |            |              |     |
|                 | <ul> <li>Monate: Aktueller Monat</li> </ul> | <b>•</b>   |              |     |
|                 | <ul> <li>Quartale</li> </ul>                |            |              |     |
|                 | <ul> <li>Jahre</li> </ul>                   |            |              |     |
|                 | Absoluter Zeitraum                          |            |              |     |
|                 |                                             |            |              |     |
|                 |                                             |            |              |     |
|                 |                                             |            |              |     |
|                 |                                             |            |              |     |
|                 |                                             |            |              |     |
|                 |                                             |            |              |     |
|                 |                                             |            |              |     |
|                 |                                             |            |              |     |
|                 |                                             |            |              |     |
|                 | 12                                          |            |              |     |
|                 |                                             |            |              |     |
| Mehrfachauswahl | Alle speziellen Filter zurücksetze          | n          | OK Abbrac    | han |

- Ergebniskategorie Artikel
  - Neues Verarbeitungskriterium zur Ergebnisverarbeitung für Artikel unter der Verarbeitungsgruppe Preiskalkulation - Eigener VK: Rabattierung auf zulassen oder einschränken festlegen- Sofern ein eigener VK hinterlegt ist, können Sie die Rabattierung auf den festgelegten Wert über die Massendatenverarbeitung bei den ausgewählten Artikeln zulassen oder einschränken.

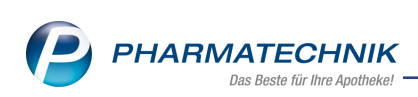

| gebnisverarbeitung für Artikel                                                                                                    |   |                                                                                                    |                               |              |           |
|----------------------------------------------------------------------------------------------------|---|----------------------------------------------------------------------------------------------------|-------------------------------|--------------|-----------|
| Suchen                                                                                                    | P | Eigenen VK für 2                                                                                                  | 882 ausgewählte Artikel a     | ktualisieren |           |
| <ul> <li>Bearbeiten</li> <li>Bestelloptimierung</li> <li>Drucken</li> <li>Lager</li> <li>Preiskalkulation<br/>Eigener EK<br/>Eigener VK</li> <li>Warenlogistik</li> <li>Zusatzinformationen</li> </ul> |   | Eigenen Verkaufspreis ändern<br>○ Wert auf 1,00 € :<br>○ Wert löschen<br>● Rabattierung auf zulassen<br>einschrär | festlegen<br>festlegen<br>ken |              |           |
|                                                                                                    |   |                                                                                                    |                               | OK           | Abbrechen |

 Anpassung der vordefinierten Abfrage Ladenhüter ohne Neuanlagen Bisher wurden manche Ladenhüter bei der Abfrage 'Ladenhüter ohne Neuanlagen' nicht gelistet, da im Feld Vorrätig (§15 (1) ApBetrO) der Wert ist nicht gesetzt voreingestellt war. Diese Voreinstellung wurde jetzt auf den Wert egal geändert. Aus diesem Grund ist die Abfrage nun nach diesem Feld gruppiert, um die einzelnen Gruppen getrennt betrachten zu können.

Möchten Sie die Artikel nach §15 nicht in der Auswertung haben, ist der Wert des Feldes oder die Sortierung zu beachten.

Darüber hinaus wurde das voreingestellte Statusdatum auf den Zeitraum **Zwischen den letzten 399 und 4 Monaten** geändert. Somit werden alle Lagerartikel gelistet, die seit einem halben Jahr nicht verkauft wurden und in den vergangenen 4 Monaten nicht neu an Lager gelegt wurden.

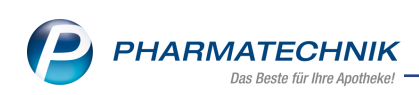

| Reports                                                   | ů L 🖵 '                                                                                                    | ? © 🖪 🗙                                                                                                    |
|-----------------------------------------------------------|----------------------------------------------------------------------------------------------------|----------------------------------------------------------------------------------------------------|
| MMR-Übersicht Ladenhüter ohne Neuar                       | ilagen +                                                                                                    |                                                                                                    |
| Artikel Kunden Mitarb                                     | eiter Lieferanten Anbieter Wareneingänge Gutschriften Verkäufe Apoth                                                            | eken/Filialen                                                                                                    |
| Suchen P                                                  | Liste aller Lagerartikel, die seit einem halben Jahr nicht verkauft wurden und die in den vergangenen 4. Monaten nicht unsellen | neu an Lager gelegt                                                                                                    |
| Vordefinierte Abfragen                                    | Abashabastimmuna                                                                                                    |                                                                                                    |
| <ul> <li>Basisauswertungen</li> </ul>                     | Abgabebesummung                                                                                                    |                                                                                                    |
| Artikel eines Anbieters                                   | Lagerort Egal                                                                                                    |                                                                                                    |
| Artikel eines Anbieters inkl.                             | Auslaufartikel Nein 🔻                                                                                                    |                                                                                                    |
| Artikel mit festem Lieferanten                            | Droge/Chemikalie Entspricht <ist gesetzt="" nicht="">, Nein</ist>                                                               |                                                                                                    |
| Artikel mit festem Mindestbestand                         | Dauersortiment Nein 🔻                                                                                                    |                                                                                                    |
| Artikel mit Übervorrats-, aber<br>keinem Hauptlagerort    | Absatz (abgegebene Packungen) im Zeitraum von unbegrenzt $\diamondsuit$ bis 0 $\diamondsuit$                                    |                                                                                                    |
| Artikel nach Anbieter und<br>Mindestabsatz                | Zeitraum Zwischen den letzten 6 und 0 Monaten (Juni 201<br>Statusdatum Zwischen den letzten 200 und 4 Monaten (Sen 1            | 9 - Dez. 2019                                                                                                    |
| Artikel-Dauerbesorger                                     | Zwischen den retzten 395 und 4 Monaten (3e).                                                                                    | 500 - Aug. 20                                                                                                    |
| Artikel-mit-Aufschlag-maximal-x%                          | Vorrätig (§15 (1) ApBetrO) <egal> ▼</egal>                                                                                      | 1                                                                                                    |
| Artikel-ohne-EK                                           | Absatz pro Monat (AMO) von unbegrenzt 🗢 bis unbegrenzt 🗢                                                                        | 1                                                                                                    |
| Artikel-ohne-VK                                           |                                                                                                    |                                                                                                    |
| Auslaufartikel                                            | Gliederung: Vorrätig (\$15 (1) AnBetrO)                                                                                         |                                                                                                    |
| Besorger mit Bestand größer                               |                                                                                                    | DAR Pack G                                                                                                    |
| Import-Verkaufsauswertung                                 | Vorrătig (§15 (1) ApBetrO): <leer></leer>                                                                                       | Britt Fucility                                                                                                    |
| Ladenhüter ohne Neuanlagen                                | <ul> <li>Vorrätig (§15 (1) ApBetrO): Analgetika</li> </ul>                                                                      |                                                                                                    |
| Lagerartikel für Etikettendruck                           | 00116642 BEN-U-RON 250MG ZAEPFCHEN                                                                                              | KKS 10                                                                                                    |
| Lagerartikel mit EK ab X Euro                             | 00237848 NOVALGIN                                                                                                    | TRO 100 I                                                                                                    |
| Lagerartikel nach Anbieter mit 12-<br>Monatsum- bzwabsatz | 00624605 THOMAPYRIN INTENSIV                                                                                                    | TAB 20                                                                                                    |
| Lagerartikel, nicht verkehrsfähig<br>oder in Prüfung      |                                                                                                    |                                                                                                    |
| 📑 Neue Abfrage 💼 Abfrage bearbeit                         | Artikel insgesamt: 2409<br>en 🔀 🛛 🔁 Ergebnis verarbeiten 鶲 Artikel-Details                                                      | <ul> <li>ausgewählt: 0</li> <li>Image: Image: Im</li></ul> |

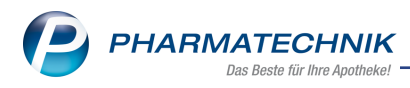

# 10 Auswertungen

## 10.1 Abschreibebuch: Erweiterung der Abschreibegründe

Modul: Auswertungen

Anwendungsfall: Abschreibegrund auswählen

#### Neu/geändert:

Ab sofort werden BtM und Blutprodukte als Abschreibegrund berücksichtigt. In der DropDown-Auswahl **Grund der Abschreibung** stehen jetzt die vordefinierten Abschreibegründe **BtM-Vernichtung** und **Blutprodukt-Vernichtung** zur Verfügung.

| Auswertungen > Kriterien Abschreibeb      | uch                                                     | R 🕄        |
|-------------------------------------------|---------------------------------------------------------|------------|
| Belegdruck für Buchhaltung<br>Belegnummer |                                                         |            |
| Artikelbezeichnung                        |                                                         |            |
| Grund der Abschreibung                    | Beschädigung                                            | •          |
| Abschreibungssatz/-betrag                 | Beschädigung                                            |            |
| Auszuwertende Artikel                     | Blutprodukt-Vernichtung<br>BtM-Vernichtung<br>Diebstahl | E          |
| Auswertungszeitraum                       | Eigener Grund                                           |            |
| Relativer Zeitraum                        | ein weiterer Grund<br>Rückkauf<br>Rückruf<br>12.11.2019 | 10.12.2019 |
| 🔘 Absoluter Zeitraum                      |                                                         |            |
| von                                       | ▼ bis                                                   | •          |
|                                           |                                                         |            |
|                                           | ОК                                                      | Abbrechen  |
|                                           | F12                                                     | Esc        |

Darüber hinaus werden nun auch manuell eingegebene Abschreibegründe gelistet, sofern diese in der Artikelverwaltung hinterlegt wurden.

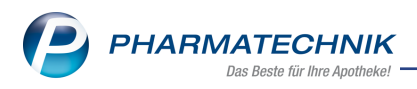

# 11 Preise und Kalkulation

# 11.1 Anzeige eingeschränkter Rabattierung in der Übersicht der Verwendungsmodelle

Modul: Preise und Kalkulation

Anwendungsfall: Anzeige eingeschränkter Rabattierung

#### Neu/geändert:

In der Übersicht der Verwendungsmodelle wird jetzt in der Spalte **Verwendung** auch angezeigt, wenn die Rabattierung bzw. der Zeitraum eingeschränkt ist. Diese Information wird nicht angezeigt, wenn die Rabattierung bzw. der Zeitraum nicht eingeschränkt sind.

| Preise und Kalkulation                                                                                              |                                                |                                 |        |                          |           | ß L        | ⊑ ? | © & ×             |
|----------------------------------------------------------------------------------------------------|------------------------------------------------|---------------------------------|--------|--------------------------|-----------|------------|-----|-------------------|
| Preisschema<br>Standard                                                                                             |                                                |                                 |        |                          |           |            |     | ▲ <u>1</u><br>▼ 1 |
| Bezeichnung Standard<br>Filterkriterien                                                                             |                                                |                                 |        |                          |           |            |     | <b>B D</b>        |
| Prio<br>Kontext Kasse: Faktura                                                                                      | Verwendung                                     | _                               | _      | -                        | Bezeichr  | nung       | _   | -                 |
| Verkaufsart Alle Verkauf<br>1 Kundenselektion Alle (einschlin<br>Zeitraum eingeschränk<br>Rabattierung eingeschränk | -<br>arten<br>eßlich Laufkundschaft)<br>t<br>t |                                 |        |                          | Musterm   | odell      |     |                   |
| Kontext Kasse; Faktura<br>2 Verkaufsart Normalverka<br>Kundenselektion Alle (einschli                               | a<br>uf<br>eßlich Laufkundschaft)              |                                 |        |                          | Lierac So | nderpreise |     | E                 |
| Kontext Kasse; Faktura<br>Verkaufsart Normalverka<br>Kundenselektion Alle (einschliv<br>Zeitraum eingeschränk       | a<br>uf<br>eßlich Laufkundschaft)<br>t         |                                 |        |                          | Sam Akti  | on Nr. 3   |     |                   |
| Kontext Kasse; Faktura<br>4 Verkaufsart Alle Verkaufs<br>Kundenselektion Alle (einschlie                            | a<br>arten<br>eßlich Laufkundschaft)           |                                 |        |                          | Orthomo   | I          |     |                   |
| Kontext Kasse; Faktura                                                                                              | arton                                          |                                 |        |                          | Kosmotik  |            |     | -                 |
| Preisliste                                                                                                    | Herkunft                                       |                                 | Zeitra | um                       | Zeitplan  |            |     |                   |
| ABDA-VK+4%<br>Nirvana                                                                                               |                                                | <b>10.12.2019</b><br>28.04.2016 |        | 31.12.2019<br>20.11.2018 |           |            |     |                   |
| Strg Neuer<br>Eintrag                                                                                               | Eintrag Eintrag<br>löschen bearbeiten          | Filter                          |        |                          |           |            |     | Preisliste        |
| Alt F1 F2 F3                                                                                                    | F4 F5                                          | F6                              | F7     | F8                       | F9        | F10        | F11 | F12               |

# 11.2 Anzeige eingeschränkter Rabattierung an der Kasse

Modul: Preise und Kalkulation, Kasse

Anwendungsfall: Artikel mit eingeschränkter Rabattierung angeben Neu/geändert:

Kürzlich stellten wir Ihnen vor, wie Sie Doppelrabattierung über das Modul **Preise und Kalkulation** und das Modul **Kundenrabattmodelle** einschränken oder auch zulassen können. In diesem Zusammenhang wurden an der Kasse bei Erfassung der betreffenden Artikel die Kalkulationsicons mit einer entsprechenden Hinweismeldung auf die ggf. eingeschränkte weitere Rabattierung angezeigt.

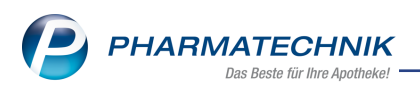

Damit Sie diese eingeschränkte Rabattierung aber gleich auf den ersten Blick erkennen, wurden die Rabattierungsicons wie folgt erweitert:

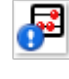

Preis aus Preise und Kalkulation, eingeschränkt rabattierbar

**R** 

Preis aus Kundenrabattmodell, eingeschränkt rabattierbar

| 🥩 Kasse           |           |       |              |             |            |             |         |         |        | ð L   | -    | ?  | © 🖪 🗙                             |                     |                                  |       |
|-------------------|-----------|-------|--------------|-------------|------------|-------------|---------|---------|--------|-------|------|----|-----------------------------------|---------------------|----------------------------------|-------|
| Normal            | 16,16 €   | 1     | Rezept       | 0,00 €      | Privat     | 0,00        | )€ grür | nes Rp. | 0,00 € | Т     | otal |    | 16,16 €                           |                     |                                  | J 116 |
| Att in the second |           | 2     | <b>%</b>     |             | 🔛          | 12 1020 /0/ |         |         |        |       |      | Z  | V <u>2</u> E <u>2</u>             |                     | Mein Arbeitsplat                 | tz    |
| Status            | au Antoni | na cc | ert, Koditz- | .am         | 🧝 Geb: 13. | 12.1920 (95 | 9 J.)   |         |        |       |      |    |                                   | Verk                | aufsvorgänge                     | •     |
|                   | NL        | Be    | Artike       | bezeichnung |            | DAR         | Einheit | Mg      | Abg    | VK    |      |    | Gesamt                            | Frau A              | APL206 - Barry<br>Antonina Ebert | ×     |
| 16,16             |           |       | ASS 10       | 0 HEXAL     | i          | ТАВ         | 10051   | : 1     | 1 📴    | 3,95  | FI   | ₿. | Preis aus "Preis<br>keine Rabatte | e und K<br>anwend   | alkulation",<br>en               |       |
|                   |           |       | SOLED        | им          | j          | KMR         | 5051    | : 1     | 1 📴    | 12,85 |      | 8  | Preis aus Kunde<br>weiteren Rabat | enrabat<br>ite anwe | tmodell, keine<br>enden          | Â     |
|                   | ۶.        |       |              |             | •          |             |         |         |        |       |      |    |                                   | Anw                 | endungen                         | •     |
|                   |           |       |              |             |            |             |         |         |        |       |      |    |                                   | +                   | Artikelsuche                     | ×     |

Die Tooltips geben Aufschluss über die Einschränkung der Rabattierung.

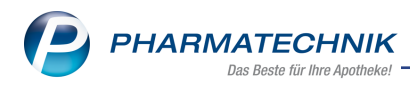

# 12 Rezepturen

## 12.1 Benennung der Felder in Plausibilitätsprüfung optimiert

#### Modul: Rezepturen

Anwendungsfall: Plausibilitätsprüfung ausführen

#### Neu/geändert:

Um die Nutzungsmöglichkeiten der Wirkstoff-Eingabefelder in der IXOS-Plausiblitätsprüfung für Sie erkennbar zu erweitern, wurden diese umbenannt auf die allgemeineren Bezeichnungen "Stoff / Ausgangsstoff". Hier können Sie auch Hilfsstoffe usw. dokumentieren.

- Reiter Unbedenklichkeit
  - 'Inhaltsstoffe unbedenklich' wurde umbenannt in Ausgangsstoffe unbedenklich
  - 'Prüfzertifikat für alle Inhaltsstoffe vorhanden' wurde umbenannt in **Prüfzertifikate für alle Ausgangsstoffe vorhanden**
  - 'Wirkstoffkonzentration plausibel' wurde umbenannt **Stoffkonzentrationen plau**sibel
  - 'Wirkstoffkombination plausibel' wurde umbenannt in Stoffkombinationen plausibel

| Ş            | Rezepturen    | verwalten >          | Rezeptur ak    | tualisieren | > Plausil  | bilitätsprüfung |                |             |                |              | ß,    |          | ?   | @ 3    | ×    |
|--------------|---------------|----------------------|----------------|-------------|------------|-----------------|----------------|-------------|----------------|--------------|-------|----------|-----|--------|------|
|              | Bezeichnung   | J                    |                |             |            |                 |                | Chargeng    | größe          | Katego       | rie   |          |     |        | 1    |
| $\bigcirc$   | Hautpflege    | salbe                |                |             |            |                 |                | 100,000     | 0 g            | Herste       | llung |          |     |        | 1    |
|              | Bestandteil   |                      |                |             |            | Soll-Einv       | vaage V        | Virkstoffko | onzentr        | ation/Einzel | dosis | pH-Berei | ich |        |      |
| •            | ACID CITRIC   | CUM ANHYDR           | R CRYST        |             |            | 0,              | 1500 g         |             |                |              |       |          |     |        |      |
|              | AQUA PURI     | FICATA PLUS          | ZUSCH          |             |            | 29,             | 8500 g         |             |                |              |       |          |     |        |      |
|              | GLYCERINUI    | м                    |                |             |            | 15,             | 0000 g         |             |                |              |       |          |     |        |      |
|              | UNGUENTU      | M CORDES             |                |             |            | 55,             | 0000 g         |             |                |              |       |          |     |        |      |
| Γ            |               |                      |                |             |            |                 |                |             |                |              |       |          |     |        |      |
| E            | Bearbeiter*   | Barry, Ada           |                | -           | 1          | Rezeptur nac    | h NRF-Vo       | orschrift   | P              | rotokoll-Nr. | 2019/ | 12/18/1  |     |        |      |
| <u>U</u> nbe | denklichkeit  | <u>S</u> tabilität+K | Compatibilität | Anmerku     | ingen 🕗    | Aufbrauchfrist  | <u>B</u> eurte | eilung      |                |              |       |          |     |        |      |
|              |               | А                    | bgabegefäß*    | KRUKE UN    | IGUATOR    |                 | ]              |             |                |              |       |          |     |        |      |
|              |               | Ap                   | plikationsart* | Auftrager   | n auf Haut |                 | ggf. erg       | griffene N  | Maßnal         | nmen         |       |          |     |        |      |
|              |               | Applikations         | art plausibel* | Ja          |            | -               |                |             |                |              |       |          |     |        |      |
|              | Aug           | nangistoffe u        | nbedenklich    | la          |            |                 |                |             |                |              |       |          |     |        |      |
|              | Ausi          | gangsstorre u        | Indedenkiich   | Ja          |            |                 |                |             |                |              |       |          |     |        |      |
|              | Prüfzertifika | ate für alle Au      | usgangsstoffe  |             |            | -               |                |             |                |              |       |          |     |        |      |
|              |               |                      | vorhanden      |             |            |                 |                |             |                |              |       |          |     |        |      |
|              | Stoff         | konzentration        | nen plausibel  |             |            | -               |                |             |                |              |       |          |     |        |      |
|              | Sto           | ffkombinatior        | nen plausibel  |             |            | -               |                |             |                |              |       |          |     |        |      |
|              |               |                      |                |             |            |                 |                |             |                |              |       |          |     |        |      |
|              |               |                      |                |             |            |                 |                |             |                |              |       |          |     |        |      |
|              |               |                      |                |             |            |                 |                |             |                |              |       |          |     |        |      |
|              |               |                      |                |             |            |                 |                |             | _              |              |       |          |     |        |      |
| Strg         | Speichern     |                      |                |             |            |                 |                | Reze        | ptur-<br>tails | Drucken      |       |          |     | Freige | eben |
| Alt          | F1            |                      |                |             |            |                 |                | F           | 8              | F9           |       |          |     | F1     |      |

- Reiter Stabilität + Kompatibilität
  - 'Instabilität einzelner Wirkstoffe ausgeschlossen' wurde umbenannt in Instabilität einzelner Ausgangsstoffe ausgeschlossen
  - Inkompatibilität einzelner Wirkstoffe ausgeschlossen' wurde umbenannt in Inkompatibilität einzelner Ausgangsstoffe ausgeschlossen

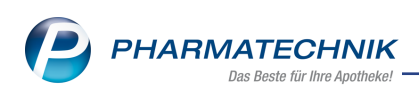

| Ş          | Rezepturen ve   | erwalten >          | Rezeptur ak                  | ctualisie | eren >           | Plausib | ilitätsprüfung |        |                |          |        |            | ß     | <u> </u> | ?    | © 🛱   | ×    |
|------------|-----------------|---------------------|------------------------------|-----------|------------------|---------|----------------|--------|----------------|----------|--------|------------|-------|----------|------|-------|------|
|            | Bezeichnung     |                     |                              |           |                  |         |                |        | Cha            | rgengrö  | ße     | Katego     | rie   |          |      |       | 1    |
| $\bigcirc$ | Hautpflegesa    | albe                |                              |           |                  |         |                |        | 100            | ),0000 g |        | Herste     | llung |          |      |       | 1    |
|            | Bestandteil     |                     |                              |           |                  |         | Soll-Ei        | nwaag  | e Wirks        | toffkonz | entrat | ion/Einzel | dosis | pH-Ber   | eich |       |      |
| •          | ACID CITRICU    | JM ANHYDR           | CRYST                        |           |                  |         |                | 0,1500 |                |          |        |            |       |          |      |       |      |
|            | AQUA PURIFI     | CATA PLUS Z         | USCH                         |           |                  |         | 2              | 9,8500 | g              |          |        |            |       |          |      |       |      |
|            | GLYCERINUM      |                     |                              |           |                  |         | 1              | 5,0000 | g              |          |        |            |       |          |      |       |      |
|            | UNGUENTUM       | 1 CORDES            |                              |           |                  |         | 5              | 5,0000 | g              |          |        |            |       |          |      |       |      |
|            |                 |                     |                              |           |                  |         |                |        |                |          |        |            |       |          |      |       |      |
| 6          | Bearbeiter* B   | arry, Ada           |                              |           |                  |         | Rezeptur na    | ch NR  | F-Vorsch       | rift     | Pro    | tokoll-Nr. | 2019/ | 12/18/1  |      |       |      |
| Unb        | edenklichkeit   | <u>S</u> tabilität+ | Kompatibil                   | ität 🕠    | Anmer <u>k</u> u | ungen   | Aufbraucht     | rist   | <u>B</u> eurte | ilung    |        |            |       |          |      |       |      |
|            |                 |                     |                              |           |                  |         |                | aa     | erariff        | ene Maß  | Snahn  | nen        |       |          |      |       |      |
|            |                 | pH-Bereiche         | e kompatibel                 |           |                  |         | -              |        | <b>.</b>       |          |        |            |       |          |      |       |      |
|            |                 |                     |                              |           |                  |         |                |        |                |          |        |            |       |          |      |       |      |
|            | Instabilität    | einzelner Au        | sgangsstoffe                 |           |                  |         | -              |        |                |          |        |            |       |          |      |       |      |
|            |                 | aus                 | sgeschlosser                 |           |                  |         | _              |        |                |          |        |            |       |          |      |       |      |
| Ink        | ompatibilität ( | einzelner Au        | sgangsstoffe                 |           |                  |         | Y              |        |                |          |        |            |       |          |      |       |      |
|            |                 | au.                 | geschlosser                  |           |                  |         |                |        |                |          |        |            |       |          |      |       |      |
|            | Zusätzlic       | hes Konservi        | erungsmittel<br>erforderlich |           |                  |         |                |        |                |          |        |            |       |          |      |       |      |
|            |                 |                     |                              |           |                  |         |                |        |                |          |        |            |       |          |      |       |      |
|            |                 |                     |                              |           |                  |         |                |        |                |          |        |            |       |          |      |       |      |
|            |                 |                     |                              |           |                  |         |                |        |                |          |        |            |       |          |      |       |      |
|            |                 |                     |                              |           |                  |         |                |        |                |          |        |            |       |          |      |       |      |
|            |                 |                     |                              |           |                  |         |                |        |                |          |        |            |       |          |      |       |      |
| Stre       | Speichern       |                     |                              |           |                  |         |                |        |                | Rezeptu  | r-     | Drucken    |       |          |      | Freig | eben |
| Alt        | -               |                     | -                            |           |                  |         |                |        |                | details  |        | 50         |       |          |      |       |      |

Diese Felder und auch das Feld **pH-Bereiche kompatibel** wurden auch im Ausdruck angepasst.

| D     | okum             | entation der Plausik                    | oilitätspr | ü | fung     |          | Nr.                | 2019/12/18/ |
|-------|------------------|-----------------------------------------|------------|---|----------|----------|--------------------|-------------|
| Beze  | eichnung         | Hautpflegesalbe                         |            |   | Charger  | ngröße   | 100,0000 g         |             |
| Abg   | abegefäß         | KRUKE UNGUATOR                          |            |   | Applikat | ionsart  | Auftragen auf Haut |             |
| Nr.   | Bezeichnung      | g der Bestandteile                      |            |   |          |          | Soll - Einwaage    |             |
| 1     | ACID CITRI       | CUM ANHYDR CRYST                        |            |   |          |          |                    | 0,1500      |
| 2     | AQUA PURI        | FICATA PLUS ZUSCH                       |            |   |          |          |                    | 29,8500     |
| 3     | GLYCERINU        | M                                       |            |   |          |          |                    | 15,0000     |
| 4     | UNGUENTU         | IM CORDES                               |            |   |          |          |                    | 55,0000     |
|       | Rezeptur wird    | d nach NRF-Vorschrift hergestellt.      |            |   |          |          |                    |             |
| Unb   | edenklichke      | it der Rezeptur                         |            |   |          | laßnahme | en                 |             |
| Appl  | likationsart de  | er Rezeptur plausibel?                  | 🗹 Ja       |   | Nein     |          |                    |             |
| Ausg  | gangsstoffe u    | nbedenklich?                            | 🗹 Ja       |   | Nein     |          |                    |             |
| Prüfz | zertifikate für  | alle Ausgangsstoffe vorhanden?          | 🗋 Ja       |   | Nein     |          |                    |             |
| Stoff | fkonzentratio    | nen plausibel?                          | 🗖 Ja       |   | Nein     |          |                    |             |
| Stoff | fkombination     | en plausibel?                           | 🗋 Ja       |   | Nein     |          |                    |             |
| Stab  | oilität und Ko   | ompatibilität der Rezeptur              |            |   |          | laßnahm  | en                 |             |
| pH-E  | Bereiche kom     | patibel?                                | 🗅 Ja       |   | Nein     |          |                    |             |
| Insta | abilität einzelr | ner Ausgangsstoffe ausgeschlossen?      | 🗋 Ja       | ٥ | Nein     |          |                    |             |
| Inkor | mpatibilität ei  | inzelner Ausgangsstoffe ausgeschlossen? | 🗖 Ja       |   | Nein     |          |                    |             |
| Zusä  | atzliches Kon    | servierungsmittel erforderlich?         | 🗅 Ja       |   | Nein     |          |                    |             |
|       |                  |                                         |            |   |          |          |                    |             |

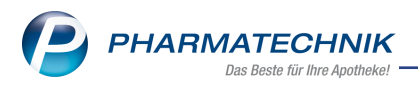

Bitte beachten Sie folgendes: Wenn Sie eigene Kopien des Druckformulars angelegt haben, dann müssen Sie diese im Modul **Druckformulare** mit **Aktualisieren - Alt+F5** über das Fenster **Übersicht verfügbare Aktualisierungen für Druckformular Plausibilitätsprüfung** manuell aktualisieren. Die automatische Aktualisierung kann nicht erfolgen, wenn Sie das zu ändernde Feld selbst umbenannt hatten.

| Jruckformulare                                                                       |                                     |                                                                                                    | ß L 🖵                                                                                                    | ? © छ ×                                                                                                    |
|--------------------------------------------------------------------------------------|-------------------------------------|----------------------------------------------------------------------------------------------------|----------------------------------------------------------------------------------------------------|----------------------------------------------------------------------------------------------------|
| Suchbegriff plaus                                                                    | Auswahl Aktive                      | ▪ Format Alle                                                                                                    | •                                                                                                    |                                                                                                    |
| Rezeptur     Plausibilitätsprüfung     Plausibilitätsprüfung     Meine eigene Plausi |                                     | Cooperate reference that is it is a consequence and a consequence of the consequence of the consequence of t |                                                                                                    | 2014 0.3     3     3     3     3     3     3     3     3     3     3     3     3     3     3     3     3     3     3     3     3     3     3     3     3     3     3     3     3     3     3     3     3     3     3     3     3     3     3     3     3     3     3     3     3     3     3     3     3     3     3     3     3     3     3     3     3     3     3     3     3     3     3     3     3     3     3     3     3     3     3     3     3     3     3     3     3     3     3     3     3     3     3     3     3     3     3     3     3     3     3     3     3     3     3     3     3     3     3     3     3     3     3     3     3     3     3     3     3     3     3     3     3     3     3     3     3     3     3     3     3     3     3     3     3     3     3     3     3     3     3     3     3     3     3     3     3     3     3     3     3     3     3     3     3     3     3     3     3     3     3     3     3     3     3     3     3     3     3     3     3     3     3     3     3     3     3     3     3     3     3     3     3     3     3     3     3     3     3     3     3     3     3     3     3     3     3     3     3     3     3     3     3     3     3     3     3     3     3     3     3     3     3     3     3     3     3     3     3     3     3     3     3     3     3     3     3     3     3     3     3     3     3     3     3     3     3     3     3     3     3     3     3     3     3     3     3     3     3     3     3     3     3     3     3     3     3     3     3     3     3     3     3     3     3     3     3     3     3     3     3     3     3     3     3     3     3     3     3     3     3     3     3     3     3     3     3     3     3     3     3     3     3     3     3     3     3     3     3     3     3     3     3     3     3     3     3     3     3     3     3     3     3     3     3     3     3     3     3     3     3     3     3     3     3     3     3     3     3     3     3     3     3     3     3     3     3     3     3     3     3     3     3     3     3     3     3     3     3           |
| Angepasste Kopie von Plausibilitätsprüfung.                                          | Ŷ                                   | Protection for an Augurgeboth version of                                                                                                    | Here IV N<br>Here IV N<br>Here IV N<br>Here IV N<br>Here IV<br>Here IV<br>Her | where the the second second se |
| Strg Onlinehilfe Alt Alt+F1                                                          | Formular<br>aktualisierek<br>Alt+F5 | Anpassungen<br>vergleichen<br><b>Alt+F8</b>                                                                                                    |                                                                                                    |                                                                                                    |

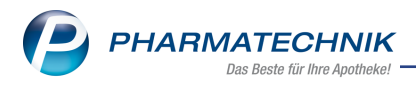

# 13 Blistermanagement

### 13.1 Lieferliste für Wochenblister

#### Modul: Blistermanagement

**Anwendungsfall:** Lieferliste für Wochenblister pro Heim- bzw. Heimeinheit erstellen **Neu/geändert:** 

Ab sofort können Sie neben der Lieferliste pro Kunde nun auch die Lieferliste pro Heimbzw. Heimeinheit erstellen. Hierfür steht Ihnen ein eigenes Druckformular zur Verfügung. **Lieferliste für Wochenblister pro Heimeinheit** 

| Lief                                                                           | erliste für Wochenbliste<br>11.11.19 00:00 - 17.1 | r pro Heimeinheit<br>I.19 23:59                                                      |              |
|--------------------------------------------------------------------------------|---------------------------------------------------|--------------------------------------------------------------------------------------|--------------|
| Einrichtung: Mobiler Pflegedienst Gli                                          | ickauf > Senioren-WG 1                            |                                                                                      | 25 11 2010   |
| Auftragsnummer: 21                                                             |                                                   |                                                                                      | 20.11.2010   |
| Bewohner                                                                       | Geb.Datum                                         | Blistercharge                                                                        | Summe Bliste |
| Lilienstrauch, Lilly                                                           | 09.01.1935                                        | 21-82743                                                                             | 2            |
| Löwenmoul Leenherd                                                             | 17 02 1011                                        | A4 00000                                                                             | 1            |
| Lowerman, Leonnard                                                             | 17.03.1941                                        | 21-83233                                                                             |              |
| Einheit: Flur 3 > Zimmer 12<br>Bewohner                                        | Geb.Datum                                         | 21-83233<br>Blistercharge                                                            | Summe Bliste |
| Einheit: Flur 3 > Zimmer 12<br>Bewohner<br>Musterman, Max                      | Geb.Datum<br>23.06.1950                           | 21-83233<br>Blistercharge<br>21-81569                                                | Summe Bliste |
| Einheit: Flur 3 > Zimmer 12<br>Bewohner<br>Musterman, Max                      | Geb.Datum<br>23.06.1950                           | 21-83233<br>Blistercharge<br>21-81569                                                | Summe Bliste |
| Einheit: Flur 3 > Zimmer 12 Bewohner Musterman, Max Information zur Lieferung: | Geb.Datum<br>23.06.1950<br>Unterschrift (Hiermi   | 21-83233<br>Blistercharge<br>21-81569<br>erklären wir, oben benannte Blister volletä | Summe Bliste |

Auf diesem Druckformular wird die Lieferung für das Heim/die Heimeinheit auf einer Seite dokumentiert, ohne die Artikel der Patienten aufzulisten.

Die Konfiguration der Druckformulare nehmen Sie wie gewohnt in der Druckfomularverwaltung vor.

## 13.2 Manuelle Verblisterung: Etikettendruck erweitert

Modul: Blistermanagement

Anwendungsfall: Manuelle Verblisterung: Etikettendruck erweitert

#### Neu/geändert:

Ab sofort ist die Bedruckung der Blister-Dosiersysteme **Anabox** und **i-meds** möglich. Hierfür stehen Ihnen nun folgende Druckformulare zur Verfügung:

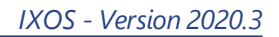

#### Anabox Wochendosetten

#### • Basisetikett Stammdaten Anabox

Das Blisteretikett nutzen Sie, sofern Sie die Verblisterung in Anabox Wochendosetten anbieten. Über den Druckauswahldialog ist dieses Druckformular in jedem Reiter des **Blistermanagement**s aufrufbar. Aktivieren Sie die jeweilige Checkbox der Kunden oder Aufträge, für welche Sie ein Blisteretikett drucken möchten. Wählen Sie das Druckformular **Basisetikett Stammdaten Anabox** aus und drucken es mit einem Zebra-Drucker aus.

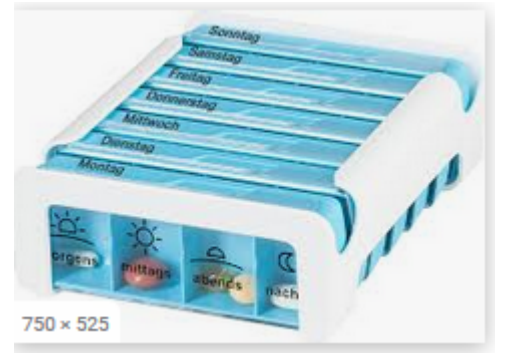

#### • i-meds Becherblister

#### • i-meds Folie 7x4 und 7x5

Die Oberseite der Becherblister wird mit Folienaufkleber versehen. Diese bedrucken Sie mit einem Laserdrucker. Die Konfiguration der Druckformulare (Auftragstypen) **i-meds Folie 7x4** und **i-meds Folie 7x5** nehmen Sie auf der Seite **Struktur** des betreffenden Heim-Kontaktes vor. Über den Druckauswahldialog ist dieses Druckformular in jedem Reiter des **Blistermanagement**s aufrufbar. Aktivieren Sie die jeweilige Checkbox der Kunden oder Aufträge, für welche Sie ein Blisteretikett drucken möchten. Wählen Sie das Druckformular **i-meds Folie** aus.

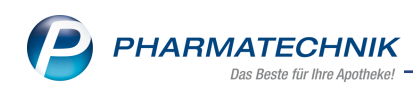

|                                                                                                    | And the contract of the contract of the contra |                                                                                                    | Antonio di Antonio di |                                                                                                    | 27                                                                                                    |      |
|----------------------------------------------------------------------------------------------------|----------------------------------------------------------------------------------------------------|----------------------------------------------------------------------------------------------------|----------------------------------------------------------------------------------------------------|----------------------------------------------------------------------------------------------------|----------------------------------------------------------------------------------------------------|------|
| Periodeta* 40 Tel                                                                                                    | Pharma® 30 mg                                                                                                    |                                                                                                    | Beechreibung<br>rund, werit, vierteitur, 190<br>gelbe onsis Tablene, 190<br>rund, werit, halbierber                                                                                                    | 07 08 13 18 1<br>1                                                                                                    | 1                                                                                                    |      |
| AMPLODIPIN AL 5 M                                                                                                    | Repain<br>g Tabl.<br>25 mg Tabletten                                                                                                    |                                                                                                    | wells, 'Pflass', 'PGAL25                                                                                                    |                                                                                                    |                                                                                                    |      |
| ALL ALL ALL ALL ALL ALL ALL ALL ALL ALL                                                                                                    | 101.00 Fr.                                                                                                    |                                                                                                    | URCHORPERSEN                                                                                                    | artar                                                                                                    |                                                                                                    |      |
| Besber, Barnd<br>Extrinsion al Manupasin T<br>Proformation, in Planta to                                                                                                    | Decition, Ba<br>in robustan<br>barowana a<br>karowana a<br>karowana a<br>karowana a<br>karowana a                                                                                                    | md<br>Constant<br>Constant | Becher, Bernd<br>In Honsteinstallon seise<br>Mit 100 in Prant 100 (In<br>100,0000 (In 10 Tender<br>Follow) All Tender                                                                                                    | Besher,<br>In the second<br>In the second<br>In the secon | Darmal<br>motoria conservation<br>de la conservation<br>de l |      |
| 07:00 Sa, 23.09.2017                                                                                                    | 08:00 Sa,                                                                                                    | 23.09.2017                                                                                                    | 13:00 Sa, 23:09:                                                                                                    | 18:00                                                                                                    | 58, 23.09.2017                                                                                                    | 6    |
| Becher, Bernd<br>Kuthinton Bi Menguann T<br>PANTOPRAZOL 14 Pharma 20                                                                                                    | Becher, Be<br>201 FUROBITA /<br>201 LVRCA 25 m<br>201 NOVABINE<br>AMLODPINAL 5<br>GAINVEDLOS HE<br>METOPROLOS 2                                                                                                    | end<br>0 Tabletten<br>2 Hattageetin<br>LFOH retained<br>XAL 6.25 mg<br>AL 50 retained                                                                                                    | Becher, Bernd<br>III NOVAMMULTON<br>ADB 100 th Praema TO<br>FOR ALMER RATIONY<br>FUNCIETA 40 Tesen                                                                                                    | natouph Mo 20<br>ker Ta 6<br>Alfan Ta mg 1<br>an                                                                                                    | char, Barnd,<br>I. HOVAEHDAPOH HEAD STOR<br>ADVICE.OR. Hand Store<br>MICE 20 HILL HAND STORE<br>MICE 20 HILL HAND STORE<br>MICE PROJ. C. 1 IL HILL HAND<br>MICE ALAR HAND ST. IL HILL HAND<br>MICE ALAR HAND ST. IL HILL HAND<br>MICE ALAR HAND ST. IL HILL HAND ST.                                                                                                    | X    |
| 07:00 So, 24.09.2017                                                                                                    | 08:00 So, 2                                                                                                    | 4.09.2017                                                                                                    | 13:00 So, 24                                                                                                    | .09.2017                                                                                                    | 18:00 50, 24.09.2                                                                                                    | ENT. |
| TATION I                                                                                                    | md 8                                                                                                    | echer Apoti<br>listerstr. 473<br>8765 Muster                                                                                                    | neke o<br>11 Ze<br>stadt ver                                                                                                    | hargen 301<br>Braumi 18.0<br>Weindbar bis Ind                                                                                                    | 70803383282<br>8.16 - 25.09.2017<br>25.09.2017                                                                                                    |      |
| and the second second sec |                                                                                                    | A REAL PROPERTY AND A REAL PROPERTY AND A                                                                                                    | THE PARTY OF THE PARTY                                                                                                    | A LOC ON PARTY                                                                                                    | 110000000000000000000000000000000000000                                                                                                    | 1000 |

Das Deckblatt wird automatisch als **i-meds Zusatzblatt** ausgedruckt, wenn Sie den Auftragstyp **i-meds Folie 7x4** oder **7x5** ausgewählt haben.

#### • Individuelle Blisterkarten/Trays

#### • Basisetikett inkl. Einnahmen

Das Blisteretikett nutzen Sie, sofern Sie individuelle Blisterkarten bzw. Trays nutzen. Über den Druckauswahldialog ist dieses Druckformular in jedem Reiter des **Blistermanagement**s aufrufbar. Aktivieren Sie die jeweilige Checkbox der Kunden oder Aufträge, für welche Sie ein Blisteretikett drucken möchten. Wählen Sie das Druckformular **Basisetikett inkl. Einnahmen** aus.

Findet die Verblisterung per Lohnblistern statt, werden keine Chargen- und Verfallsdaten angegeben.

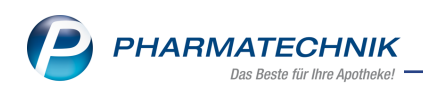

| Lilly Lillienthal                                       | geb. am: 06.07.1935              |
|---------------------------------------------------------|----------------------------------|
| Heim: Blumen Heim                                       |                                  |
| Hausarzt: Herr Dr. Ottwin Arend, Tel.: 01126/6          |                                  |
| Dosierungszeitraum: 28.10.2019 - 03.11.2019             |                                  |
| Blistercharge: 5-43553 / verwendbar bis: 03.11.19 18:00 | / Blisterkarte: 1/2              |
| Gloria Apotheke                                         | Zusammengestellt von:            |
| Franz-Rädlein-Weg 127<br>64720 Michelstadt              | Herm Richard Faulhaber           |
| Lilly Lillienthal                                       | geb. am: 06.07.1935              |
| Bisoprolol Puren 2.5mg FTA FTA (72St)                   |                                  |
| 96841351 - 12/2024                                      | (0) - 1 - 0 - 1 - 0 S<br>täglich |
| Euthyrox 88 Mikrogramm TAB TAB (86 St)                  |                                  |
| 641351 - 12/2024<br>weiß, Rund, EM 88                   | (1) - 0 - 0 - 0 - 0 S<br>täglich |
| Metformin Stada 850mg FTA (-15St)                       |                                  |
| 9641531 - 12/2024<br>wolf Länglich                      | (0) - 2 - 2 - 0 S                |
| weils, Langiich                                         | tagiicr                          |
|                                                         |                                  |
|                                                         |                                  |
|                                                         |                                  |
|                                                         |                                  |
|                                                         |                                  |
|                                                         |                                  |
|                                                         |                                  |

## 13.3 Druckkonfiguration umstrukturiert

**Modul:** Blistermanagement

Anwendungsfall: Druckkonfiguration umstrukturiert

#### Neu/geändert:

Die Druckkonfiguration der Blisterformulare steuern Sie ab sofort nicht mehr über die Konfigurationsparameter in den Systemeinstellungen. Die Formulare wurden in das Modul **Druckformulare** migriert und können nun hier wie gewohnt konfiguriert werden.

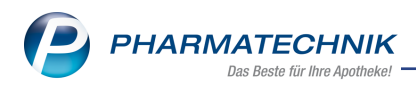

# 14 App "Meine Apotheke"

# 14.1 Kunde erhält digitalen Kassenbon

#### Modul: Kasse, App "Meine Apotheke"

Anwendungsfall: Digitalen Kassenbon an Kunden senden

#### Neu/geändert:

Bei Nutzung der App "Meine Apotheke" besteht die alternative Möglichkeit, den Kassenbon digital in Form einer PDF-Datei an den Kunden zu senden, anstatt diesen auszudrucken. Dies ist sowohl dann möglich, wenn der 'App-Kunde' eine Bestellung bei Ihnen per App aufgibt, als auch dann, wenn er die Ware ohne Nutzung der App "Meine Apotheke" bei Ihnen erwirbt.

Voraussetzung ist, dass der Kunde für die Nutzung der App "Meine Apotheke" angemeldet ist und dass der automatische Bondruck mit **Ja** konfiguriert ist.

Der Ablauf ist wie folgt:

Nachdem Sie die Bestellung des Kunden aus dem Modul **Notes** zur Bearbeitung übernommen, im **Rezeptscan**-Fenster geprüft und freigegeben haben, wechseln Sie an der Kasse ins **Total**, geben die Zahlungs- und Lieferbedingungen ein und bestätigen den **Gegeben**-Betrag. Alternativ haben Sie die Ware für den Kunden mit App-Nutzung auf einem anderen Weg erfasst und den Verkauf abgeschlossen.

An dieser Stelle öffnet sich das Fenster Kassenbon über die App Meine Apotheke ausgeben.

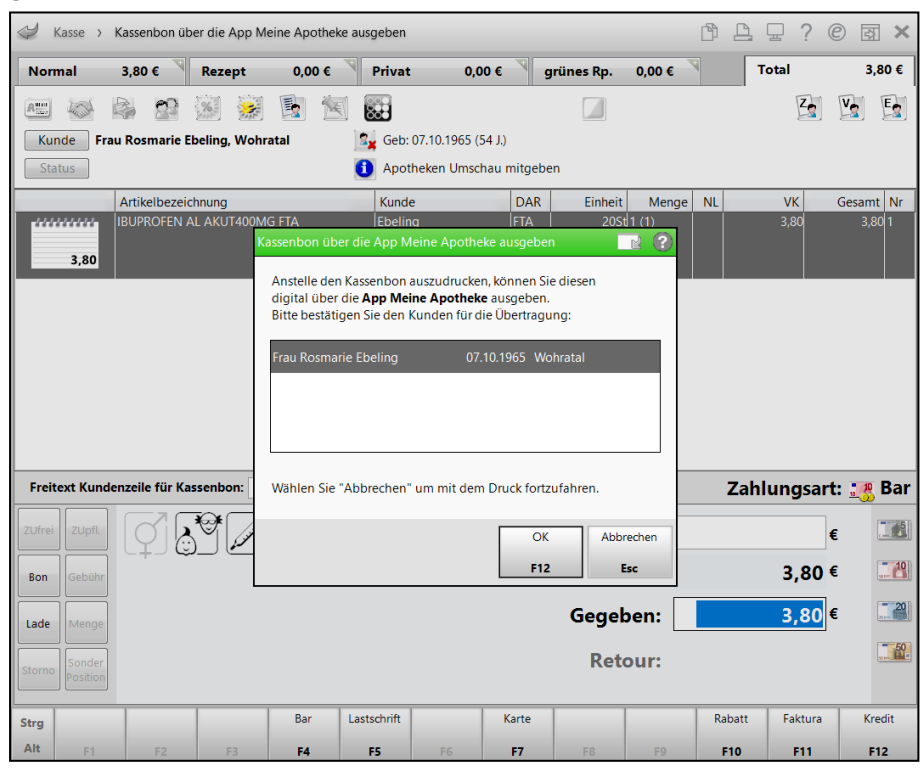

Wählen Sie den Kunden aus, an den der Kassenbon gesendet werden soll und bestätigen Sie mit **OK - F12**. Falls dem Verkauf mehrere Kunden mit einem Zugang für die App "Meine Apotheke" zugeordnet sind, können Sie einen Kunden wählen, an den der gesamte Kassenbon geschickt wird.

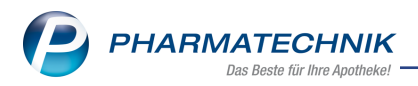

Falls Sie den Kassenbon auf dem herkömmlichen Weg ausdrucken möchten, brechen Sie das Fenster mit **Abbrechen - Esc** ab.

Wenn die Entscheidung für das Versenden an den Kunden erfolgt, hat der Kunde wie folgt Zugriff auf den Kassenbon:

1. Zunächst erscheint am Mobilgerät eine Notifikation, dass ein Beleg in der App "Meine Apotheke" eingetroffen ist.

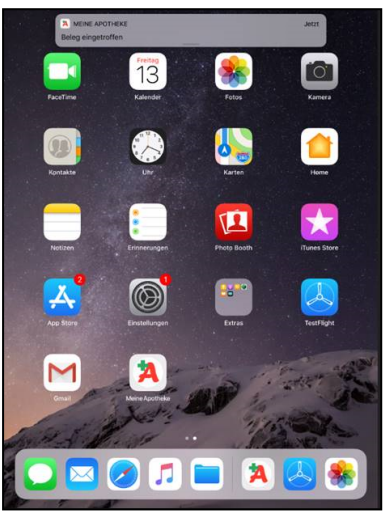

2. Wenn der Kunde auf diese Notifikation tippt, dann öffnet sich sofort der Kassenbon.

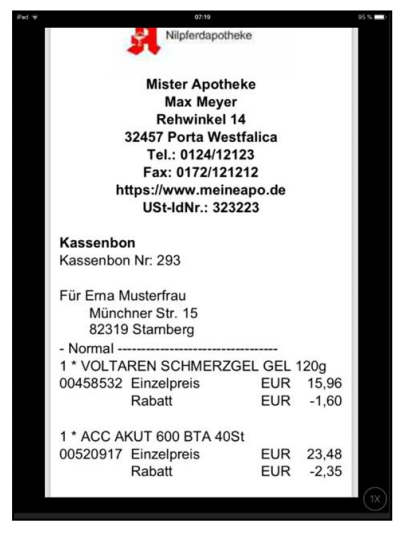

Falls der Kunde die App bereits geöffnet hat, wird ein eintreffender Kassenbon sofort ohne vorherige Abfrage geöffnet.

3. Um sich auch frühere Kassenbons anzusehen, öffnet der Kunde das Menü und wählt unter **Verwaltung** den Eintrag **Belege**.

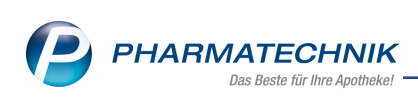

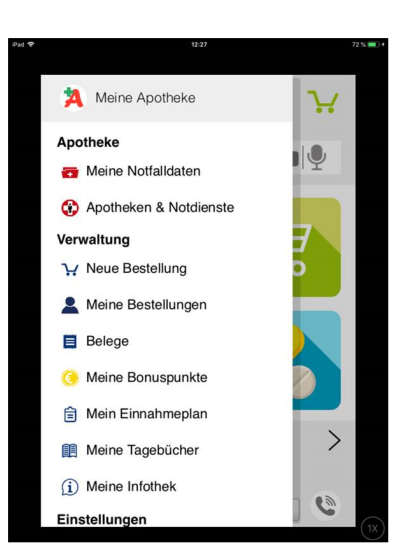

4. Hier sieht er eine Auflistung der erhaltenen Belege.

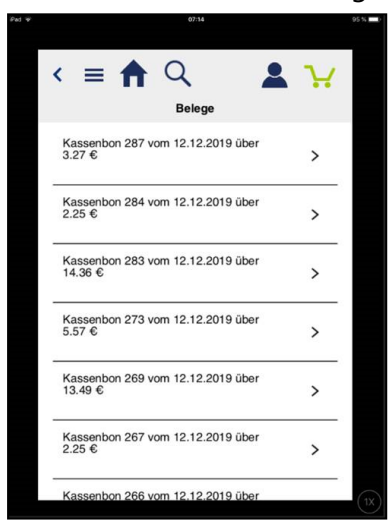

Mit Antippen eines Kassenbons öffnet sich dieser als PDF-Datei.
 Bei Bedarf kann der Kunde ihn per E-Mail bspw. an die Krankenkasse zwecks Rückerstattung senden.

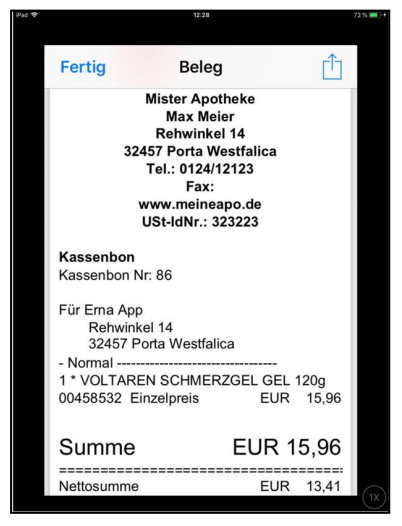

Damit hat der Kunde den Kassenbon in digitaler Form als PDF-Datei in der App erhalten.

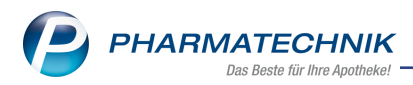

Damit Sie ggf. nachträglich prüfen können, ob der Kassenbon auch tatsächlich in digitaler Form versendet wurde, wir diese Kennzeichnung in der **Verkaufsverwaltung** angezeigt. Öffnen Sie dafür die **Details** zum **Total**. Am Feld **Kassenbon-Nr.** wird das App-Icon eingeblendet, sofern der Kassenbon an den Kunden gesendet wurde. Im Tooltipp sehen Sie, an welchen Kunden der Bon gesendet wurde.

| Allgemein  | <u>R</u> abatt nach Total |                      |       |                                                                                                    |                    |                     | _                     |
|------------|---------------------------|----------------------|-------|----------------------------------------------------------------------------------------------------|--------------------|---------------------|-----------------------|
|            |                           |                      |       | Kassenbon digital über App Meine A                                                                                                    | potheke ausgegeben | an: Erna Musterfrau | Kundennummer:         |
|            | Kassenbon-Nr.             | 296                  | 3     | A Contraction of the second second se | Offizin            |                     |                       |
|            | Externe Vorgangsnr.       |                      |       | Bestelldatum                                                                                                    |                    |                     |                       |
| Erstellung |                           |                      |       |                                                                                                    |                    |                     |                       |
|            | Datum                     | 13.12.2019           |       | Uhrzeit                                                                                                    | 08:23:00           |                     | R 15,66               |
|            | Bediener                  | Herr Dr. Wurst, Hans |       | Arbeitsplatz                                                                                                    | APL100             |                     | R 7,83<br>R -1,56     |
|            |                           |                      |       |                                                                                                    |                    |                     |                       |
|            | Bruttosumme               |                      | 14,10 | Zahlung                                                                                                    | Alles gleich       |                     | 14,10                 |
|            | Nettosumme                |                      | 11,85 |                                                                                                    |                    |                     | R 11,85               |
|            |                           |                      |       |                                                                                                    |                    |                     | R 14,10               |
|            | PLZ zum Vorgang           |                      |       |                                                                                                    |                    |                     | r. 0,00               |
| Erstellter | Check-out-Coupon          |                      |       |                                                                                                    |                    |                     | 400                   |
|            |                           |                      |       |                                                                                                    |                    |                     | 100                   |
| Nicht gege | ngescannte Artikel        |                      | 1     | 1                                                                                                    |                    | 1                   | Wurst                 |
| PZN        | Artikelbezeic             | nnung                | DAR   | Einheit Anbiet                                                                                                    | er                 | Menge               | uf                    |
|            |                           |                      |       |                                                                                                    |                    |                     |                       |
|            |                           |                      |       |                                                                                                    |                    |                     |                       |
|            |                           |                      |       |                                                                                                    |                    |                     |                       |
|            |                           |                      |       |                                                                                                    |                    |                     | 1<br>1<br>1<br>1<br>1 |
|            |                           |                      |       |                                                                                                    |                    |                     | 64                    |
|            |                           |                      |       |                                                                                                    |                    |                     |                       |
|            |                           |                      |       |                                                                                                    |                    |                     | 52                    |

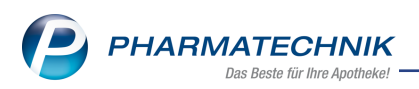

# **15 Informationen zu aktuellen Themen im Apothekenmarkt**

Zahlreiche neue Herausforderungen bestimmen täglich Ihren Apothekenalltag, insbesondere auch auf dem Gebiet der gesetzlichen Regelungen.

Zu folgenden aktuellen Themen im Apothekenmarkt können Sie sich jederzeit gerne auf unserer **PHARMATECHNIK**-Homepage informieren. Sie erhalten dort die aktuellsten Informationen auf einen Blick.

# 15.1 Aktuelles zur Kassensicherungsverordnung

Informationen auf unserer Homepage, FAQs zum Download und Webseminare finden Sie auf folgender Webseite: <u>https://www.pharmatechnik.de/kassensichv/</u> Eine umfangreiche Sammlung an FAQs finden Sie auf folgender Webseite: <u>htt</u>ps://www.pharmatechnik.de/service/ixos-onlinehilfe-support/ixos-faq

## 15.2 Regelungen zum Rahmenvertrag ab 01.07.2019

Seit dem 01. Juli 2019 gelten die Neuregelungen im Rahmenvertrag über die Arzneimittelversorgung nach § 129 Absatz 2 SGB V zwischen dem GKV-Spitzenverband (Spitzenverband Bund der Krankenkassen) und dem DAV (Deutscher Apothekerverband e. V.). Diese wurden seitdem um weitere Änderungsvereinbarungen ergänzt.

Informationen dazu finden Sie unter folgendem Link:

https://www.abda.de/fileadmin/assets/Vertraege/Rahmenvertrag-Arzneimittelversorgung-Paragraf-129-Abs-2-SGB-V-idF-2019-01-01.pdf

Die Regelungen im Rahmenvertrag sollen u.a. helfen, den Apothekenalltag zu vereinfachen und möglichst retax-sicher zu gestalten.

Ab dem 01.07.2019 werden Sie mit IXOS bei der Abgabe von Artikeln automatisch konform zu den Regelungen unterstützt.

FAQs finden Sie auf unserer **PHARMATECHNIK**-Homepage unter folgendem Link: <u>https://www.pharmatechnik.de/service/ixos-onlinehilfe-support/ixos-faq/rah-</u> <u>menvertragsaenderungen/</u>

## 15.3 Aktuelles zur Kassennachschau

Informationen auf unserer Homepage finden Sie hier.

## 15.4 Aktuelles zur Datenschutzgrundverordnung (DSGVO)

Informationen auf unserer Homepage finden Sie hier.

## 15.5 Aktuelles zu securPharm

Informationen auf unserer Homepage finden Sie auf folgender Webseite: http://www.pharmatechnik.de/securpharm.

Eine umfangreiche Sammlung an FAQs finden Sie zum Download unter folgendem Link: <u>https://www.pharmatechnik.de/service/ixos-onlinehilfe-support/ixos-faq</u>.

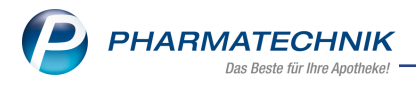

Zu diesen und vielen anderen Themen können Sie sich auch gerne auf unserem Web-Portal in der Rubrik **IXOS FAQ** informieren.

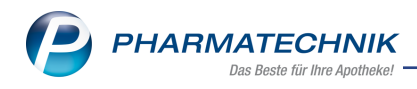

# 16 Unterstützung beim Arbeiten mit IXOS

### IXOS.eCall: Online-Support für IXOS

Wenn Sie Wünsche oder Fragen zur Funktionsweise von IXOS haben, dann können Sie direkt aus dem Modul **Notes**, Kategorie **Nachrichten** mit der Funktion **IXOS.eCall** den *PHARMATECHNIK*-Online-Support kontaktieren. Damit ist ein reibungsloser Ablauf in der Apotheke ohne Wartezeit am Telefon sowie ein effektiver Ablauf in der *PHARMATECHNIK*-Hotline gewährleistet.

#### Web-Portal des Online-Supports: www.pharmatechnik.de/online-support

Sie erhalten Hilfestellungen und Informationen, damit Ihr Anliegen schnellstmöglich geklärt werden kann. Sie finden hier die Kontaktdaten der **Hotline**, Formulare für **Supportanfragen**, **F**requently **A**sked **Q**uestions, die **IXOS-Onlinehilfe**, **Support-Dokumente**, den **Release-Plan**, Informationen zu **Produktschulungen** sowie ein Bestellformular für **Verbrauchsmaterialien**. Das Web-Portal des **Online-Supports** können Sie jederzeit entweder unter **www.pharmatechnik.de/online-support** oder aus dem Menü **Büro** über den Eintrag **@ Online-Support** oder per Fax an die **08151 / 55 09 296** erreichen.

#### Service-Hotline: 08151 / 55 09 295

Als **IXOS**-Anwender erreichen Sie die Service-Hotline unter der Rufnummer **08151 / 55 09 295**. Damit Sie die Rufnummer jederzeit griffbereit haben, wird diese auf dem IXOS Desktop links oben - unter dem Namen Ihrer Apotheke - angezeigt.

#### Schnelle Hilfe - einfach das Hilfe-Icon oder 'Onlinehilfe - Alt+F1' wählen

Die **IXOS** Onlinehilfe liefert Ihnen Beschreibungen und Informationen für alle neuen sowie häufig verwendeten Funktionen.

Wenn Sie sich z.B. beim Arbeiten nicht sicher sind, wie der aktuelle Vorgang weiter bearbeitet werden soll, wählen Sie das Hilfe-Icon am rechten Rand der Navigationsleiste bzw. rechts in der Titelleiste von Fenstern oder **Onlinehilfe - Alt+F1**.

Die Onlinehilfe öffnet sich in einem neuen Fenster.

Sie erhalten dann automatisch Informationen zur laufenden Anwendung. In den meisten Fällen sind diese kontextsensitiv, d.h. sie beziehen sich direkt auf die Funktion, die Sie gerade verwenden.

## Informationen zu den Neuerungen der aktuellen Version abrufen

Sie können sich in der Onlinehilfe schnell über die neuesten Funktionen der aktuellen Version informieren. Rufen Sie zunächst mit **Onlinehilfe - Alt+F1** die Onlinehilfe auf. Klicken Sie dann im Inhaltsverzeichnis links auf das Buch **Das ist neu**.

Das Hilfethema mit den aktuellen Neuerungen öffnet sich.

Sie haben hier folgende Möglichkeiten:

- Versionsbeschreibung aufrufen.
- Direkt zu den ausführlichen Beschreibungen der wichtigsten Neuerungen springen.
- **Versions-Historie** aufrufen. Hier finden Sie die Neuerungen der letzten Versionen und können direkt auf deren Beschreibungen zugreifen.